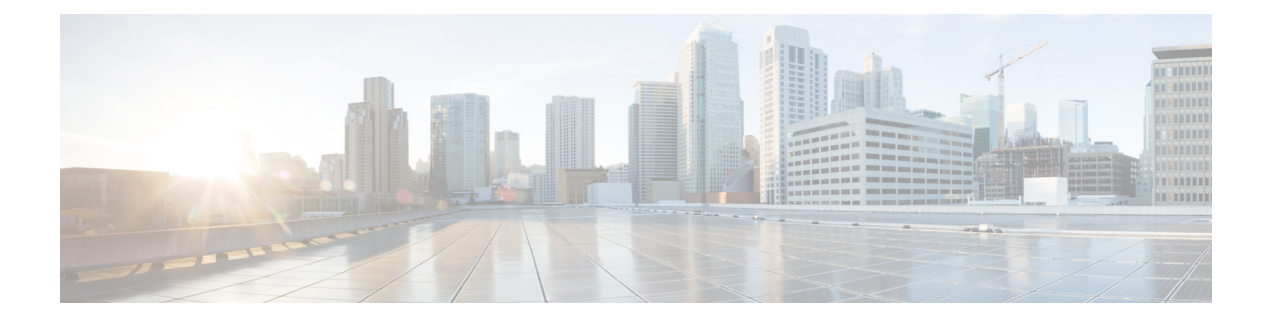

# **ASA Cluster**

Clustering lets you group multiple ASAs together as a single logical device. A cluster provides all the convenience of a single device (management, integration into a network) while achieving the increased throughput and redundancy of multiple devices.

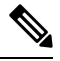

Note

Some features are not supported when using clustering. See Unsupported Features with Clustering, on page 70.

- About ASA Clustering, on page 1
- Licenses for ASA Clustering, on page 5
- Requirements and Prerequisites for ASA Clustering, on page 5
- Guidelines for ASA Clustering, on page 7
- Configure ASA Clustering, on page 12
- Manage Cluster Nodes, on page 42
- Monitoring the ASA Cluster, on page 48
- Examples for ASA Clustering, on page 50
- Reference for Clustering, on page 70
- History for ASA Clustering, on page 86

# **About ASA Clustering**

This section describes the clustering architecture and how it works.

# How the Cluster Fits into Your Network

The cluster consists of multiple firewalls acting as a single unit. To act as a cluster, the firewalls need the following infrastructure:

- Isolated, high-speed backplane network for intra-cluster communication, known as the *cluster control link*.
- Management access to each firewall for configuration and monitoring.

When you place the cluster in your network, the upstream and downstream routers need to be able to load-balance the data coming to and from the cluster using one of the following methods:

- Spanned EtherChannel (Recommended)—Interfaces on multiple members of the cluster are grouped into a single EtherChannel; the EtherChannel performs load balancing between units.
- Policy-Based Routing (Routed firewall mode only)—The upstream and downstream routers perform load balancing between units using route maps and ACLs.
- Equal-Cost Multi-Path Routing (Routed firewall mode only)—The upstream and downstream routers perform load balancing between units using equal cost static or dynamic routes.

## **Cluster Members**

Cluster members work together to accomplish the sharing of the security policy and traffic flows. This section describes the nature of each member role.

### **Bootstrap Configuration**

On each device, you configure a minimal bootstrap configuration including the cluster name, cluster control link interface, and other cluster settings. The first node on which you enable clustering typically becomes the *control* node. When you enable clustering on subsequent nodes, they join the cluster as *data* nodes.

## **Control and Data Node Roles**

One member of the cluster is the control node. If multiple cluster nodes come online at the same time, the control node is determined by the priority setting in the bootstrap configuration; the priority is set between 1 and 100, where 1 is the highest priority. All other members are data nodes. Typically, when you first create a cluster, the first node you add becomes the control node simply because it is the only node in the cluster so far.

You must perform all configuration (aside from the bootstrap configuration) on the control node only; the configuration is then replicated to the data nodes. In the case of physical assets, such as interfaces, the configuration of the control node is mirrored on all data nodes. For example, if you configure Ethernet 1/2 as the inside interface and Ethernet 1/1 as the outside interface, then these interfaces are also used on the data nodes as inside and outside interfaces.

Some features do not scale in a cluster, and the control node handles all traffic for those features.

# **Cluster Interfaces**

You can configure data interfaces as either Spanned EtherChannels or as Individual interfaces. All data interfaces in the cluster must be one type only. See About Cluster Interfaces, on page 13 for more information.

# **Cluster Control Link**

Each unit must dedicate at least one hardware interface as the cluster control link. See Cluster Control Link, on page 13 for more information.

# **Configuration Replication**

All nodes in the cluster share a single configuration. You can only make configuration changes on the control node (with the exception of the bootstrap configuration), and changes are automatically synced to all other nodes in the cluster.

# ASA Cluster Management

One of the benefits of using ASA clustering is the ease of management. This section describes how to manage the cluster.

### Management Network

We recommend connecting all units to a single management network. This network is separate from the cluster control link.

### Management Interface

For the management interface, we recommend using one of the dedicated management interfaces. You can configure the management interfaces as Individual interfaces (for both routed and transparent modes) or as a Spanned EtherChannel interface.

We recommend using Individual interfaces for management, even if you use Spanned EtherChannels for your data interfaces. Individual interfaces let you connect directly to each unit if necessary, while a Spanned EtherChannel interface only allows remote connection to the current control unit.

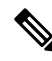

Note

If you use Spanned EtherChannel interface mode, and configure the management interface as an Individual interface, you cannot enable dynamic routing for the management interface. You must use a static route.

For an Individual interface, the Main cluster IP address is a fixed address for the cluster that always belongs to the current control unit. For each interface, you also configure a range of addresses so that each unit, including the current control unit, can use a Local address from the range. The Main cluster IP address provides consistent management access to an address; when a control unit changes, the Main cluster IP address moves to the new control unit, so management of the cluster continues seamlessly. The Local IP address is used for routing, and is also useful for troubleshooting.

For example, you can manage the cluster by connecting to the Main cluster IP address, which is always attached to the current control unit. To manage an individual member, you can connect to the Local IP address.

For outbound management traffic such as TFTP or syslog, each unit, including the control unit, uses the Local IP address to connect to the server.

For a Spanned EtherChannel interface, you can only configure one IP address, and that IP address is always attached to the control unit. You cannot connect directly to a data unit using the EtherChannel interface; we recommend configuring the management interface as an Individual interface so that you can connect to each unit. Note that you can use a device-local EtherChannel for management.

### **Control Unit Management Vs. Data Unit Management**

All management and monitoring can take place on the control node. From the control node, you can check runtime statistics, resource usage, or other monitoring information of all nodes. You can also issue a command to all nodes in the cluster, and replicate the console messages from data nodes to the control node.

You can monitor data nodes directly if desired. Although also available from the control node, you can perform file management on data nodes (including backing up the configuration and updating images). The following functions are not available from the control node:

- Monitoring per-node cluster-specific statistics.
- Syslog monitoring per node (except for syslogs sent to the console when console replication is enabled).
- SNMP
- NetFlow

## **Crypto Key Replication**

When you create a crypto key on the control node, the key is replicated to all data nodes. If you have an SSH session to the Main cluster IP address, you will be disconnected if the control node fails. The new control node uses the same key for SSH connections, so that you do not need to update the cached SSH host key when you reconnect to the new control node.

## **ASDM Connection Certificate IP Address Mismatch**

By default, a self-signed certificate is used for the ASDM connection based on the Local IP address. If you connect to the Main cluster IP address using ASDM, then a warning message about a mismatched IP address might appear because the certificate uses the Local IP address, and not the Main cluster IP address. You can ignore the message and establish the ASDM connection. However, to avoid this type of warning, you can enroll a certificate that contains the Main cluster IP address and all the Local IP addresses from the IP address pool. You can then use this certificate for each cluster member. See https://www.cisco.com/c/en/us/td/docs/ security/asdm/identity-cert/cert-install.html for more information.

# **Inter-Site Clustering**

For inter-site installations, you can take advantage of ASA clustering as long as you follow the recommended guidelines.

You can configure each cluster chassis to belong to a separate site ID.

Site IDs work with site-specific MAC addresses and IP addresses. Packets egressing the cluster use a site-specific MAC address and IP address, while packets received by the cluster use a global MAC address and IP address. This feature prevents the switches from learning the same global MAC address from both sites on two different ports, which causes MAC flapping; instead, they only learn the site MAC address. Site-specific MAC addresses and IP address are supported for routed mode using Spanned EtherChannels only.

Site IDs are also used to enable flow mobility using LISP inspection, director localization to improve performance and reduce round-trip time latency for inter-site clustering for data centers, and site redundancy for connections where a backup owner of a traffic flow is always at a different site from the owner.

See the following sections for more information about inter-site clustering:

- Sizing the Data Center Interconnect-Requirements and Prerequisites for ASA Clustering, on page 5
- Inter-Site Guidelines—Guidelines for ASA Clustering, on page 7
- Configure Cluster Flow Mobility-Configure Cluster Flow Mobility, on page 39
- Enable Director Localization-Configure Basic ASA Cluster Parameters, on page 33
- Enable Site Redundancy-Configure Basic ASA Cluster Parameters, on page 33
- Inter-Site Examples-Examples for Inter-Site Clustering, on page 66

# **Licenses for ASA Clustering**

Cluster units do not require the same license on each unit. Typically, you buy a license only for the control unit; data units inherit the control unit license. If you have licenses on multiple units, they combine into a single running ASA cluster license.

There are exceptions to this rule. See the following table for precise licensing requirements for clustering.

| Model                          | License Requirement                                   |
|--------------------------------|-------------------------------------------------------|
| ASA 5516-X                     | Base license, supports 2 units.                       |
|                                | Note Each unit must have the same encryption license. |
| Firepower 4100/9300<br>Chassis | See ASA Cluster Licenses for the Firepower 4100/9300. |
| All other models               | No support.                                           |

# **Requirements and Prerequisites for ASA Clustering**

#### **Model Requirements**

- ASA 5516-X-Maximum 2 units
- ASA FirePOWER module—The ASA FirePOWER module does not support clustering directly, but you can use these modules in a cluster. You are responsible for maintaining consistent policies on the ASA FirePOWER modules in the cluster.

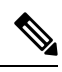

**Note** Create the cluster before you configure the ASA FirePOWER modules. If the modules are already configured on the data units, clear the interface configuration on the devices before adding them to the cluster. From the CLI, enter the **clear configure interface** command.

#### **ASA Hardware and Software Requirements**

All units in a cluster:

- Must be the same model with the same DRAM. You do not have to have the same amount of flash memory.
- Must run the identical software except at the time of an image upgrade. Hitless upgrade is supported. Mismatched software versions can lead to poor performance, so be sure to upgrade all nodes in the same maintenance window.
- Must be in the same security context mode, single or multiple.
- (Single context mode) Must be in the same firewall mode, routed or transparent.
- New cluster members must use the same SSL encryption setting (the **ssl encryption** command) as the control unit for initial cluster control link communication before configuration replication.

#### **Switch Requirements**

- Be sure to complete the switch configuration before you configure clustering on the ASAs.
- For a list of supported switches, see Cisco ASA Compatibility.

#### **ASA Requirements**

- Provide each unit with a unique IP address before you join them to the management network.
  - See the Getting Started chapter for more information about connecting to the ASA and setting the management IP address.
  - Except for the IP address used by the control unit (typically the first unit you add to the cluster), these management IP addresses are for temporary use only.
  - After a data unit joins the cluster, its management interface configuration is replaced by the one replicated from the control unit.
- To use jumbo frames on the cluster control link (recommended), you must enable Jumbo Frame Reservation before you enable clustering.

#### Sizing the Data Center Interconnect for Inter-Site Clustering

You should reserve bandwidth on the data center interconnect (DCI) for cluster control link traffic equivalent to the following calculation:

 $\frac{\text{\# of cluster members per site}}{2}$  × cluster control link size per member

If the number of members differs at each site, use the larger number for your calculation. The minimum bandwidth for the DCI should not be less than the size of the cluster control link for one member.

For example:

- For 4 members at 2 sites:
  - 4 cluster members total

- 2 members at each site
- 5 Gbps cluster control link per member

Reserved DCI bandwidth = 5 Gbps ( $2/2 \times 5$  Gbps).

- For 6 members at 3 sites, the size increases:
  - 6 cluster members total
  - 3 members at site 1, 2 members at site 2, and 1 member at site 3
  - 10 Gbps cluster control link per member

Reserved DCI bandwidth =  $15 \text{ Gbps} (3/2 \times 10 \text{ Gbps})$ .

- For 2 members at 2 sites:
  - 2 cluster members total
  - 1 member at each site
  - 10 Gbps cluster control link per member

Reserved DCI bandwidth = 10 Gbps ( $1/2 \times 10$  Gbps = 5 Gbps; but the minimum bandwidth should not be less than the size of the cluster control link (10 Gbps)).

#### **Other Requirements**

We recommend using a terminal server to access all cluster member unit console ports. For initial setup, and ongoing management (for example, when a unit goes down), a terminal server is useful for remote management.

# **Guidelines for ASA Clustering**

#### **Context Mode**

The mode must match on each member unit.

### **Firewall Mode**

For single mode, the firewall mode must match on all units.

#### Failover

Failover is not supported with clustering.

### IPv6

The cluster control link is only supported using IPv4.

#### Switches

• Make sure connected switches match the MTU for both cluster data interfaces and the cluster control link interface. You should configure the cluster control link interface MTU to be at least 100 bytes higher

than the data interface MTU, so make sure to configure the cluster control link connecting switch appropriately. Because the cluster control link traffic includes data packet forwarding, the cluster control link needs to accommodate the entire size of a data packet plus cluster traffic overhead.

- For Cisco IOS XR systems, if you want to set a non-default MTU, set the IOS XR interface MTU to be 14 bytes higher than the cluster device MTU. Otherwise, OSPF adjacency peering attempts may fail unless the **mtu-ignore** option is used. Note that the cluster device MTU should match the IOS XR *IPv4* MTU. This adjustment is not required for Cisco Catalyst and Cisco Nexus switches.
- On the switch(es) for the cluster control link interfaces, you can optionally enable Spanning Tree PortFast
  on the switch ports connected to the cluster unit to speed up the join process for new units.
- On the switch, we recommend that you use one of the following EtherChannel load-balancing algorithms: source-dest-ip or source-dest-ip-port (see the Cisco Nexus OS and Cisco IOS-XE port-channel load-balance command). Do not use a vlan keyword in the load-balance algorithm because it can cause unevenly distributed traffic to the devices in a cluster. *Do not* change the load-balancing algorithm from the default on the cluster device.
- If you change the load-balancing algorithm of the EtherChannel on the switch, the EtherChannel interface on the switch temporarily stops forwarding traffic, and the Spanning Tree Protocol restarts. There will be a delay before traffic starts flowing again.
- Some switches do not support dynamic port priority with LACP (active and standby links). You can
  disable dynamic port priority to provide better compatibility with Spanned EtherChannels.
- Switches on the cluster control link path should not verify the L4 checksum. Redirected traffic over the cluster control link does not have a correct L4 checksum. Switches that verify the L4 checksum could cause traffic to be dropped.
- Port-channel bundling downtime should not exceed the configured keepalive interval.
- On Supervisor 2T EtherChannels, the default hash distribution algorithm is adaptive. To avoid asymmetric traffic in a VSS design, change the hash algorithm on the port-channel connected to the cluster device to fixed:

#### router(config)# port-channel id hash-distribution fixed

Do not change the algorithm globally; you may want to take advantage of the adaptive algorithm for the VSS peer link.

• You should disable the LACP Graceful Convergence feature on all cluster-facing EtherChannel interfaces for Cisco Nexus switches.

#### **EtherChannels**

- In Catalyst 3750-X Cisco IOS software versions earlier than 15.1(1)S2, the cluster unit did not support connecting an EtherChannel to a switch stack. With default switch settings, if the cluster unit EtherChannel is connected cross stack, and if the control unit switch is powered down, then the EtherChannel connected to the remaining switch will not come up. To improve compatibility, set the stack-mac persistent timer command to a large enough value to account for reload time; for example, 8 minutes or 0 for indefinite. Or, you can upgrade to more a more stable switch software version, such as 15.1(1)S2.
- Spanned vs. Device-Local EtherChannel Configuration—Be sure to configure the switch appropriately for Spanned EtherChannels vs. Device-local EtherChannels.

L

• Spanned EtherChannels—For cluster unit *Spanned* EtherChannels, which span across all members of the cluster, the interfaces are combined into a single EtherChannel on the switch. Make sure each interface is in the same channel group on the switch.

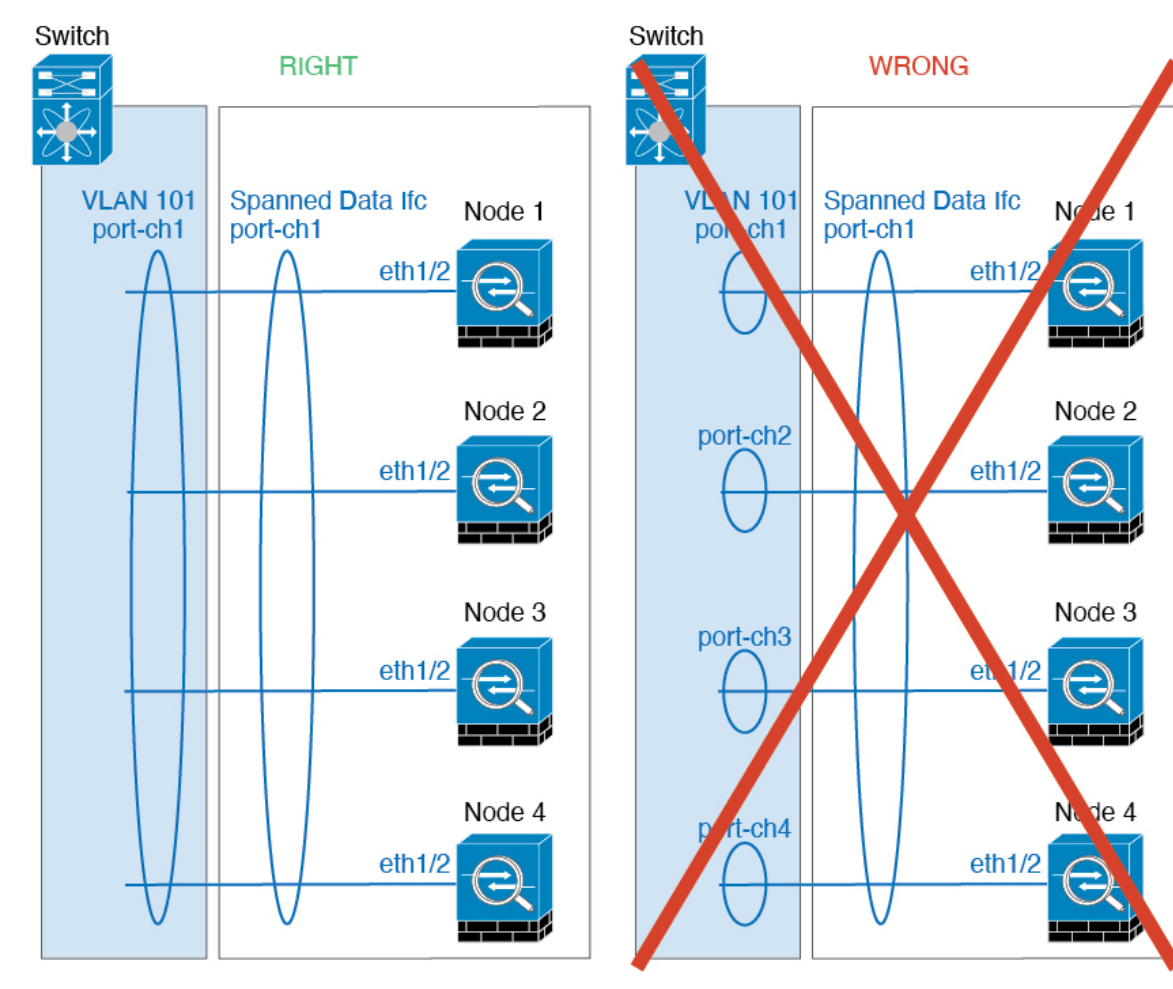

• Device-local EtherChannels—For cluster unit *Device-local* EtherChannels including any EtherChannels configured for the cluster control link, be sure to configure discrete EtherChannels on the switch; do not combine multiple cluster unit EtherChannels into one EtherChannel on the switch.

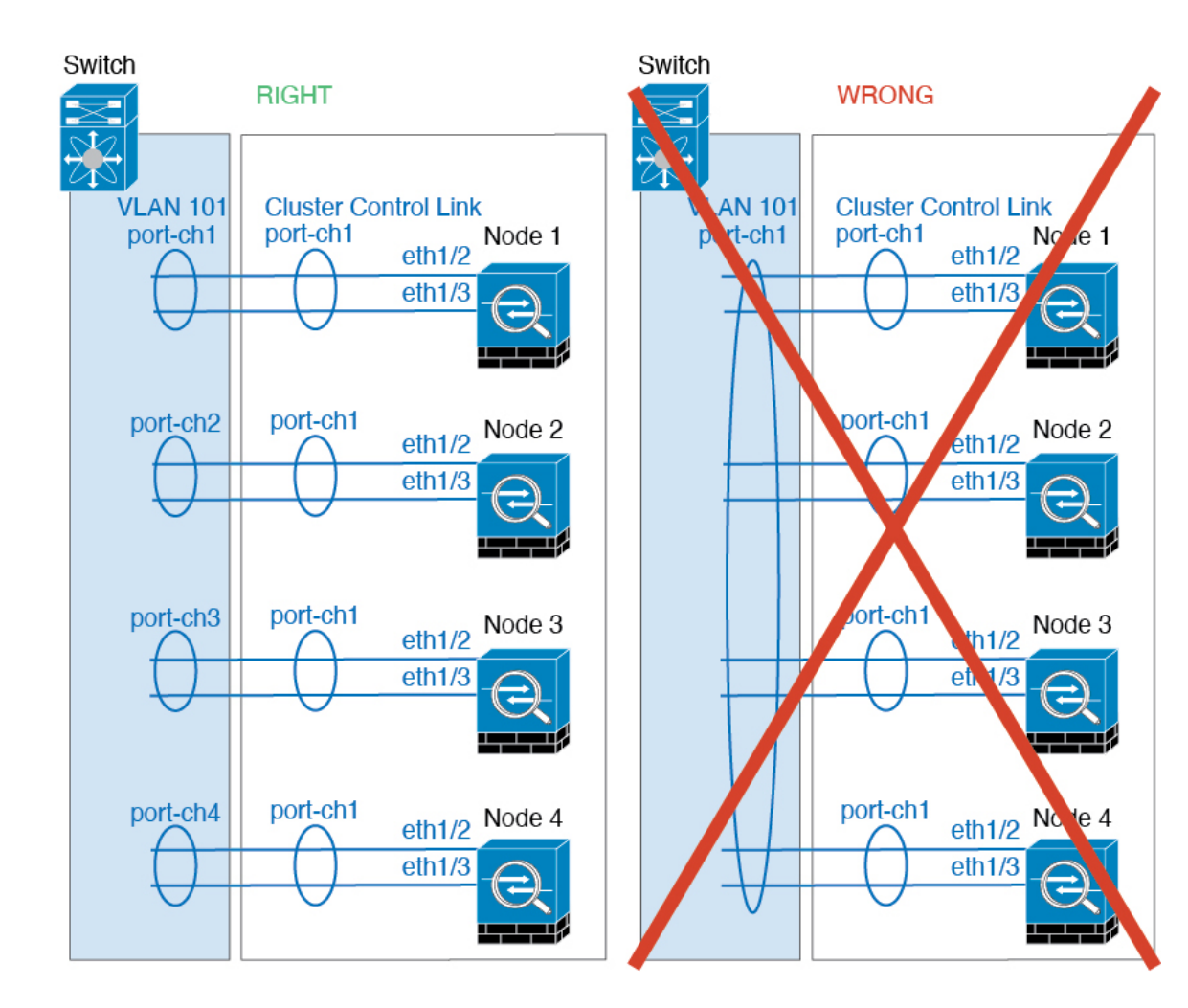

#### **Inter-Site Guidelines**

See the following guidelines for inter-site clustering:

• Supports inter-site clustering in the following interface and firewall modes:

| Interface Mode       | Firewall Mode |             |
|----------------------|---------------|-------------|
|                      | Routed        | Transparent |
| Individual Interface | Yes           | N/A         |
| Spanned EtherChannel | Yes           | Yes         |

- For individual interface mode, when using ECMP towards a multicast Rendezvous Point (RP), we recommend that you use a static route for the RP IP address using the Main cluster IP address as the next hop. This static route prevents sending unicast PIM register packets to data units. If a data unit receives a PIM register packet, then the packet is dropped, and the multicast stream cannot be registered.
- The cluster control link latency must be less than 20 ms round-trip time (RTT).

- The cluster control link must be reliable, with no out-of-order or dropped packets; for example, you should use a dedicated link.
- Do not configure connection rebalancing; you do not want connections rebalanced to cluster members at a different site.
- The ASA does not encrypt forwarded data traffic on the cluster control link because it is a dedicated link, even when used on a Data Center Interconnect (DCI). If you use Overlay Transport Virtualization (OTV), or are otherwise extending the cluster control link outside of the local administrative domain, you can configure encryption on your border routers such as 802.1AE MacSec over OTV.
- The cluster implementation does not differentiate between members at multiple sites for incoming
  connections; therefore, connection roles for a given connection may span across sites. This is expected
  behavior. However, if you enable director localization, the local director role is always chosen from the
  same site as the connection owner (according to site ID). Also, the local director chooses a new owner
  at the same site if the original owner fails (Note: if the traffic is asymmetric across sites, and there is
  continuous traffic from the remote site after the original owner fails, then a node from the remote site
  might become the new owner if it receives a data packet within the re-hosting window.).
- For director localization, the following traffic types do not support localization: NAT or PAT traffic; SCTP-inspected traffic; Fragmentation owner query.
- For transparent mode, if the cluster is placed between a pair of inside and outside routers (AKA North-South insertion), you must ensure that both inside routers share a MAC address, and also that both outside routers share a MAC address. When a cluster member at site 1 forwards a connection to a member at site 2, the destination MAC address is preserved. The packet will only reach the router at site 2 if the MAC address is the same as the router at site 1.
- For transparent mode, if the cluster is placed between data networks and the gateway router at each site
  for firewalling between internal networks (AKA East-West insertion), then each gateway router should
  use a First Hop Redundancy Protocol (FHRP) such as HSRP to provide identical virtual IP and MAC
  address destinations at each site. The data VLANs are extended across the sites using Overlay Transport
  Virtualization (OTV), or something similar. You need to create filters to prevent traffic that is destined
  to the local gateway router from being sent over the DCI to the other site. If the gateway router becomes
  unreachable at one site, you need to remove any filters so traffic can successfully reach the other site's
  gateway.
- For transparent mode, if the cluster is connected to an HSRP router, you must add the router HSRP MAC address as a static MAC address table entry on the ASA (see Add a Static MAC Address for Bridge Groups). When adjacent routers use HSRP, traffic destined to the HSRP IP address will be sent to the HSRP MAC Address, but return traffic will be sourced from the MAC address of a particular router's interface in the HSRP pair. Therefore, the ASA MAC address table is typically only updated when the ASA ARP table entry for the HSRP IP address expires, and the ASA sends an ARP request and receives a reply. Because the ASA's ARP table entries expire after 14400 seconds by default, but the MAC address table entry is required to avoid MAC address table expiration traffic drops.
- For routed mode using Spanned EtherChannel, configure site-specific MAC addresses. Extend the data
  VLANs across the sites using OTV, or something similar. You need to create filters to prevent traffic
  that is destined to the global MAC address from being sent over the DCI to the other site. If the cluster
  becomes unreachable at one site, you need to remove any filters so traffic can successfully reach the
  other site's cluster nodes. Dynamic routing is not supported when an inter-site cluster acts as the first
  hop router for an extended segment.

#### **Additional Guidelines**

- When significant topology changes occur (such as adding or removing an EtherChannel interface, enabling
  or disabling an interface on the ASA or the switch, adding an additional switch to form a VSS, vPC,
  StackWise, or StackWise Virtual) you should disable the health check feature and also disable interface
  monitoring for the disabled interfaces. When the topology change is complete, and the configuration
  change is synced to all units, you can re-enable the interface health check feature.
- When adding a unit to an existing cluster, or when reloading a unit, there will be a temporary, limited
  packet/connection drop; this is expected behavior. In some cases, the dropped packets can hang your
  connection; for example, dropping a FIN/ACK packet for an FTP connection will make the FTP client
  hang. In this case, you need to reestablish the FTP connection.
- If you use a Windows 2003 server connected to a Spanned EtherChannel, when the syslog server port is down and the server does not throttle ICMP error messages, then large numbers of ICMP messages are sent back to the ASA cluster. These messages can result in some units of the ASA cluster experiencing high CPU, which can affect performance. We recommend that you throttle ICMP error messages.
- We do not support VXLAN in Individual Interface mode. Only Spanned EtherChannel mode supports VXLAN.
- We do not support IS-IS in Spanned EtherChannel mode. Only Individual Interface mode supports IS-IS.
- It takes time to replicate changes to all the units in a cluster. If you make a large change, for example, adding an access control rule that uses object groups (which, when deployed, are broken out into multiple rules), the time needed to complete the change can exceed the timeout for the cluster units to respond with a success message. If this happens, you might see a "failed to replicate command" message. You can ignore the message.

#### **Defaults for ASA Clustering**

- When using Spanned EtherChannels, the cLACP system ID is auto-generated and the system priority is 1 by default.
- The cluster health check feature is enabled by default with the holdtime of 3 seconds. Interface health monitoring is enabled on all interfaces by default.
- The cluster auto-rejoin feature for a failed cluster control link is unlimited attempts every 5 minutes.
- The cluster auto-rejoin feature for a failed data interface is 3 attempts every 5 minutes, with the increasing interval set to 2.
- Connection rebalancing is disabled by default. If you enable connection rebalancing, the default time between load information exchanges is 5 seconds.
- Connection replication delay of 5 seconds is enabled by default for HTTP traffic.

# **Configure ASA Clustering**

To configure clustering, perform the following tasks.

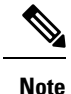

To enable or disable clustering, you must use a console connection (for CLI) or an ASDM connection.

# **Back Up Your Configurations (Recommended)**

When you enable clustering on a data unit, the current configuration is replaced with one synced from the active unit. If you ever want to leave the cluster entirely, it may be useful to have a backup configuration with a usable management interface configuration.

#### Before you begin

Perform a backup on each unit.

#### Procedure

| Step 1 | Choose <b>Tools</b> > <b>Backup Configurations</b> .                                                    |
|--------|----------------------------------------------------------------------------------------------------|
| Step 2 | Back up at least the running configuration. See Back Up and Restore Configurations or Other Files for a |
|        | detailed procedure.                                                                                     |

# **Cable the Units and Configure Interfaces**

Before configuring clustering, cable the cluster control link network, management network, and data networks. Then configure your interfaces.

## **About Cluster Interfaces**

You can configure data interfaces as either Spanned EtherChannels or as Individual interfaces. All data interfaces in the cluster must be one type only. Each unit must also dedicate at least one hardware interface as the cluster control link.

## **Cluster Control Link**

Each unit must dedicate at least one hardware interface as the cluster control link. We recommend using an EtherChannel for the cluster control link if available.

#### Cluster Control Link Traffic Overview

Cluster control link traffic includes both control and data traffic.

Control traffic includes:

- Control node election.
- Configuration replication.
- Health monitoring.

Data traffic includes:

- State replication.
- · Connection ownership queries and data packet forwarding.

#### Cluster Control Link Interfaces and Network

You can use any data interface(s) for the cluster control link, with the following exceptions:

- You cannot use a VLAN subinterface as the cluster control link.
- You cannot use a Management x/x interface as the cluster control link, either alone or as an EtherChannel.

You can use an EtherChannel or redundant interface.

Each cluster control link has an IP address on the same subnet. This subnet should be isolated from all other traffic, and should include only the ASA cluster control link interfaces.

For a 2-member cluster, do not directly-connect the cluster control link from one ASA to the other ASA. If you directly connect the interfaces, then when one unit fails, the cluster control link fails, and thus the remaining healthy unit fails. If you connect the cluster control link through a switch, then the cluster control link remains up for the healthy unit.

#### Size the Cluster Control Link

If possible, you should size the cluster control link to match the expected throughput of each chassis so the cluster control link can handle the worst-case scenarios.

Cluster control link traffic is comprised mainly of state update and forwarded packets. The amount of traffic at any given time on the cluster control link varies. The amount of forwarded traffic depends on the load-balancing efficacy or whether there is a lot of traffic for centralized features. For example:

- NAT results in poor load balancing of connections, and the need to rebalance all returning traffic to the correct units.
- AAA for network access is a centralized feature, so all traffic is forwarded to the control unit.
- When membership changes, the cluster needs to rebalance a large number of connections, thus temporarily using a large amount of cluster control link bandwidth.

A higher-bandwidth cluster control link helps the cluster to converge faster when there are membership changes and prevents throughput bottlenecks.

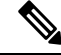

**Note** If your cluster has large amounts of asymmetric (rebalanced) traffic, then you should increase the cluster control link size.

#### Cluster Control Link Redundancy

We recommend using an EtherChannel for the cluster control link, so that you can pass traffic on multiple links in the EtherChannel while still achieving redundancy.

The following diagram shows how to use an EtherChannel as a cluster control link in a Virtual Switching System (VSS), Virtual Port Channel (vPC), StackWise, or StackWise Virtual environment. All links in the EtherChannel are active. When the switch is part of a redundant system, then you can connect firewall interfaces within the same EtherChannel to separate switches in the redundant system. The switch interfaces are members

of the same EtherChannel port-channel interface, because the separate switches act like a single switch. Note that this EtherChannel is device-local, not a Spanned EtherChannel.

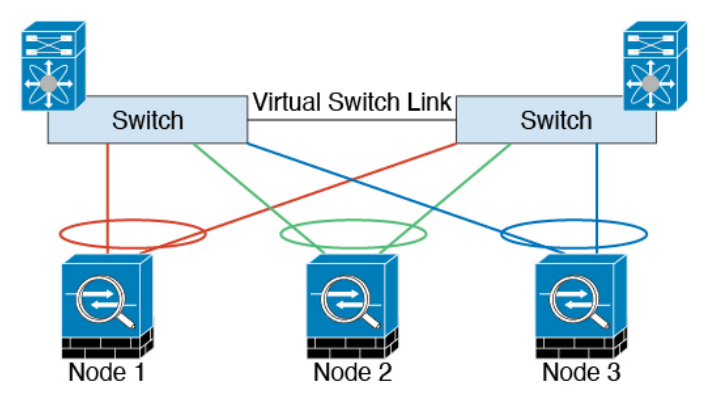

#### Cluster Control Link Reliability

To ensure cluster control link functionality, be sure the round-trip time (RTT) between units is less than 20 ms. This maximum latency enhances compatibility with cluster members installed at different geographical sites. To check your latency, perform a ping on the cluster control link between units.

The cluster control link must be reliable, with no out-of-order or dropped packets; for example, for inter-site deployment, you should use a dedicated link.

#### Cluster Control Link Failure

If the cluster control link line protocol goes down for a unit, then clustering is disabled; data interfaces are shut down. After you fix the cluster control link, you must manually rejoin the cluster by re-enabling clustering.

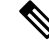

Note

When the ASA becomes inactive, all data interfaces are shut down; only the management-only interface can send and receive traffic. The management interface remains up using the IP address the unit received from the cluster IP pool. However if you reload, and the unit is still inactive in the cluster, the management interface is not accessible (because it then uses the Main IP address, which is the same as the control unit). You must use the console port for any further configuration.

#### Spanned EtherChannels (Recommended)

You can group one or more interfaces per chassis into an EtherChannel that spans all chassis in the cluster. The EtherChannel aggregates the traffic across all the available active interfaces in the channel. A Spanned EtherChannel can be configured in both routed and transparent firewall modes. In routed mode, the EtherChannel is configured as a routed interface with a single IP address. In transparent mode, the IP address is assigned to the BVI, not to the bridge group member interface. The EtherChannel inherently provides load balancing as part of basic operation.

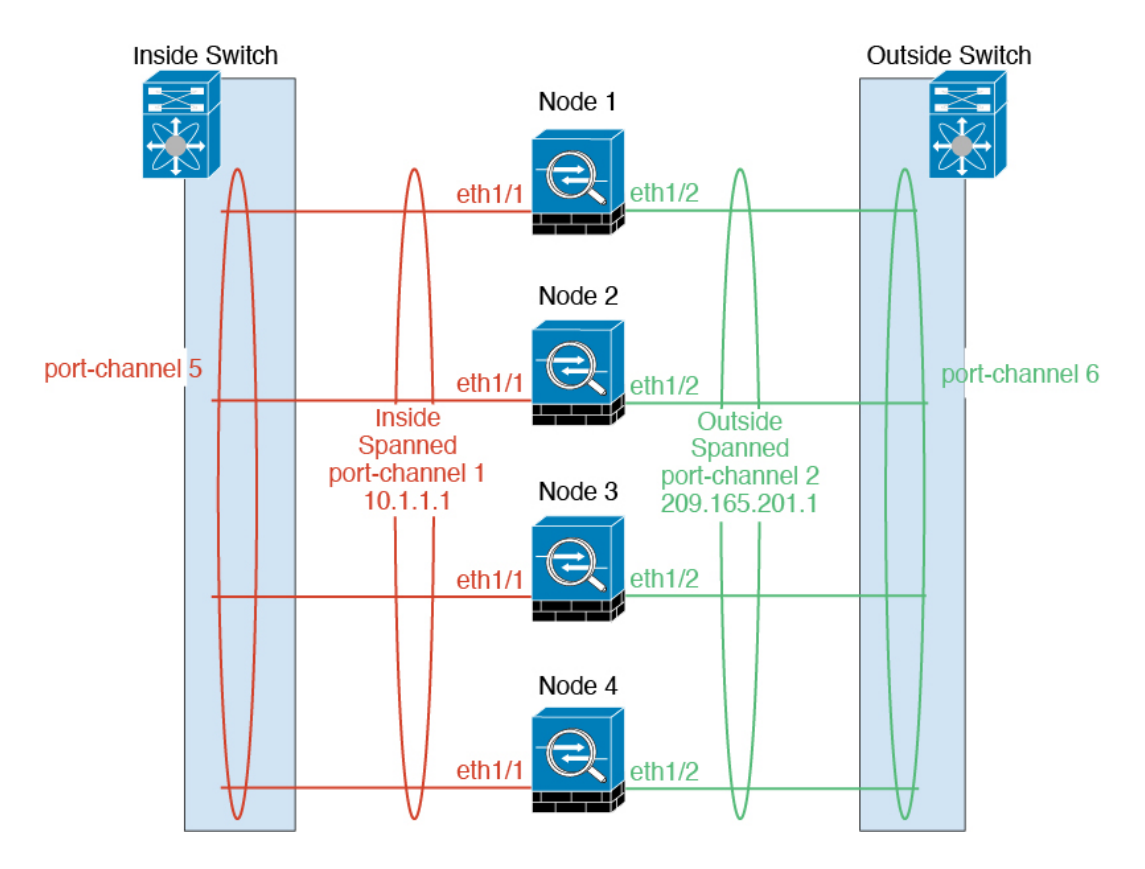

#### Spanned EtherChannel Benefits

The EtherChannel method of load-balancing is recommended over other methods for the following benefits:

- · Faster failure discovery.
- Faster convergence time. Individual interfaces rely on routing protocols to load-balance traffic, and routing protocols often have slow convergence during a link failure.
- Ease of configuration.

#### Guidelines for Maximum Throughput

To achieve maximum throughput, we recommend the following:

- Use a load balancing hash algorithm that is "symmetric," meaning that packets from both directions will have the same hash, and will be sent to the same ASA in the Spanned EtherChannel. We recommend using the source and destination IP address (the default) or the source and destination port as the hashing algorithm.
- Use the same type of line cards when connecting the ASAs to the switch so that hashing algorithms applied to all packets are the same.

#### Load Balancing

The EtherChannel link is selected using a proprietary hash algorithm, based on source or destination IP addresses and TCP and UDP port numbers.

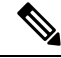

**Note** On the ASA, do not change the load-balancing algorithm from the default. On the switch, we recommend that you use one of the following algorithms: **source-dest-ip** or **source-dest-ip-port** (see the Cisco Nexus OS or Cisco IOS **port-channel load-balance** command). Do not use a **vlan** keyword in the load-balance algorithm because it can cause unevenly distributed traffic to the ASAs in a cluster.

The number of links in the EtherChannel affects load balancing.

Symmetric load balancing is not always possible. If you configure NAT, then forward and return packets will have different IP addresses and/or ports. Return traffic will be sent to a different unit based on the hash, and the cluster will have to redirect most returning traffic to the correct unit.

#### EtherChannel Redundancy

The EtherChannel has built-in redundancy. It monitors the line protocol status of all links. If one link fails, traffic is re-balanced between remaining links. If all links in the EtherChannel fail on a particular unit, but other units are still active, then the unit is removed from the cluster.

#### Connecting to a Redundant Switch System

You can include multiple interfaces per ASA in the Spanned EtherChannel. Multiple interfaces per ASA are especially useful for connecting to both switches in a VSS, vPC, StackWise, or StackWise Virtual system.

Depending on your switches, you can configure up to 32 active links in the spanned EtherChannel. This feature requires both switches in the vPC to support EtherChannels with 16 active links each (for example the Cisco Nexus 7000 with F2-Series 10 Gigabit Ethernet Module).

For switches that support 8 active links in the EtherChannel, you can configure up to 16 active links in the spanned EtherChannel when connecting to two switches in a redundant system.

If you want to use more than 8 active links in a spanned EtherChannel, you cannot also have standby links; the support for 9 to 32 active links requires you to disable cLACP dynamic port priority that allows the use of standby links. You can still use 8 active links and 8 standby links if desired, for example, when connecting to a single switch.

The following figure shows a 32 active link spanned EtherChannel in an 8-node cluster and a 16-node cluster.

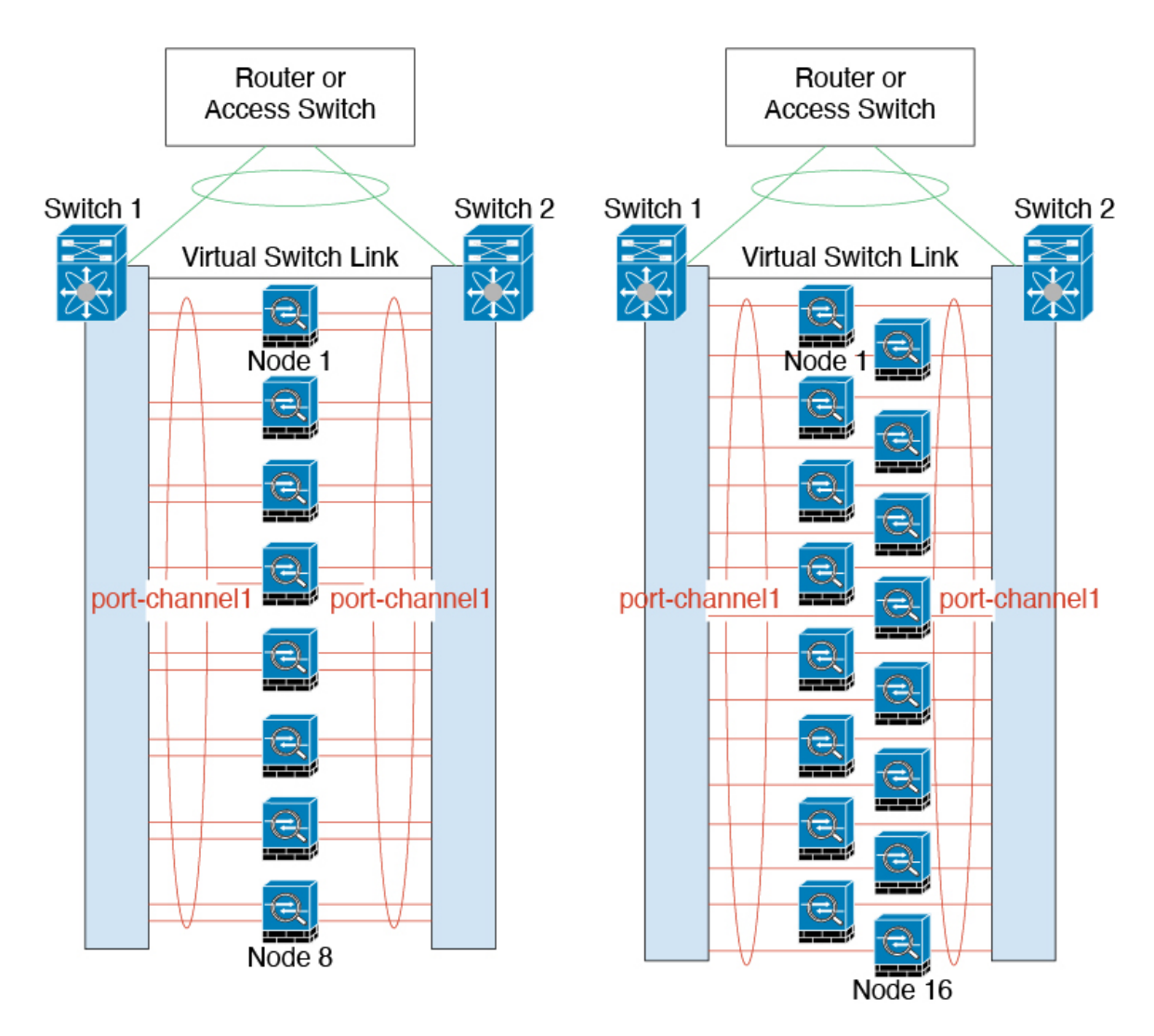

The following figure shows a 16 active link spanned EtherChannel in a 4-node cluster and an 8-node cluster.

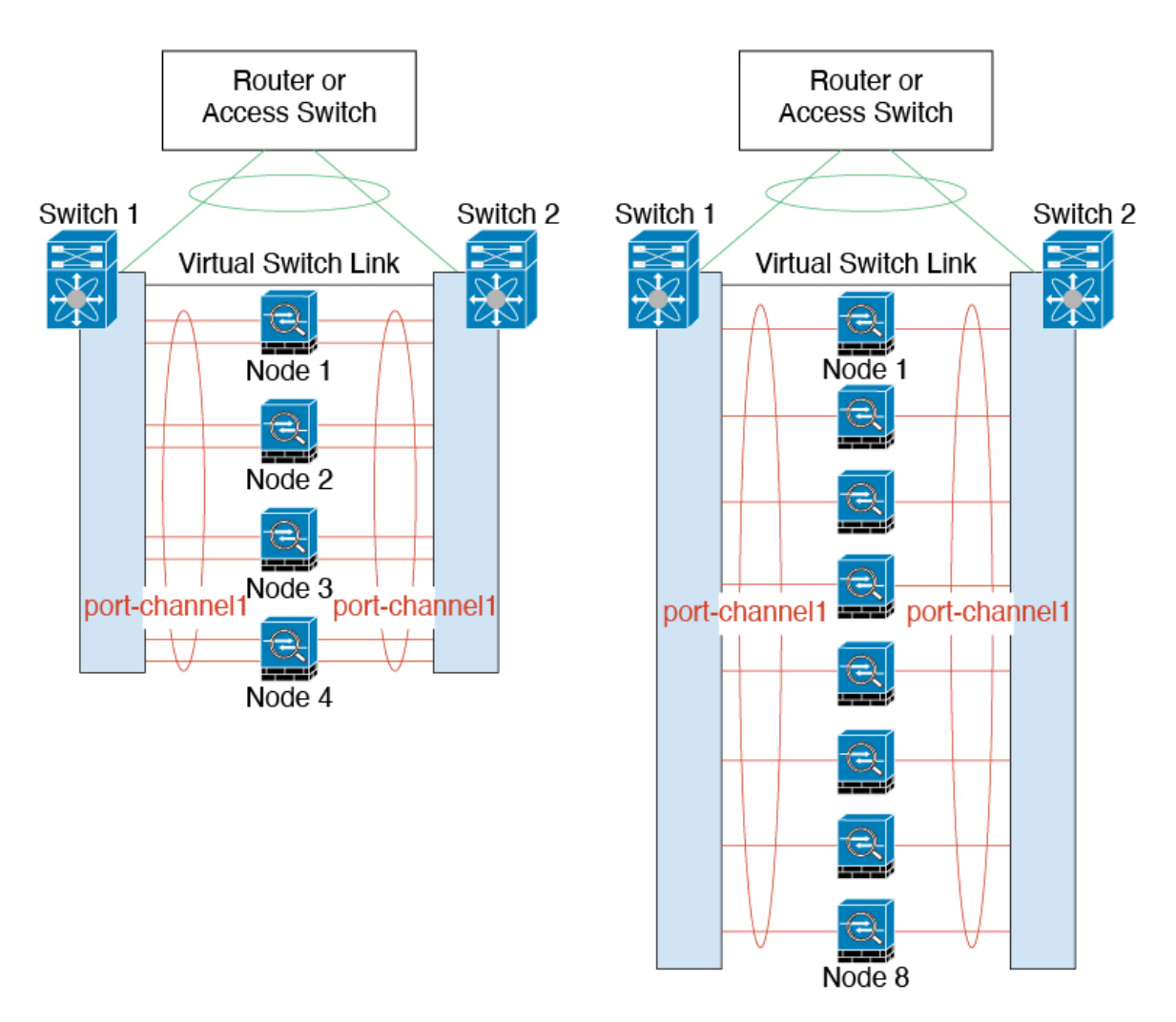

The following figure shows a traditional 8 active/8 standby link spanned EtherChannel in a 4-node cluster and an 8-node cluster. The active links are shown as solid lines, while the inactive links are dotted. cLACP load-balancing can automatically choose the best 8 links to be active in the EtherChannel. As shown, cLACP helps achieve load balancing at the link level.

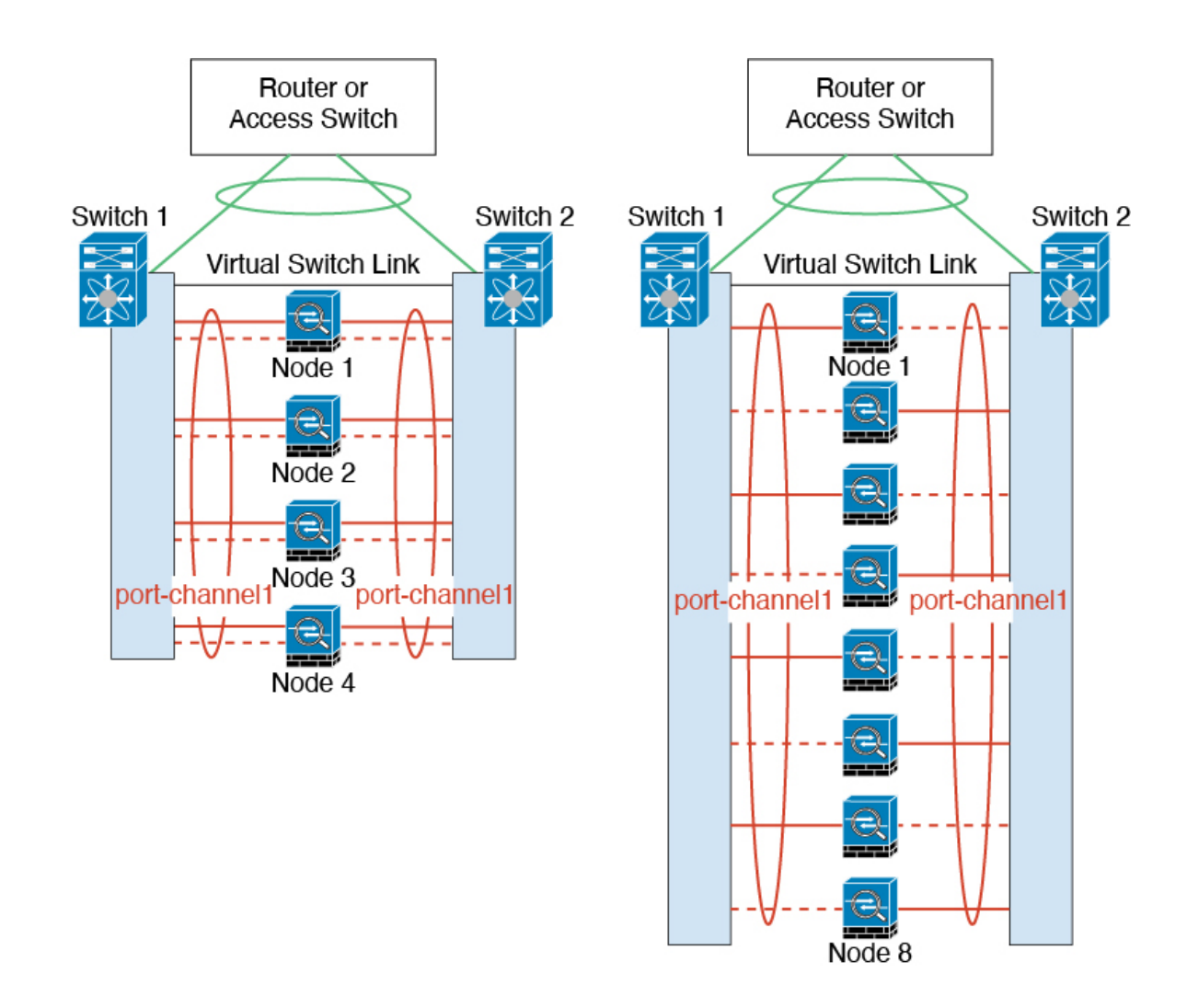

#### Individual Interfaces (Routed Firewall Mode Only)

Individual interfaces are normal routed interfaces, each with their own *Local IP address*. Because interface configuration must be configured only on the control node, the interface configuration lets you set a pool of IP addresses to be used for a given interface on the cluster nodes, including one for the control node. The *Main cluster IP address* is a fixed address for the cluster that always belongs to the current control node. The Local IP address is always the control node address for routing. The Main cluster IP address provides consistent management access to an address; when a control node changes, the Main cluster IP address moves to the new control node, so management of the cluster continues seamlessly. Load balancing, however, must be configured separately on the upstream switch in this case.

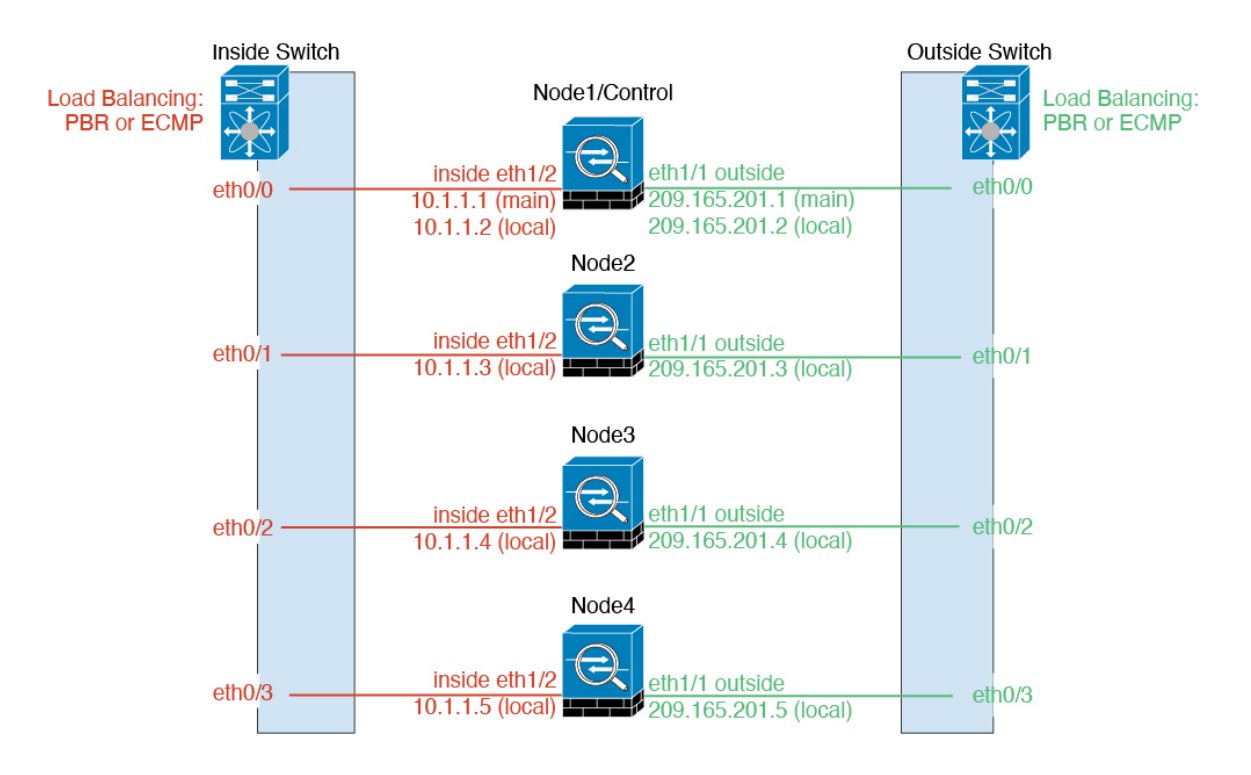

#### Policy-Based Routing (Routed Firewall Mode Only)

When using Individual interfaces, each ASA interface maintains its own IP address and MAC address. One method of load balancing is Policy-Based Routing (PBR).

We recommend this method if you are already using PBR, and want to take advantage of your existing infrastructure.

PBR makes routing decisions based on a route map and ACL. You must manually divide traffic between all ASAs in a cluster. Because PBR is static, it may not achieve the optimum load balancing result at all times. To achieve the best performance, we recommend that you configure the PBR policy so that forward and return packets of a connection are directed to the same ASA. For example, if you have a Cisco router, redundancy can be achieved by using Cisco IOS PBR with Object Tracking. Cisco IOS Object Tracking monitors each ASA using ICMP ping. PBR can then enable or disable route maps based on reachability of a particular ASA. See the following URLs for more details:

http://www.cisco.com/c/en/us/solutions/data-center-virtualization/intelligent-traffic-director/index.html

http://www.cisco.com/en/US/products/ps6599/products\_white\_paper09186a00800a4409.shtml

#### Equal-Cost Multi-Path Routing (Routed Firewall Mode Only)

When using Individual interfaces, each ASA interface maintains its own IP address and MAC address. One method of load balancing is Equal-Cost Multi-Path (ECMP) routing.

We recommend this method if you are already using ECMP, and want to take advantage of your existing infrastructure.

ECMP routing can forward packets over multiple "best paths" that tie for top place in the routing metric. Like EtherChannel, a hash of source and destination IP addresses and/or source and destination ports can be used to send a packet to one of the next hops. If you use static routes for ECMP routing, then the ASA failure can cause problems; the route continues to be used, and traffic to the failed ASA will be lost. If you use static

routes, be sure to use a static route monitoring feature such as Object Tracking. We recommend using dynamic routing protocols to add and remove routes, in which case, you must configure each ASA to participate in dynamic routing.

#### Nexus Intelligent Traffic Director (Routed Firewall Mode Only)

When using Individual interfaces, each ASA interface maintains its own IP address and MAC address. Intelligent Traffic Director (ITD) is a high-speed hardware load-balancing solution for Nexus 5000, 6000, 7000, and 9000 switch series. In addition to fully covering the functional capabilities of traditional PBR, it offers a simplified configuration workflow and multiple additional features for a more granular load distribution.

ITD supports IP stickiness, consistent hashing for bi-directional flow symmetry, virtual IP addressing, health monitoring, sophisticated failure handling policies with N+M redundancy, weighted load-balancing, and application IP SLA probes including DNS. Due to the dynamic nature of load-balancing, it achieves a more even traffic distribution across all cluster nodes as compared to PBR. In order to achieve bi-directional flow symmetry, we recommend configuring ITD such that forward and return packets of a connection are directed to the same ASA. See the following URL for more details:

http://www.cisco.com/c/en/us/solutions/data-center-virtualization/intelligent-traffic-director/index.html

### Cable the Cluster Units and Configure Upstream and Downstream Equipment

Before configuring clustering, cable the cluster control link network, management network, and data networks.

#### Procedure

Cable the cluster control link network, management network, and data networks.

**Note** At a minimum, an active cluster control link network is required before you configure the units to join the cluster.

You should also configure the upstream and downstream equipment. For example, if you use EtherChannels, then you should configure the upstream and downstream equipment for the EtherChannels.

## **Configure the Cluster Interface Mode on the Control Unit**

You can only configure one type of interface for clustering: Spanned EtherChannels or Individual interfaces; you cannot mix interface types in a cluster.

**Note** If you do not add data units from the control unit, you must set the interface mode manually on all units according to this section, not just the control unit; if you add secondaries from the control unit, ASDM sets the interface mode automatically on the data unit.

#### Before you begin

• You can always configure the management-only interface as an Individual interface (recommended), even in Spanned EtherChannel mode. The management interface can be an Individual interface even in transparent firewall mode.

- In Spanned EtherChannel mode, if you configure the management interface as an Individual interface, you cannot enable dynamic routing for the management interface. You must use a static route.
- In multiple context mode, you must choose one interface type for all contexts. For example, if you have a mix of transparent and routed mode contexts, you must use Spanned EtherChannel mode for all contexts because that is the only interface type allowed for transparent mode.

#### Procedure

**Step 1** In ASDM on the control unit, choose **Tools** > **Command Line Interface**. Show any incompatible configuration so that you can force the interface mode and fix your configuration later; the mode is not changed with this command:

cluster interface-mode {individual | spanned} check-details

#### Example:

| 000                                                                 |                                                                                                | Command Line Interface                                                                                                    |                                        |
|---------------------------------------------------------------------|------------------------------------------------------------------------------------------------|----------------------------------------------------------------------------------------------------|----------------------------------------|
| Type a command<br>prompt for confir<br>permanent, use th<br>Command | to be sent directly to the dev<br>mation, add an appropriate r<br>he File > Save Running Confi | vice. For command help, type a command followed by a question mark. For co<br>noconfirm option as parameter to the command and send it to the device. To<br>iguration to Flash menu option to save the configuration to flash. | ommands that would<br>make the changes |
| <ul> <li>Single Line</li> </ul>                                     | O Multiple Line                                                                                | Enable context sensitive help (?)                                                                                                    |                                        |
| cluster interfa                                                     | ce-mode spanned check-det                                                                      | tails                                                                                                    | •                                      |
|                                                                     |                                                                                                |                                                                                                    |                                        |
|                                                                     |                                                                                                |                                                                                                    |                                        |
|                                                                     |                                                                                                |                                                                                                    |                                        |
| Response:                                                           |                                                                                                |                                                                                                    |                                        |
| Result of the                                                       | command: "cluster inte                                                                         | erface-mode spanned check-details"                                                                                                    |                                        |
| ERROR: Please                                                       | modify the following c                                                                         | configuration elements that are incompatible with 'spanned' in                                                                                                    | nterface-mode.                         |
| - A cluster 1                                                       | IP address pool must be<br>IP address pool must be                                             | e specified on interface Gi0/0(outside). Or remove IP address<br>e specified on interface Ma0/0(management). Or remove IP addr                                                                                                 | configuration.                         |
| A cluster .                                                         |                                                                                                | specifica on interface has/o(management). Of femove if addi-                                                                                                    | con iguración.                         |
|                                                                     |                                                                                                |                                                                                                    |                                        |
| L                                                                   |                                                                                                |                                                                                                    | Clear Response                         |
|                                                                     |                                                                                                | Help Close Send                                                                                                    |                                        |
|                                                                     |                                                                                                |                                                                                                    |                                        |

- **Caution** After you set the interface mode, you can continue to connect to the interface; however, if you reload the ASA before you configure your management interface to comply with clustering requirements (for example, adding a cluster IP pool), you will not be able to reconnect because cluster-incompatible interface configuration is removed. In that case, you will have to connect to the console port to fix the interface configuration.
- **Step 2** Set the interface mode for clustering:

cluster interface-mode {individual | spanned} force Example:

| 00                                                                  |                                                                                                 | Command Line Interface                                                                                                    |    |
|---------------------------------------------------------------------|-------------------------------------------------------------------------------------------------|----------------------------------------------------------------------------------------------------|----|
| Type a command<br>prompt for confir<br>permanent, use th<br>Command | to be sent directly to the dev<br>mation, add an appropriate n<br>ne File > Save Running Config | ice. For command help, type a command followed by a question mark. For commands that would<br>oconfirm option as parameter to the command and send it to the device. To make the changes<br>guration to Flash menu option to save the configuration to flash. | 1  |
| <ul> <li>Single Line</li> </ul>                                     | O Multiple Line                                                                                 | Senable context sensitive help (?)                                                                                                    |    |
| cluster interfa                                                     | ce-mode spanned force                                                                           |                                                                                                    | -  |
|                                                                     |                                                                                                 |                                                                                                    |    |
|                                                                     |                                                                                                 |                                                                                                    |    |
|                                                                     |                                                                                                 |                                                                                                    |    |
|                                                                     |                                                                                                 |                                                                                                    |    |
| Response.                                                           |                                                                                                 |                                                                                                    |    |
| incoponise.                                                         |                                                                                                 |                                                                                                    |    |
|                                                                     |                                                                                                 |                                                                                                    |    |
|                                                                     |                                                                                                 |                                                                                                    |    |
| Result of the                                                       | command: "cluster inte                                                                          | rface-mode spanned force"                                                                                                    |    |
| WARNING: Clust                                                      | ter interface-mode is c                                                                         | hanged to 'spanned' without validating compatibility of the running configura                                                                                                    | at |
|                                                                     |                                                                                                 |                                                                                                    |    |
| -                                                                   |                                                                                                 |                                                                                                    |    |
|                                                                     |                                                                                                 | Clear Respons                                                                                                    | e  |
|                                                                     |                                                                                                 |                                                                                                    |    |
|                                                                     |                                                                                                 | Help Close Send                                                                                                    |    |
|                                                                     |                                                                                                 |                                                                                                    |    |

There is no default setting; you must explicitly choose the mode. If you have not set the mode, you cannot enable clustering.

The **force** option changes the mode without checking your configuration for incompatible settings. You need to manually fix any configuration issues after you change the mode. Because any interface configuration can only be fixed after you set the mode, we recommend using the **force** option so that you can at least start from the existing configuration. You can re-run the **check-details** option after you set the mode for more guidance.

Without the **force** option, if there is any incompatible configuration, you are prompted to clear your configuration and reload, thus requiring you to connect to the console port to reconfigure your management access. If your configuration is compatible (rare), the mode is changed and the configuration is preserved. If you do not want to clear your configuration, you can exit the command by typing **n**.

To remove the interface mode, enter the **no cluster interface-mode** command.

**Step 3** Quit ASDM and reload. ASDM needs to be restarted to correctly account for the cluster interface mode. After you reload, you see the ASA Cluster tab on the home page:

| vice mormation                    | General License As                  | A Cluster               |  |
|-----------------------------------|-------------------------------------|-------------------------|--|
| Cluster Interfa<br>Cluster is not | e Mode: Spanned EtherCh<br>enabled. | annel<br><u>Details</u> |  |
|                                   |                                     |                         |  |

370830

## (Recommended; Required in Multiple Context Mode) Configure Interfaces on the Control Unit

You must modify any interface that is currently configured with an IP address to be cluster-ready before you enable clustering. At a minimum, you must modify the management interface to which ASDM is currently connected. For other interfaces, you can configure them before or after you enable clustering; we recommend pre-configuring all of your interfaces so that the complete configuration is synced to new cluster members. In multiple context mode, you must use the procedures in this section to fix existing interfaces or to configure new interfaces. However, in single mode, you can skip this section and configure common interface parameters within the High Availability and Scalability wizard (see Create or Join a Cluster Using the High Availability Wizard, on page 30). Note that advanced interface settings such as creating EtherChannels for Individual interfaces are not available in the wizard.

This section describes how to configure interfaces to be compatible with clustering. You can configure data interfaces as either Spanned EtherChannels or as Individual interfaces. Each method uses a different load-balancing mechanism. You cannot configure both types in the same configuration, with the exception of the management interface, which can be an Individual interface even in Spanned EtherChannel mode.

#### **Configure Individual Interfaces (Recommended for the Management Interface)**

Individual interfaces are normal routed interfaces, each with their own IP address taken from a pool of IP addresses. The Main cluster IP address is a fixed address for the cluster that always belongs to the current primary unit.

In Spanned EtherChannel mode, we recommend configuring the management interface as an Individual interface. Individual management interfaces let you connect directly to each unit if necessary, while a Spanned EtherChannel interface only allows connection to the current primary unit.

#### Before you begin

- Except for the management-only interface, you must be in Individual interface mode.
- For multiple context mode, perform this procedure in each context. If you are not already in the context configuration mode in the Configuration > Device List pane, double-click the context name under the active device IP address.
- Individual interfaces require you to configure load balancing on neighbor devices. External load balancing is not required for the management interface.
- (Optional) Configure the interface as a device-local EtherChannel interface, a redundant interface, and/or configure subinterfaces.
  - For an EtherChannel, this EtherChannel is local to the unit, and is not a Spanned EtherChannel.
  - · Management-only interfaces cannot be redundant interfaces.
- If you are connecting remotely to the management interface using ASDM, the current IP address of prospective secondary units are for temporary use.
  - Each member will be assigned an IP address from the cluster IP pool defined on the primary unit.
  - The cluster IP pool cannot include addresses already in use on the network, including prospective secondary IP addresses.

For example:

**1.** You configure the primary unit to use 10.1.1.1.

- 2. Other units use 10.1.1.2, 10.1.1.3, and 10.1.1.4.
- **3.** When you configure the cluster IP pool on the primary unit, you cannot include the .2, .3, or .4 addresses in the pool, because they are in use.
- **4.** Instead, you need to use other IP addresses on the network, such as .5, .6, .7, and .8.

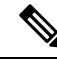

Note

The pool needs as many addresses as there are members of the cluster, including the primary unit; the original .1 address is the main cluster IP address that belongs to the current primary unit.

**5.** After you join the cluster, the old, temporary addresses are relinquished and can be used elsewhere.

#### Procedure

- **Step 1** Choose the **Configuration** > **Device Setup** > **Interface Settings** > **Interfaces** pane.
- **Step 2** Choose the interface row, and click **Edit**. Set the interface parameters. See the following guidelines:
  - (Required for a management interface in Spanned EtherChannel mode) **Dedicate this interface to management only**—Sets the interface to management-only mode so that it does not pass through traffic. By default, Management type interfaces are configured as management-only. In transparent mode, this command is always enabled for a Management type interface.
  - Use Static IP—DHCP and PPPoE are not supported.
- **Step 3** To add the IPv4 cluster IP pool, MAC address pool, and site-specific MAC addresses, click the Advanced tab and set ASA Cluster area parameters.
  - a) Create a cluster IP pool by clicking the ... button next to the **IP Address Pool** field. The valid range shown is determined by the Main IP address you set on the General tab.
  - b) Click Add.
  - c) Configure a range of addresses that does not include the Main cluster IP address, and that does not include any addresses currently in-use on your network. You should make the range large enough for the size of the cluster, for example, 8 addresses.

| lame:                | inside_pool   |   |
|----------------------|---------------|---|
| Starting IP Address: | 192.168.1.2   | - |
| Ending IP Address:   | 192.168.1.9   |   |
| Subnet Mask:         | 255.255.255.0 | • |

- d) Click **OK** to create the new pool.
- e) Select the new pool you created, and click Assign, and then click OK.

The pool name appears in the IP Address Pool field.

- f) (Optional) (Optional) Configure a MAC Address Pool if you want to manually configure MAC addresses.
- **Step 4** To configure an IPv6 address, click the **IPv6** tab.
  - a) Check the **Enable IPv6** check box.
  - b) In the Interface IPv6 Addresses area, click Add.

The Enable address autoconfiguration option is not supported.

The Add IPv6 Address for Interface dialog box appears.

- c) In the **Address/Prefix Length** field, enter the global IPv6 address and the IPv6 prefix length. For example, 2001:0DB8::BA98:0:3210/48.
- d) Click the ... button to configure the cluster IP pool.
- e) Click Add.

| Name:                | inside_ipv6_pool |
|----------------------|------------------|
| Starting IP Address: | 2001:D88::1002 - |
| Prefix Length:       | 32               |
| Number of Addresses: | 8                |

- f) Configure the starting IP address (network prefix), prefix length, and number of addresses in the pool.
- g) Click **OK** to create the new pool.
- h) Select the new pool you created, and click Assign, and then click OK.

The pool appears in the ASA Cluster IP Pool field.

- i) Click **OK**.
- **Step 5** Click **OK** to return to the Interfaces pane.
- Step 6 Click Apply.

#### **Configure Spanned EtherChannels**

A Spanned EtherChannel spans all ASAs in the cluster, and provides load balancing as part of the EtherChannel operation.

#### Before you begin

- You must be in Spanned EtherChannel interface mode.
- For multiple context mode, start this procedure in the system execution space. If you are not already in the System configuration mode in the Configuration > Device List pane, double-click **System** under the active device IP address.
- For transparent mode, configure the bridge group. See Configure the Bridge Virtual Interface (BVI).

- *Do not* specify the maximum and minimum links in the EtherChannel—We recommend that you do not specify the maximum and minimum links in the EtherChannel on either the ASA or the switch. If you need to use them, note the following:
  - The maximum links set on the ASA is the total number of active ports for the whole cluster. Be sure the maximum links value configured on the switch is not larger than the ASA value.
  - The minimum links set on the ASA is the minimum active ports to bring up a port-channel interface *per unit*. On the switch, the minimum links is the minimum links across the cluster, so this value will not match the ASA value.
- *Do not* change the load-balancing algorithm from the default. On the switch, we recommend that you use one of the following algorithms: **source-dest-ip** or **source-dest-ip-port** (see the Cisco Nexus OS and Cisco IOS **port-channel load-balance** command). Do not use a **vlan** keyword in the load-balance algorithm because it can cause unevenly distributed traffic to the ASAs in a cluster.
- When using Spanned EtherChannels, the port-channel interface will not come up until clustering is fully enabled. This requirement prevents traffic from being forwarded to a unit that is not an active unit in the cluster.

#### Procedure

- **Step 1** Depending on your context mode:
  - For single mode, choose the **Configuration > Device Setup > Interface Settings > Interfaces** pane.
  - For multiple mode in the System execution space, choose the **Configuration > Context Management** > **Interfaces** pane.
- **Step 2** Choose Add > EtherChannel Interface.

The Add EtherChannel Interface dialog box appears.

- **Step 3** Enable the following:
  - Port Channel ID
  - Span EtherChannel across the ASA cluster
  - Enable Interface (checked by default)
  - Members in Group—In the Members in Group list, you need to add at least one interface. Multiple interfaces in the EtherChannel per unit are useful for connecting to switches in a VSS, vPC, StackWise, or StackWise Virtual. Keep in mind that by default, a spanned EtherChannel can have only 8 active interfaces out of 16 maximum across all members in the cluster; the remaining 8 interfaces are on standby in case of link failure. To use more than 8 active interfaces (but no standby interfaces), disable dynamic port priority. When you disable dynamic port priority, you can use up to 32 active links across the cluster. For example, for a cluster of 16 ASAs, you can use a maximum of 2 interfaces on each ASA, for a total of 32 interfaces in the spanned EtherChannel.

Make sure all interfaces are the same type and speed. The first interface you add determines the type and speed of the EtherChannel. Any non-matching interfaces you add will be put into a suspended state. ASDM does not prevent you from adding non-matching interfaces.

The rest of the fields on this screen are described later in this procedure.

**Step 4** (Optional) To override the media type, duplex, speed, and pause frames for flow control for all member interfaces, click **Configure Hardware Properties**. This method provides a shortcut to set these parameters because these parameters must match for all interfaces in the channel group.

Click OK to accept the Hardware Properties changes.

- **Step 5** To configure the MAC address and optional parameters, click the **Advanced** tab.
  - In the MAC Address Cloning area, set a manual global MAC address for the EtherChannel. Do not set the Standby MAC Address; it is ignored. You must configure a MAC address for a Spanned EtherChannel to avoid potential network connectivity problems. With a manually-configured MAC address, the MAC address stays with the current control unit. If you do not configure a MAC address, then if the control unit changes, the new control unit uses a new MAC address for the interface, which can cause a temporary network outage.

In multiple context mode, if you share an interface between contexts, you should instead enable auto-generation of MAC addresses so you do not need to set the MAC address manually. Note that you must manually configure the MAC address using this command for *non-shared* interfaces.

- (Routed mode) In the ASA Cluster area, for inter-site clustering set Site specific MAC Addresses and IP addresses for a site by clicking Add and specifying a MAC address and IP address for the site ID (1 through 8). Repeat for up to 8 sites. The site-specific IP addresses must be on the same subnet as the global IP address. The site-specific MAC address and IP address used by a unit depends on the site ID you specify in each unit's bootstrap configuration.
- (Optional) If you are connecting the ASA to two switches in a VSS, vPC, StackWise, or StackWise Virtual, then you should enable VSS load balancing by checking the **Enable load balancing between switch pairs in VSS or vPC** mode check box. This feature ensures that the physical link connections between the ASAs to the VSS (or vPC, StackWise, or StackWise Virtual) pair are balanced.

In the **Member Interface Configuration** area, you must then identify to which switch a given interface is connected, **1** or **2**.

- Note We recommend that you do *not* set the Minimum Active Members and the Maximum Active Members.
- **Step 6** (Optional) Configure VLAN subinterfaces on this EtherChannel. The rest of this procedure applies to the subinterfaces.
- **Step 7** (Multiple context mode) Before you complete this procedure, you need to allocate interfaces to contexts.
  - a) Click **OK** to accept your changes.
  - b) Allocate interfaces.
  - c) Change to the context that you want to configure: in the **Device List** pane, double-click the context name under the active device IP address.
  - d) Choose the **Configuration > Device Setup > Interface Settings > Interfaces** pane, select the port-channel interface that you want to customize, and click **Edit**.

The Edit Interface dialog box appears.

- Step 8 Click the General tab.
- **Step 9** (Transparent Mode) From the **Bridge Group** drop-down list, choose the bridge group to which you want to assign this interface.

| Step 10 | In the Interface Name field, enter a name up to 48 characters in length.                                                                                                    |  |  |
|---------|----------------------------------------------------------------------------------------------------|--|--|
| Step 11 | In the Security level field, enter a level between 0 (lowest) and 100 (highest).                                                                                                    |  |  |
| Step 12 | <ul> <li>(Routed Mode) For an IPv4 address, click the Use Static IP radio button and enter the IP address and mask.</li> <li>DHCP and PPPoE are not supported. For point-to-point connections, you can specify a 31-bit subnet mask (255.255.255.254). In this case, no IP addresses are reserved for the network or broadcast addresses. For transparent mode, you configure the IP address for the bridge group interface, not the EtherChannel interface.</li> </ul> |  |  |
| Step 13 | (Routed Mode) To configure an IPv6 address, click the IPv6 tab.                                                                                                    |  |  |
|         | For transparent mode, you configure the IP address for the bridge group interface, not the EtherChannel interface.                                                                                                    |  |  |
|         | a) Check the <b>Enable IPv6</b> check box.                                                                                                    |  |  |
|         | b) In the Interface IPv6 Addresses area, click Add.                                                                                                    |  |  |
|         | The Add IPv6 Address for Interface dialog box appears.                                                                                                    |  |  |
|         | <b>Note</b> The <b>Enable address autoconfiguration</b> option is not supported.                                                                                                    |  |  |
|         | c) In the <b>Address/Prefix Length</b> field, enter the global IPv6 address and the IPv6 prefix length. For example, 2001:DB8::BA98:0:3210/64.                                                                                                    |  |  |
|         | d) (Optional) To use the Modified EUI-64 interface ID as the host address, check the <b>EUI-64</b> check box. In this case, just enter the prefix in the <b>Address/Prefix Length</b> field.                                                                                                    |  |  |
|         | e) Click <b>OK</b> .                                                                                                    |  |  |
| Step 14 | Click <b>OK</b> to return to the <b>Interfaces</b> screen.                                                                                                    |  |  |
| Step 15 | Click Apply.                                                                                                    |  |  |

# Create or Join a Cluster Using the High Availability Wizard

Each node in the cluster requires a bootstrap configuration to join the cluster. Run the High Availability and Scalability wizard on one node (that will become the control node) to create the cluster, and then add data nodes to it.

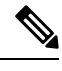

Note

#### Before you begin

- For multiple context mode, complete this procedure in the system execution space. If you are not already in the System configuration mode, in the **Configuration > Device List** pane, double-click **System** under the active device IP address.
- We suggest setting the cluster control link MTU to the maximum 9198 which requires you to enable jumbo frame reservation *on each node* before continuing with this procedure. Jumbo frame reservation requires a reload of the ASA.
- The interfaces you intend to use for the cluster control link interface must be in an up state on the connected switch.

For the control node, if you want to change the default of the cLACP system ID and priority, you cannot use the wizard; you must configure the cluster manually.

• When you add a node to a running cluster, you may see temporary, limited packet/connection drops; this is expected behavior.

#### Procedure

- Step 1 Choose Wizards > High Availability and Scalability Wizard. See select wizard guidelines in the following steps.
- Step 2 On the Interfaces screen, you cannot create new EtherChannels from this screen (except for the cluster control link).
- **Step 3** On the ASA Cluster Configuration screen, configure bootstrap settings including:
  - **Member Priority**—Sets the priority of this node for control node elections, between 1 and 100, where 1 is the highest priority.
  - Site Index—If you use inter-site clustering, set the site ID for this node so it uses a site-specific MAC address, between 1 and 8.
  - (Optional) Shared Key—Sets an encryption key for control traffic on the cluster control link. The shared secret is an ASCII string from 1 to 63 characters. The shared secret is used to generate the encryption key. This parameter does not affect datapath traffic, including connection state update and forwarded packets, which are always sent in the clear. You must configure this parameter if you also enable the password encryption service.
  - (Optional) Enable connection rebalancing for TCP traffic across all the ASAs in the cluster—Enables connection rebalancing. This parameter is disabled by default. If enabled, ASAs in a cluster exchange load information periodically, and offload new connections from more loaded devices to less loaded devices. The frequency, between 1 and 360 seconds, specifies how often the load information is exchanged. This parameter is not part of the bootstrap configuration, and is replicated from the control node to the data nodes.
  - **Note** Do not configure connection rebalancing for inter-site topologies; you do not want connections rebalanced to cluster members at a different site.
  - (Optional) **Enable health monitoring of this device within the cluster**—Enables the cluster node health check feature. To determine node health, the ASA cluster nodes send heartbeat messages on the cluster control link to other nodes. If a node does not receive any heartbeat messages from a peer node within the holdtime period, the peer node is considered unresponsive or dead.
    - **Note** When any topology changes occur (such as adding or removing a data interface, enabling or disabling an interface on the ASA or the switch, adding an additional switch to form a VSS or vPC) you must disable the health check and also disable interface monitoring for the disabled interfaces. When the topology change is complete, and the configuration change is synced to all nodes, you can re-enable the health check.
      - Time to Wait Before Device Considered Failed—This value determines the amount of time between node keepalive status messages, between .3 and 45 seconds; The default is 3 seconds.
      - (Optional) Broadcast keepalive messages to all EtherChannel cluster control link ports for VSS/vPC support—If you configure the cluster control link as an EtherChannel (recommended), and it is connected to a VSS or vPC pair, then you might need to enable this option. For some switches, when one node in the VSS/vPC is shutting down or booting up, EtherChannel member interfaces connected to that switch may appear to be Up to the ASA, but they are not passing traffic

on the switch side. The ASA can be erroneously removed from the cluster if you set the ASA holdtime timeout to a low value (such as .8 seconds), and the ASA sends heartbeat messages on one of these EtherChannel interfaces. When you enable this option, the ASA floods the heartbeat messages on all EtherChannel interfaces in the cluster control link to ensure that at least one of the switches can receive them.

- (Optional) Replicate console output—Enables console replication from data nodes to the control node. This feature is disabled by default. The ASA may print out some messages directly to the console for certain critical events. If you enable console replication, data nodes send the console messages to the control node so that you only need to monitor one console port for the cluster. This parameter is not part of the bootstrap configuration, and is replicated from the control node to the data nodes.
- Cluster Control Link—Specifies the cluster control link interface.
  - MTU—Specifies the maximum transmission node for the cluster control link interface to be at least 100 bytes higher than the highest MTU of the data interfaces, between 1400 and 9198 bytes. The default MTU is 1500 bytes. If you already enabled jumbo frame reservation, we suggest setting the MTU to the maximum. Because the cluster control link traffic includes data packet forwarding, the cluster control link needs to accommodate the entire size of a data packet plus cluster traffic overhead. For example, because the maximum MTU is 9198 bytes, then the highest data interface MTU can be 9098, while the cluster control link can be set to 9198. Note: If you have not pre-enabled jumbo frame reservation, you should quit the wizard, enable jumbo frames, and then restart this procedure.
- Step 4 On the Interfaces for Health Monitoring screen, you can exempt some interfaces from monitoring for failure. You might want to disable health monitoring of non-essential interfaces, for example, the management interface. To exempt a hardware module such as the ASA FirePOWER module from monitoring, check the Exempt Service Module from Cluster health monitoring check box.
  - Note When any topology changes occur (such as adding or removing a data interface, enabling or disabling an interface on the ASA or the switch, adding an additional switch to form a VSS or vPC) you must disable the health check and also disable interface monitoring for the disabled interfaces. When the topology change is complete, and the configuration change is synced to all nodes, you can re-enable the health check.
- **Step 5** On the **Interface Auto Rejoin settings** screen, customize the auto-rejoin settings in case of an interface or cluster control link failure. For each type, you can set the following:
  - Maximum Rejoin Attempts—Define the number of attempts at rejoining the cluster by setting Unlimited or a value between 0 and 65535. 0 disables auto-rejoining. The default value is Unlimited for the cluster-interface and 3 for the data-interface.
  - **Rejoin Interval**—Define the interval duration in minutes between rejoin attempts by setting the interval between 2 and 60. The default value is **5** minutes. The maximum total time that the node attempts to rejoin the cluster is limited to 14400 minutes (10 days) from the time of last failure.
  - Interval Variation—Define if the interval duration increases by setting the interval variation between 1 and 3: 1 (no change); 2 (2 x the previous duration), or 3 (3 x the previous duration). For example, if you set the interval duration to 5 minutes, and set the variation to 2, then the first attempt is after 5 minutes; the 2nd attempt is 10 minutes (2 x 5); the 3rd attempt 20 minutes (2 x 10), and so on. The default value is 1 for the cluster-interface and 2 for the data-interface.

Step 6 Click Finish.

**Step 7** The ASA scans the running configuration for incompatible commands for features that are not supported with clustering, including commands that may be present in the default configuration. Click **OK** to delete the incompatible commands. If you click **Cancel**, then clustering is not enabled.

After a period of time while ASDM enables clustering and reconnects to the ASA, the Information screen appears confirming that the ASA was added to the cluster.

- **Note** In some cases, there might be an error when joining the cluster after you finish the wizard. If ASDM was disconnected, ASDM will not receive any subsequent errors from the ASA. If clustering remains disabled after you reconnect ASDM, you should connect to the ASA console port to determine the exact error condition that disabled clustering; for example, the cluster control link might be down.
- Step 8 To add a data node, click Yes.

If you are re-running the wizard from the control node, you can add data nodes by choosing the **Add another member to the cluster** option when you first start the wizard.

- **Step 9** In the **Deployment Options** area, choose one of the following **Deploy By** options:
  - Sending CLI commands to the remote unit now—Send the bootstrap configuration to the data node (temporary) management IP address. Enter the data node management IP address, username, and password.
  - Copying generated CLI commands to paste on the remote unit manually—Generates the commands so that you can cut and paste them at the data node CLI or using the CLI tool in ASDM. In the Commands to Deploy box, select and copy the generated commands for later use.

| Deployment O                                                                                               | ptions                                                                                                    |   |
|----------------------------------------------------------------------------------------------------|----------------------------------------------------------------------------------------------------|---|
| Deploy By:                                                                                                 | Copying generated CLI commands to paste on the remote unit manually                                                                                                    | ; |
| Commar                                                                                                    | nds to Deploy:                                                                                                    |   |
| cluster i<br>clear cou<br>interface<br>no sh<br>cluster g<br>local-<br>priori<br>cluste<br>key te<br>enabl | nterface-mode spanned force<br>nfigure cluster<br>e GigabitEthernet0/4<br>utdown<br>group cluster1<br>-unit asa10<br>ty 2<br>er-interface GigabitEthernet0/4 ip 192.168.5.2 255.255.255.0<br>est<br>e as-data-node- noconfirm |   |

# **Customize the Clustering Operation**

You can customize clustering health monitoring, TCP connection replication delay, flow mobility and other optimizations.

Perform these procedures on the control node.

## **Configure Basic ASA Cluster Parameters**

You can customize cluster settings on the control node. If you do not use the wizard to add a node to the cluster, you can configure the cluster parameters manually. If you already enabled clustering, you can edit

some cluster parameters; others that cannot be edited while clustering is enabled are grayed out. This procedure also includes advanced parameters that are not included in the wizard.

#### Before you begin

- If you did not use the wizard, and want to manually join the cluster, you need to pre-configure the cluster control link interfaces on each node before joining the cluster. For a single interface, you must enable it; do not configure any other settings. For an EtherChannel interface, enable it and set the EtherChannel mode to On.
- For multiple context mode, complete this procedure in the system execution space on the control node. If you are not already in the System configuration mode, in the Configuration > Device List pane, double-click System under the active device IP address.

#### Procedure

Step 1 Choose Configuration > Device Management > High Availability and Scalability > ASA Cluster.

If your device is already in the cluster, and is the control node, then this pane is on the Cluster Configuration tab.

Step 2 Check the Configure ASA cluster settings check box.

If you uncheck the check box, the settings are erased. Do not check **Participate in ASA cluster** until after you have set all your parameters.

- **Note** After you enable clustering, do not uncheck the **Configure ASA cluster settings** check box without understanding the consequences. This action clears all cluster configuration, and also shuts down all interfaces including the management interface to which ASDM is connected. To restore connectivity in this case, you need to access the CLI at the console port.
- **Step 3** Configure the following bootstrap parameters:
  - Cluster Name—Names the cluster. The name must be an ASCII string from 1 to 38 characters. You can
    only configure one cluster per node. All members of the cluster must use the same name.
  - Member Name—Names this member of the cluster with a unique ASCII string from 1 to 38 characters.
  - **Member Priority**—Sets the priority of this node for control node elections, between 1 and 100, where 1 is the highest priority.
  - Site Index—If you use inter-site clustering, set the site ID for this node so it uses a site-specific MAC address, between 1 and 8.
  - (Optional) Site Periodic GARP—The ASA generates gratuitous ARP (GARP) packets to keep the switching infrastructure up to date: the highest priority member at each site periodically generates GARP traffic for the global MAC/IP addresses. GARP is enabled by default when you set the site ID for each node and the site MAC and IP address for each Spanned EtherChannel. Set the GARP interval between 1 and 1000000 seconds. The default is 290 seconds.

When using per-site MAC and IP addresses, packets sourced from the cluster use a site-specific MAC address and IP address, while packets received by the cluster use a global MAC address and IP address. If traffic is not generated from the global MAC address periodically, you could experience a MAC address timeout on your switches for the global MAC address. After a timeout, traffic destined for the global

MAC address will be flooded across the entire switching infrastructure, which can cause performance and security concerns.

- (Optional) **Shared Key**—Sets an encryption key for control traffic on the cluster control link. The shared secret is an ASCII string from 1 to 63 characters. The shared secret is used to generate the encryption key. This parameter does not affect datapath traffic, including connection state update and forwarded packets, which are always sent in the clear. You must configure this parameter if you also enable the password encryption service.
- (Optional) Enable connection rebalancing for TCP traffic across all the ASAs in the cluster—Enables connection rebalancing. This parameter is disabled by default. If enabled, ASAs in a cluster exchange load information periodically, and offload new connections from more loaded devices to less loaded devices. The frequency, between 1 and 360 seconds, specifies how often the load information is exchanged. This parameter is not part of the bootstrap configuration, and is replicated from the control node to the data nodes.
- Enable cluster load monitor—You can monitor the traffic load for cluster members, including total connection count, CPU and memory usage, and buffer drops. If the load is too high, you can choose to manually disable clustering on the node if the remaining nodes can handle the load, or adjust the load balancing on the external switch. This feature is enabled by default. You can periodically monitor the traffic load. If the load is too high, you can choose to manually disable clustering on the node.

Set the following values:

- **Time Interval**—Sets the time in seconds between monitoring messages, between 10 and 360 seconds. The default is 20 seconds.
- Number of Intervals—Sets the number of intervals for which the ASA maintains data, between 1 and 60. The default is 30.

See Monitoring > ASA Cluster > Cluster Load-Monitoring to view the traffic load.

- (Optional) Enable health monitoring of this device within the cluster—Enables the cluster node health check feature, and determines the amount of time between node heartbeat status messages, between .3 and 45 seconds; The default is 3 seconds. Note: When you are adding new nodes to the cluster, and making topology changes on the ASA or the switch, you should disable this feature temporarily until the cluster is complete, and also disable interface monitoring for the disabled interfaces (Configuration > Device Management > High Availability and Scalability > ASA Cluster > Cluster Interface Health Monitoring). You can re-enable this feature after cluster and topology changes are complete. To determine node health, the ASA cluster nodes send heartbeat messages on the cluster control link to other nodes. If a node does not receive any heartbeat messages from a peer node within the holdtime period, the peer node is considered unresponsive or dead.
  - (Optional) **Broadcast keepalive messages to all EtherChannel cluster control link ports for VSS/vPC support**—If you configure the cluster control link as an EtherChannel (recommended), and it is connected to a VSS or vPC pair, then you might need to enable this option. For some switches, when one node in the VSS/vPC is shutting down or booting up, EtherChannel member interfaces connected to that switch may appear to be Up to the ASA, but they are not passing traffic on the switch side. The ASA can be erroneously removed from the cluster if you set the ASA holdtime timeout to a low value (such as .8 seconds), and the ASA sends heartbeat messages on one of these EtherChannel interfaces. When you enable this option, the ASA floods the heartbeat messages on all EtherChannel interfaces in the cluster control link to ensure that at least one of the switches can receive them.

- (Optional) Debounce Time—Configures the debounce time before the ASA considers an interface to be failed and the node is removed from the cluster. This feature allows for faster detection of interface failures. Note that configuring a lower debounce time increases the chances of false-positives. When an interface status update occurs, the ASA waits the number of milliseconds specified before marking the interface as failed and the node is removed from the cluster. In the case of an EtherChannel that transitions from a down state to an up state (for example, the switch reloaded, or the switch enabled an EtherChannel), a longer debounce time can prevent the interface from appearing to be failed on a cluster node just because another cluster node was faster at bundling the ports. The default debounce time is 500 ms, with a range of 300 ms to 9 seconds.
- (Optional) Replicate console output—Enables console replication from data nodes to the control node. This feature is disabled by default. The ASA may print out some messages directly to the console for certain critical events. If you enable console replication, data nodes send the console messages to the control node so that you only need to monitor one console port for the cluster. This parameter is not part of the bootstrap configuration, and is replicated from the control node to the data nodes.
- (Optional) Enable Clustering Flow Mobility. See Configure LISP Inspection, on page 40.
- (Optional) Enable Director Localization for inter-DC cluster—To improve performance and reduce round-trip time latency for inter-site clustering for data centers, you can enable director localization. New connections are typically load-balanced and owned by cluster members within a given site. However, the ASA assigns the Director role to a member at *any* site. Director localization enables additional Director roles: a Local Director at the same site as the Owner, and a Global Director that can be at any site. Keeping the Owner and Director at the same site improves performance. Also, if the original Owner fails, the Local Director will choose a new connection Owner at the same site. The Global Director is used if a cluster member receives packets for a connection that is owned on a different site.
- (Optional) **Site Redundancy**—To protect flows from a site failure, you can enable site redundancy. If the connection backup owner is at the same site as the owner, then an additional backup owner will be chosen from another site to protect flows from a site failure. Director localization and site redundancy are separate features; you can configure one or the other, or configure both.
- (Optional) **Enable config sync acceleration**—When a data node has the same configuration as the control node, it will skip syncing the configuration and will join faster. This feature is enabled by default. This feature is configured on each node, and is not replicated from the control node to the data node.
- **Note** Some configuration commands are not compatible with accelerated cluster joining; if these commands are present on the node, even if accelerated cluster joining is enabled, configuration syncing will always occur. You must remove the incompatible configuration for accelerated cluster joining to work. Use the **show cluster info unit-join-acceleration** incompatible-config to view incompatible configuration.
- Enable parallel configuration replicate—Enable the control node to sync configuration changes with data nodes in parallel. Otherwise, synching occurs sequentially, and can take more time.
- Cluster Control Link—Specifies the cluster control link interface. This interface cannot have a name configured; available interfaces are shown in the drop-down list.
  - Interface—Specifies the interface ID, preferably an EtherChannel. Subinterfaces and Management type interfaces are not allowed.
  - IP Address—Specifies an IPv4 address for the IP address; IPv6 is not supported for this interface.
  - Subnet Mask—Specifies the subnet mask.
- **MTU**—Specifies the maximum transmission node for the cluster control link interface to be at least 100 bytes higher than the highest MTU of the data interfaces, between 1400 and 9198 bytes. The default MTU is 1500 bytes. Because the cluster control link traffic includes data packet forwarding, the cluster control link needs to accommodate the entire size of a data packet plus cluster traffic overhead. We suggest setting the cluster control link MTU to the maximum, which requires you to enable jumbo frame reservation. Jumbo frame reservation requires a reload of the ASA. For example, because the maximum MTU is 9198 bytes, then the highest data interface MTU can be 9098, while the cluster control link can be set to 9198.
- (Optional) **Cluster LACP**—When using Spanned EtherChannels, the ASA uses cLACP to negotiate the EtherChannel with the neighbor switch. ASAs in a cluster collaborate in cLACP negotiation so that they appear as a single (virtual) device to the switch.
  - Enable static port priority—Disables dynamic port priority in LACP. Some switches do not support dynamic port priority, so this parameter improves switch compatibility. Moreover, it enables support of more than 8 active spanned EtherChannel members, up to 32 members. Without this parameter, only 8 active members and 8 standby members are supported. If you enable this parameter, then you cannot use any standby members; all members are active. This parameter is not part of the bootstrap configuration, and is replicated from the control node to the data nodes.
  - Virtual System MAC Address—Sets the cLACP system ID, which is in the format of a MAC address. All ASAs use the same system ID: auto-generated by the control node (the default) and replicated to all secondaries; or manually specified in the form *H.H.H*, where H is a 16-bit hexadecimal digit. For example, the MAC address 00-0C-F1-42-4C-DE is entered as 000C.F142.4CDE. This parameter is not part of the bootstrap configuration, and is replicated from the control node to the data nodes. However, you can only change this value if you disable clustering.
  - **System Priority**—Sets the system priority, between 1 and 65535. The priority is used to decide which node is in charge of making a bundling decision. By default, the ASA uses priority 1, which is the highest priority. The priority needs to be higher than the priority on the switch. This parameter is not part of the bootstrap configuration, and is replicated from the control node to the data nodes. However, you can only change this value if you disable clustering.
- Step 4 Check the Participate in ASA cluster check box to join the cluster.
- Step 5 Click Apply.

### **Configure Interface Health Monitoring and Auto-Rejoin Settings**

You might want to disable health monitoring of non-essential interfaces, for example, the management interface. You can monitor any port-channel ID, redundant ID, or single physical interface ID, or the software or hardware module, such as the ASA Firepower module. Health monitoring is not performed on VLAN subinterfaces or virtual interfaces such as VNIs or BVIs. You cannot configure monitoring for the cluster control link; it is always monitored.

#### Procedure

Step 1Choose Configuration > Device Management > High Availability and Scalability > ASA Cluster ><br/>Cluster Interface Health Monitoring.

# **Step 2** In the **Monitored Interfaces** box, select an interface, and click **Add** to move it to the **Unmonitored Interfaces** box.

Interface status messages detect link failure. If all physical ports for a given logical interface fail on a particular node, but there are active ports under the same logical interface on other nodes, then the node is removed from the cluster. If a node does not receive interface status messages within the holdtime, then the amount of time before the ASA removes a member from the cluster depends on the type of interface and whether the node is an established member or is joining the cluster. Health check is enabled by default for all interfaces.

You might want to disable health monitoring of non-essential interfaces, for example, the management interface. You can specify any port-channel ID, redundant ID, or single physical interface ID. Health monitoring is not performed on VLAN subinterfaces or virtual interfaces such as VNIs or BVIs. You cannot configure monitoring for the cluster control link; it is always monitored.

When any topology changes occur (such as adding or removing a data interface, enabling or disabling an interface on the ASA or the switch, or adding an additional switch to form a VSS, vPC, StackWise, or StackWise Virtual) you should disable the health check feature (**Configuration** > **Device Management** > **High Availability and Scalability** > **ASA Cluster**) and also disable interface monitoring for the disabled interfaces. When the topology change is complete, and the configuration change is synced to all nodes, you can re-enable the health check feature.

- **Step 3** (Optional) Check the **Exempt Service Module from Cluster Health Monitoring** check box to exempt a hardware or software module such as the ASA FirePOWER module.
- **Step 4** Click the **Auto Rejoin** tab to customize the auto-rejoin settings in case of an interface, system, or cluster control link failure. For each type, click **Edit** to set the following:
  - Maximum Rejoin Attempts—Define the number of attempts at rejoining the cluster by setting Unlimited or a value between 0 and 65535. 0 disables auto-rejoining. The default value is Unlimited for the cluster-interface and 3 for the data-interface and system.
  - **Rejoin Interval**—Define the interval duration in minutes between rejoin attempts by setting the interval between 2 and 60. The default value is **5** minutes. The maximum total time that the node attempts to rejoin the cluster is limited to 14400 minutes (10 days) from the time of last failure.
  - Interval Variation—Define if the interval duration increases by setting the interval variation between 1 and 3: 1 (no change); 2 (2 x the previous duration), or 3 (3 x the previous duration). For example, if you set the interval duration to 5 minutes, and set the variation to 2, then the first attempt is after 5 minutes; the 2nd attempt is 10 minutes (2 x 5); the 3rd attempt 20 minutes (2 x 10), and so on. The default value is 1 for the cluster-interface and 2 for the data-interface and system.

Click Restore Defaults to restore the default settings.

Step 5 Click Apply.

### **Configure the Cluster TCP Replication Delay**

Enable the cluster replication delay for TCP connections to help eliminate the "unnecessary work" related to short-lived flows by delaying the director/backup flow creation. Note that if a unit fails before the director/backup flow is created, then those flows cannot be recovered. Similarly, if traffic is rebalanced to a different unit before the flow is created, then the flow cannot be recovered. You should not enable the TCP replication delay for traffic on which you disable TCP randomization.

#### Procedure

# Step 1 Choose Configuration > Device Management > High Availability and Scalability > ASA Cluster Replication.

- **Step 2** Click **Add** and set the following values:
  - Replication delay—Set the seconds between 1 and 15.
  - HTTP—Set the delay for all HTTP traffic.
  - Source Criteria
    - Source—Set the source IP address.
    - Service—(Optional) Set the source port. Typically you set either the source or the destination port, but not both.
  - Destination Criteria
    - Source—Set the destination IP address.
    - Service—(Optional) Set the destination port. Typically you set either the source or the destination port, but not both.

Step 3 Click OK.

Step 4 Click Apply.

### **Configure Inter-Site Features**

For inter-site clustering, you can customize your configuration to enhance redundancy and stability.

#### **Configure Cluster Flow Mobility**

You can inspect LISP traffic to enable flow mobility when a server moves between sites.

About LISP Inspection

You can inspect LISP traffic to enable flow mobility between sites.

About LISP

Data center virtual machine mobility such as VMware VMotion enables servers to migrate between data centers while maintaining connections to clients. To support such data center server mobility, routers need to be able to update the ingress route towards the server when it moves. Cisco Locator/ID Separation Protocol (LISP) architecture separates the device identity, or endpoint identifier (EID), from its location, or routing locator (RLOC), into two different numbering spaces, making server migration transparent to clients. For example, when a server moves to a new site and a client sends traffic to the server, the router redirects traffic to the new location.

LISP requires routers and servers in certain roles, such as the LISP egress tunnel router (ETR), ingress tunnel router (ITR), first hop routers, map resolver (MR), and map server (MS). When the first hop router for the server senses that the server is connected to a different router, it updates all of the other routers and databases so that the ITR connected to the client can intercept, encapsulate, and send traffic to the new server location.

#### ASA LISP Support

The ASA does not run LISP itself; it can, however, inspect LISP traffic for location changes and then use this information for seamless clustering operation. Without LISP integration, when a server moves to a new site, traffic comes to an ASA cluster member at the new site instead of to the original flow owner. The new ASA forwards traffic to the ASA at the old site, and then the old ASA has to send traffic back to the new site to reach the server. This traffic flow is sub-optimal and is known as "tromboning" or "hair-pinning."

With LISP integration, the ASA cluster members can inspect LISP traffic passing between the first hop router and the ETR or ITR, and can then change the flow owner to be at the new site.

#### LISP Guidelines

- The ASA cluster members must reside between the first hop router and the ITR or ETR for the site. The ASA cluster itself cannot be the first hop router for an extended segment.
- Only fully-distributed flows are supported; centralized flows, semi-distributed flows, or flows belonging to individual nodes are not moved to new owners. Semi-distributed flows include applications, such as SIP, where all child flows are owned by the same ASA that owns the parent flow.
- The cluster only moves Layer 3 and 4 flow states; some application data might be lost.
- For short-lived flows or non-business-critical flows, moving the owner may not be worthwhile. You can control the types of traffic that are supported with this feature when you configure the inspection policy, and should limit flow mobility to essential traffic.

#### ASA LISP Implementation

This feature includes several inter-related configurations (all of which are described in this chapter):

- 1. (Optional) Limit inspected EIDs based on the host or server IP address—The first hop router might send EID-notify messages for hosts or networks the ASA cluster is not involved with, so you can limit the EIDs to only those servers or networks relevant to your cluster. For example, if the cluster is only involved with 2 sites, but LISP is running on 3 sites, you should only include EIDs for the 2 sites involved with the cluster.
- 2. LISP traffic inspection—The ASA inspects LISP traffic on UDP port 4342 for the EID-notify message sent between the first hop router and the ITR or ETR. The ASA maintains an EID table that correlates the EID and the site ID. For example, you should inspect LISP traffic with a source IP address of the first hop router and a destination address of the ITR or ETR. Note that LISP traffic is not assigned a director, and LISP traffic itself does not participate in cluster state sharing.
- **3.** Service Policy to enable flow mobility on specified traffic—You should enable flow mobility on business-critical traffic. For example, you can limit flow mobility to only HTTPS traffic, and/or to traffic to specific servers.
- 4. Site IDs—The ASA uses the site ID for each cluster node to determine the new owner.
- 5. Cluster-level configuration to enable flow mobility—You must also enable flow mobility at the cluster level. This on/off toggle lets you easily enable or disable flow mobility for a particular class of traffic or applications.

#### Configure LISP Inspection

You can inspect LISP traffic to enable flow mobility when a server moves between sites.

#### Before you begin

- Assign each cluster unit to a site ID according to Configure Basic ASA Cluster Parameters, on page 33.
- LISP traffic is not included in the default-inspection-traffic class, so you must configure a separate class for LISP traffic as part of this procedure.

#### Procedure

- **Step 1** (Optional) Configure a LISP inspection map to limit inspected EIDs based on IP address, and to configure the LISP pre-shared key:
  - a) Choose Configuration > Firewall > Objects > Inspect Maps > LISP.
  - b) Click **Add** to add a new map.
  - c) Enter a name (up to 40 characters) and description.
  - d) For the **Allowed-EID access-list**, click **Manage**.

#### The ACL Manager opens.

The first hop router or ITR/ETR might send EID-notify messages for hosts or networks the ASA cluster is not involved with, so you can limit the EIDs to only those servers or networks relevant to your cluster. For example, if the cluster is only involved with 2 sites, but LISP is running on 3 sites, you should only include EIDs for the 2 sites involved with the cluster.

- e) Add an ACL with at least one ACE according to the firewall configuration guide.
- f) If necessary, enter the Validation Key.

If you copied an encrypted key, click the **Encrypted** radio button.

- g) Click **OK**.
- **Step 2** Add a service policy rule to configure LISP inspection:
  - a) Choose Configuration > Firewall > Service Policy Rules.
  - b) Click Add.
  - c) On the **Service Policy** page, apply the rule to an interface or globally.

If you have an existing service policy you want to use, add a rule to that policy. By default, the ASA includes a global policy called **global\_policy**. You can also create one service policy per interface if you do not want to apply the policy globally. LISP inspection is applied to traffic bidirectionally so you do not need to apply the service policy on both the source and destination interfaces; all traffic that enters or exits the interface to which you apply the rule is affected if the traffic matches the class for both directions.

- d) On the **Traffic Classification Criteria** page, click **Create a new traffic class**, and under **Traffic Match Criteria**, check **Source and Destination IP Address (uses ACL)**.
- e) Click Next.
- f) Specify the traffic you want to inspect. You should specify traffic between the first hop router and the ITR or ETR on UDP port 4342. Both IPv4 and IPv6 ACLs are accepted.
- g) Click Next.
- h) On the Rule Actions wizard page or tab, select the Protocol Inspection tab.
- i) Check the LISP check box,.
- j) (Optional) Click **Configure** to choose the inspection map you created.
- k) Click **Finish** to save the service policy rule.

| a) Choose Configuration > Firewall > Service Policy Rules.                                                                                                    |  |
|----------------------------------------------------------------------------------------------------|--|
| b) Click Add.                                                                                                    |  |
| c) On the Service Policy page, choose the same service policy you used for LISP inspection.                                                                                                    |  |
| d) On the Traffic Classification Criteria page, click Create a new traffic class, and under Traffic Match Criteria, check Source and Destination IP Address (uses ACL).                                                                                                    |  |
| e) Click Next.                                                                                                    |  |
| <ul> <li>f) Specify the business critical traffic that you want to re-assign to the most optimal site when servers change<br/>sites. For example, you can limit flow mobility to only HTTPS traffic, and/or to traffic to specific servers.<br/>Both IPv4 and IPv6 ACLs are accepted.</li> </ul> |  |
| g) Click Next.                                                                                                    |  |
| h) On the <b>Rule Actions</b> wizard page or tab, select the <b>Cluster</b> tab.                                                                                                    |  |
| i) Check the Enable Cluster flow-mobility triggered by LISP EID messages check box.                                                                                                    |  |
| j) Click <b>Finish</b> to save the service policy rule.                                                                                                    |  |
| Choose Configuration > Device Management > High Availability and Scalability > ASA Cluster Cluster Configuration, and check the Enable Clustering flow mobility check box.                                                                                                    |  |
| Click Apply.                                                                                                    |  |
|                                                                                                    |  |

# **Manage Cluster Nodes**

After you deploy the cluster, you can change the configuration and manage cluster nodes.

## Add a New Data Node from the Control Node

You can add additional data nodes to the cluster from the control node. You can also add data nodes using the High Availability and Scalability wizard. Adding a data node from the control node has the benefit of configuring the cluster control link and setting the cluster interface mode on each data node you add.

You can alternatively log into the data node and configure clustering directly on the node. However, after you enable clustering, your ASDM session will be disconnected, and you will have to reconnect.

### Before you begin

- For multiple context mode, complete this procedure in the system execution space. If you are not already in the System configuration mode, in the **Configuration > Device List** pane, double-click **System** under the active device IP address.
- If you want to send the bootstrap configuration over the management network, be sure the data node has an accessible IP address.

### Procedure

- Step 1 Choose Configuration > Device Management > High Availability and Scalability > ASA Cluster > Cluster Members.
- Step 2 Click Add.

- **Step 3** Configure the following parameters:
  - Member Name—Names this member of the cluster with a unique ASCII string from 1 to 38 characters.
  - **Member Priority**—Sets the priority of this node for control node elections, between 1 and 100, where 1 is the highest priority.
  - Cluster Control Link > IP Address—Specifies a unique IP address for this member for the cluster control link, on the same network as the control node cluster control link.
  - In the Deployment Options area, choose one of the following Deploy By options:
    - Sending CLI commands to the remote unit now—Send the bootstrap configuration to the data node (temporary) management IP address. Enter the data node management IP address, username, and password.
    - Copying generated CLI commands to paste on the remote unit manually—Generates the commands so that you can cut and paste them at the data node CLI or using the CLI tool in ASDM. In the Commands to Deploy box, select and copy the generated commands for later use.

| Deploy By:                                                                                          | Copying generated CLI commands to paste on the remote unit manually                                                                                                    | \$ |
|----------------------------------------------------------------------------------------------------|----------------------------------------------------------------------------------------------------|----|
| Comma                                                                                               | nds to Deploy:                                                                                                    |    |
| cluster<br>clear co<br>interfac<br>no sh<br>cluster<br>local<br>priori<br>clusti<br>key ti<br>enabl | interface-mode spanned force<br>onfigure cluster<br>e GigabitEthernet0/4<br>hutdown<br>group cluster1<br>-unit asa10<br>ity 2<br>er-interface GigabitEthernet0/4 ip 192.168.5.2 255.255.255.0<br>est<br>le as- data-node- noconfirm |    |

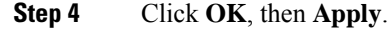

## **Become an Inactive Node**

To become an inactive member of the cluster, disable clustering on the node while leaving the clustering configuration intact.

**Note** When an ASA becomes inactive (either manually or through a health check failure), all data interfaces are shut down; only the management-only interface can send and receive traffic. To resume traffic flow, re-enable clustering; or you can remove the node altogether from the cluster. The management interface remains up using the IP address the node received from the cluster IP pool. However if you reload, and the node is still inactive in the cluster (for example, you saved the configuration with clustering disabled), then the management interface is disabled. You must use the console port for any further configuration.

#### Before you begin

• For multiple context mode, perform this procedure in the system execution space. If you are not already in the System configuration mode in the Configuration > Device List pane, double-click **System** under the active device IP address.

#### Procedure

| Step 1 | Choose Configuration > Device Management > High Availability and Scalability > ASA Cluster > Cluster Configuration. |                                                                                                    |  |  |  |
|--------|----------------------------------------------------------------------------------------------------|----------------------------------------------------------------------------------------------------|--|--|--|
| Step Z | Uncheck                                                                                                    | Uncheck the Participate in ASA cluster check box.                                                                                                    |  |  |  |
|        | Note                                                                                                    | Do not uncheck the <b>Configure ASA cluster settings</b> check box; this action clears all cluster configuration, and also shuts down all interfaces including the management interface to which ASDM is connected. To restore connectivity in this case, you need to access the CLI at the console port. |  |  |  |
| Step 3 | Click Apply.                                                                                                    |                                                                                                    |  |  |  |

## **Deactivate a Data Node from the Control Node**

To deactivate a data node, perform the following steps.

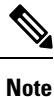

When an ASA becomes inactive, all data interfaces are shut down; only the management-only interface can send and receive traffic. To resume traffic flow, re-enable clustering. The management interface remains up using the IP address the node received from the cluster IP pool. However if you reload, and the node is still inactive in the cluster (for example, if you saved the configuration with clustering disabled), the management interface is disabled. You must use the console port for any further configuration.

#### Before you begin

For multiple context mode, perform this procedure in the system execution space. If you are not already in the System configuration mode in the **Configuration > Device List** pane, double-click **System** under the active device IP address.

#### Procedure

| Step 1 | Choose Configuration > | Device Management > | High Availability and Scalability | > A\$ | SA Cluster |
|--------|------------------------|---------------------|-----------------------------------|-------|------------|
|--------|------------------------|---------------------|-----------------------------------|-------|------------|

**Step 2** Select the data node that you want to remove, and click **Delete**.

The data node bootstrap configuration remains intact, so that you can later re-add the data node without losing your configuration.

Step 3 Click Apply.

## **Rejoin the Cluster**

If a node was removed from the cluster, for example for a failed interface or if you manually deactivated a member, you must manually rejoin the cluster.

#### Before you begin

- You must use the console port to reenable clustering. Other interfaces are shut down. The exception is
  if you manually disabled clustering in ASDM, then you can reenable clustering in ASDM if you did not
  save the configuration and reload. After reloading, the management interface is disabled, so console
  access is the only method to reenable clustering.
- For multiple context mode, perform this procedure in the system execution space. If you are not already in the System configuration mode in the **Configuration > Device List** pane, double-click **System** under the active device IP address.
- Make sure the failure is resolved before you try to rejoin the cluster.

#### Procedure

 Step 1
 If you still have ASDM access, you can reenable clustering in ASDM by connecting ASDM to the node you want to reenable.

 You cannot reenable clustering for a data node from the control node unless you add it as a new member.

 a)
 Choose Configuration > Device Management > High Availability and Scalability > ASA Cluster.

 b)
 Check the Participate in ASA cluster check box.

 c)
 Click Apply.

 Step 2
 If you cannot use ASDM: At the console, enter cluster configuration mode:

 cluster group name
 Example:

 ciscoasa (config) # cluster group podl

 Step 3
 Enable clustering.

## Leave the Cluster

If you want to leave the cluster altogether, you need to remove the entire cluster bootstrap configuration. Because the current configuration on each node is the same (synced from the active unit), leaving the cluster also means either restoring a pre-clustering configuration from backup, or clearing your configuration and starting over to avoid IP address conflicts.

#### Before you begin

You must use the console port; when you remove the cluster configuration, all interfaces are shut down, including the management interface and cluster control link.

#### Procedure

**Step 1** For a data node, disable clustering:

cluster group cluster\_name
no enable

**Example:** 

```
ciscoasa(config)# cluster group clusterl
ciscoasa(cfg-cluster)# no enable
```

You cannot make configuration changes while clustering is enabled on a data node.

**Step 2** Clear the cluster configuration:

#### clear configure cluster

The ASA shuts down all interfaces including the management interface and cluster control link.

**Step 3** Disable cluster interface mode:

#### no cluster interface-mode

The mode is not stored in the configuration and must be reset manually.

**Step 4** If you have a backup configuration, copy the backup configuration to the running configuration:

### copy backup\_cfg running-config

#### Example:

ciscoasa(config)# copy backup\_cluster.cfg running-config

```
Source filename [backup_cluster.cfg]?
```

```
Destination filename [running-config]?
ciscoasa(config)#
```

**Step 5** Save the configuration to startup:

#### write memory

**Step 6** If you do not have a backup configuration, reconfigure management access. Be sure to change the interface IP addresses, and restore the correct hostname, for example.

## **Change the Control Node**

```
Â
```

**Caution** The best method to change the control node is to disable clustering on the control node, wait for a new control election, and then re-enable clustering. If you must specify the exact node you want to become the control node, use the procedure in this section. Note, however, that for centralized features, if you force a control node change using this procedure, then all connections are dropped, and you have to re-establish the connections on the new control node.

To change the control node, perform the following steps.

#### Before you begin

For multiple context mode, perform this procedure in the system execution space. If you are not already in the System configuration mode in the Configuration > Device List pane, double-click **System** under the active device IP address.

#### Procedure

- Step 1 Choose Monitoring > ASA Cluster > Cluster Summary.
- **Step 2** From the drop-down list, choose a data node to become control, and click the button to make it the control node.
- **Step 3** You are prompted to confirm the control node change. Click **Yes**.
- **Step 4** Quit ASDM, and reconnect using the Main cluster IP address.

## **Execute a Command Cluster-Wide**

To send a command to all nodes in the cluster, or to a specific node, perform the following steps. Sending a **show** command to all nodes collects all output and displays it on the console of the current node. Other commands, such as **capture** and **copy**, can also take advantage of cluster-wide execution.

#### Before you begin

Perform this procedure at the Command Line Interface tool: choose Tools > Command Line Interface.

### Procedure

Send a command to all nodes, or if you specify the node name, a specific node:

cluster exec [unit node\_name] command

Example:

ciscoasa# cluster exec show xlate

To view node names, enter **cluster exec unit ?** (to see all names except the current node), or enter the **show cluster info** command.

#### **Examples**

To copy the same capture file from all nodes in the cluster at the same time to a TFTP server, enter the following command on the control node:

ciscoasa# cluster exec copy /pcap capture: tftp://10.1.1.56/capture1.pcap

Multiple PCAP files, one from each node, are copied to the TFTP server. The destination capture file name is automatically attached with the node name, such as capture1\_asa1.pcap, capture1\_asa2.pcap, and so on. In this example, asa1 and asa2 are cluster node names.

The following sample output for the **cluster exec show port-channel** summary command shows EtherChannel information for each node in the cluster:

ciscoasa# cluster exec show port-channel summary Number of channel-groups in use: 2 Group Port-channel Protocol Span-cluster Ports 1 Pol LACP Yes Gi0/0(P) 2 LACP Po2 Yes Gi0/1(P) Number of channel-groups in use: 2 Group Port-channel Protocol Span-cluster Ports \_\_\_\_\_+ 1 Pol LACP Yes Gi0/0(P) 2 LACP Po2 Yes Gi0/1(P)

# **Monitoring the ASA Cluster**

You can monitor and troubleshoot cluster status and connections.

## **Monitoring Cluster Status**

See the following screens for monitoring cluster status:

Monitoring > ASA Cluster > Cluster Summary

This pane shows cluster information about the node to which you are connected, as well as other nodes in the cluster. You can also change the primary node from this pane.

Cluster Dashboard

On the home page on the primary node, you can monitor the cluster using the Cluster Dashboard and the Cluster Firewall Dashboard.

## **Capturing Packets Cluster-Wide**

See the following screen for capturing packets in a cluster:

#### Wizards > Packet Capture Wizard

To support cluster-wide troubleshooting, you can enable capture of cluster-specific traffic on the control node, which is then automatically enabled on all of the data nodes in the cluster.

## **Monitoring Cluster Resources**

See the following screens for monitoring cluster resources:

• Monitoring > ASA Cluster > System Resources Graphs > CPU

This pane lets you create graphs or tables showing the CPU utilization across the cluster nodes.

Monitoring > ASA Cluster > System Resources Graphs > Memory. This pane lets you create graphs
or tables showing the Free Memory and Used Memory across the cluster nodes.

### **Monitoring Cluster Traffic**

See the following screens for monitoring cluster traffic:

Monitoring > ASA Cluster > Traffic Graphs > Connections.

This pane lets you create graphs or tables showing the Connections across the cluster members.

Monitoring > ASA Cluster > Traffic Graphs > Throughput.

This pane lets you create graphs or tables showing the traffic throughput across the cluster members.

Monitoring > ASA Cluster > Cluster Load-Monitoring

This section includes the **Load Monitor-Information** and **Load-Monitor Details** panes. **Load Monitor-Information** shows the traffic load for cluster members for the last interval and also the average over total number of intervals configured (30 by default). Use the **Load-Monitor Details** pane to view the value for each measure at each interval.

## **Monitoring the Cluster Control Link**

See the following screen for monitoring cluster status:

Monitoring > Properties > System Resources Graphs > Cluster Control Link.

This pane lets you create graphs or tables showing the cluster control link Receival and Transmittal capacity utilization.

## **Monitoring Cluster Routing**

See the following screen for cluster routing:

Monitoring > Routing > LISP-EID Table

Shows the ASA EID table showing EIDs and site IDs.

## **Configuring Logging for Clustering**

See the followingscreen for configuring logging for clustering:

#### Configuration > Device Management > Logging > Syslog Setup

Each node in the cluster generates syslog messages independently. You can generate syslog messages with identical or different device IDs to make messages appear to come from the same or different nodes in the cluster.

# **Examples for ASA Clustering**

These examples include all cluster-related ASA configuration for typical deployments.

## Sample ASA and Switch Configuration

The following sample configurations connect the following interfaces between the ASA and the switch:

| ASA Interface | Switch Interface       |
|---------------|------------------------|
| Ethernet 1/2  | GigabitEthernet 1/0/15 |
| Ethernet 1/3  | GigabitEthernet 1/0/16 |
| Ethernet 1/4  | GigabitEthernet 1/0/17 |
| Ethernet 1/5  | GigabitEthernet 1/0/18 |

### ASA Configuration

#### Interface Mode on Each Unit

cluster interface-mode spanned force

#### **ASA1 Control Unit Bootstrap Configuration**

```
interface Ethernet1/6
  channel-group 1 mode on
  no shutdown
!
interface Ethernet1/7
  channel-group 1 mode on
  no shutdown
!
interface Port-channel1
  description Clustering Interface
!
cluster group Moya
  local-unit A
  cluster-interface Port-channel1 ip 10.0.0.1 255.255.255.0
  priority 10
  key emphyri0
```

L

enable noconfirm

#### **ASA2 Data Unit Bootstrap Configuration**

```
interface Ethernet1/6
channel-group 1 mode on
no shutdown
Т
interface Ethernet1/7
channel-group 1 mode on
no shutdown
1
interface Port-channel1
description Clustering Interface
1
cluster group Moya
local-unit B
cluster-interface Port-channel1 ip 10.0.0.2 255.255.0
priority 11
 key emphyri0
enable as-slave
```

#### **Control Unit Interface Configuration**

```
ip local pool mgmt-pool 10.53.195.231-10.53.195.232
interface Ethernet1/2
channel-group 10 mode active
no shutdown
!
interface Ethernet1/3
channel-group 10 mode active
no shutdown
Т
interface Ethernet1/4
channel-group 11 mode active
no shutdown
!
interface Ethernet1/5
channel-group 11 mode active
no shutdown
1
interface Management1/1
management-only
nameif management
ip address 10.53.195.230 cluster-pool mgmt-pool
security-level 100
no shutdown
!
interface Port-channel10
port-channel span-cluster
mac-address aaaa.bbbb.cccc
nameif inside
 security-level 100
 ip address 209.165.200.225 255.255.254
1
interface Port-channel11
port-channel span-cluster
mac-address aaaa.dddd.cccc
```

```
nameif outside
security-level 0
ip address 209.165.201.1 255.255.255.224
```

### **Cisco IOS Switch Configuration**

```
interface GigabitEthernet1/0/15
switchport access vlan 201
 switchport mode access
 spanning-tree portfast
channel-group 10 mode active
ļ
interface GigabitEthernet1/0/16
switchport access vlan 201
switchport mode access
spanning-tree portfast
channel-group 10 mode active
!
interface GigabitEthernet1/0/17
switchport access vlan 401
 switchport mode access
spanning-tree portfast
channel-group 11 mode active
T.
interface GigabitEthernet1/0/18
switchport access vlan 401
switchport mode access
spanning-tree portfast
channel-group 11 mode active
interface Port-channel10
 switchport access vlan 201
switchport mode access
interface Port-channel11
switchport access vlan 401
 switchport mode access
```

## **Firewall on a Stick**

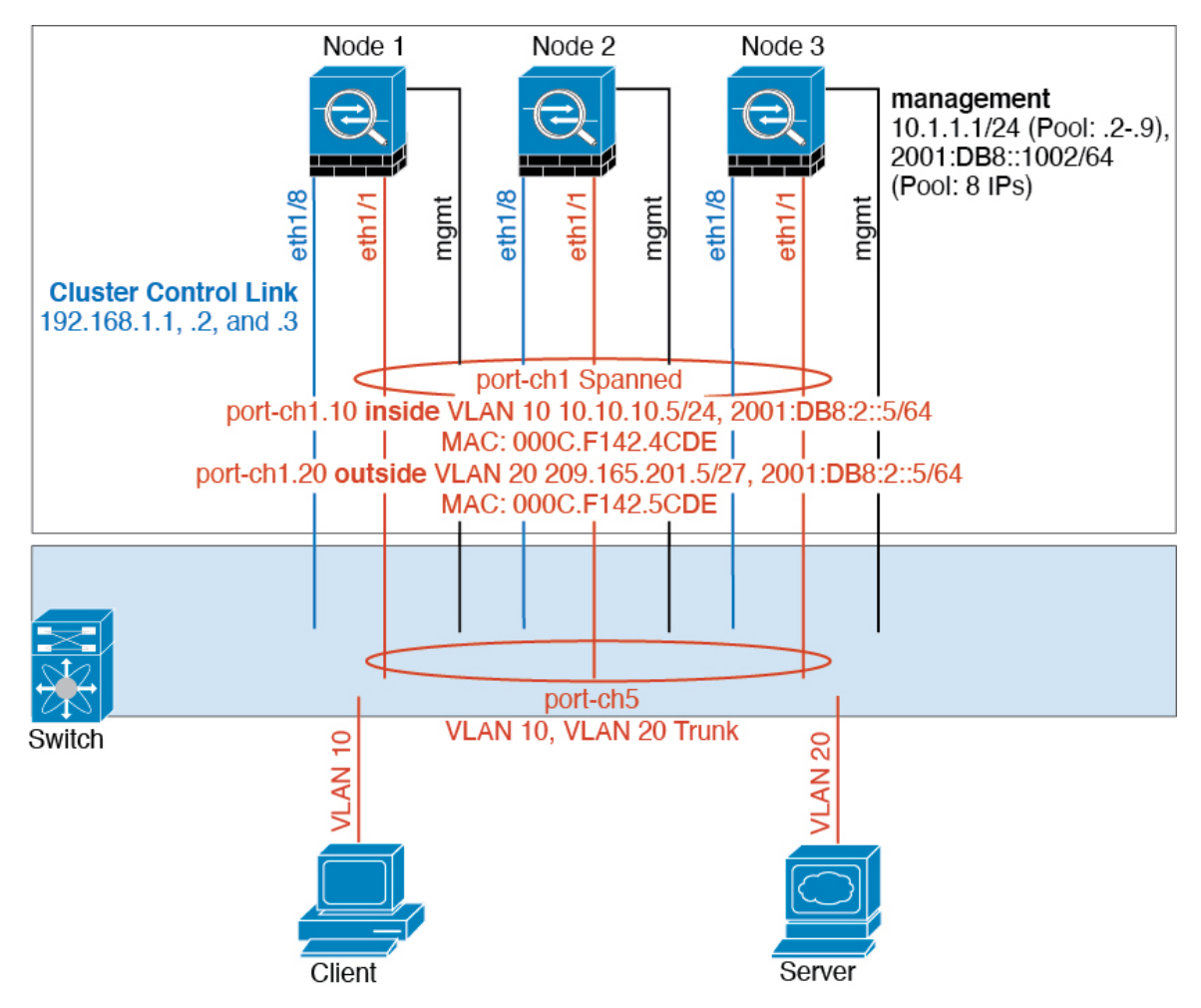

Data traffic from different security domains are associated with different VLANs, for example, VLAN 10 for the inside network and VLAN 20 for the outside network. Each ASA has a single physical port connected to the external switch or router. Trunking is enabled so that all packets on the physical link are 802.1q encapsulated. The ASA is the firewall between VLAN 10 and VLAN 20.

When using Spanned EtherChannels, all data links are grouped into one EtherChannel on the switch side. If the ASA becomes unavailable, the switch will rebalance traffic between the remaining units.

#### Interface Mode on Each Unit

```
cluster interface-mode spanned force
```

### **Unit 1 Control Unit Bootstrap Configuration**

interface ethernet1/8 no shutdown description CCL cluster group cluster1 local-unit asa1 cluster-interface ethernet1/8 ip 192.168.1.1 255.255.255.0 priority 1 key chuntheunavoidable enable noconfirm

#### **Unit 2 Data Unit Bootstrap Configuration**

interface ethernet1/8
no shutdown
description CCL

cluster group cluster1 local-unit asa2 cluster-interface ethernet1/8 ip 192.168.1.2 255.255.255.0 priority 2 key chuntheunavoidable enable as-slave

#### **Unit 3 Data Unit Bootstrap Configuration**

```
interface ethernet1/8
no shutdown
description CCL
cluster group cluster1
local-unit asa3
cluster-interface ethernet1/8 ip 192.168.1.3 255.255.255.0
priority 3
key chuntheunavoidable
enable as-slave
```

#### **Control Unit Interface Configuration**

```
ip local pool mgmt 10.1.1.2-10.1.1.9
ipv6 local pool mgmtipv6 2001:DB8::1002/64 8
interface management 1/1
nameif management
ip address 10.1.1.1 255.255.255.0 cluster-pool mgmt
ipv6 address 2001:DB8::1001/32 cluster-pool mgmtipv6
security-level 100
management-only
no shutdown
interface ethernet1/1
channel-group 1 mode active
no shutdown
interface port-channel 1
port-channel span-cluster
interface port-channel 1.10
vlan 10
nameif inside
```

L

```
ip address 10.10.10.5 255.255.255.0
ipv6 address 2001:DB8:1::5/64
mac-address 000C.F142.4CDE
interface port-channel 1.20
vlan 20
nameif outside
ip address 209.165.201.1 255.255.255.224
ipv6 address 2001:DB8:2::8/64
mac-address 000C.F142.5CDE
```

## **Traffic Segregation**

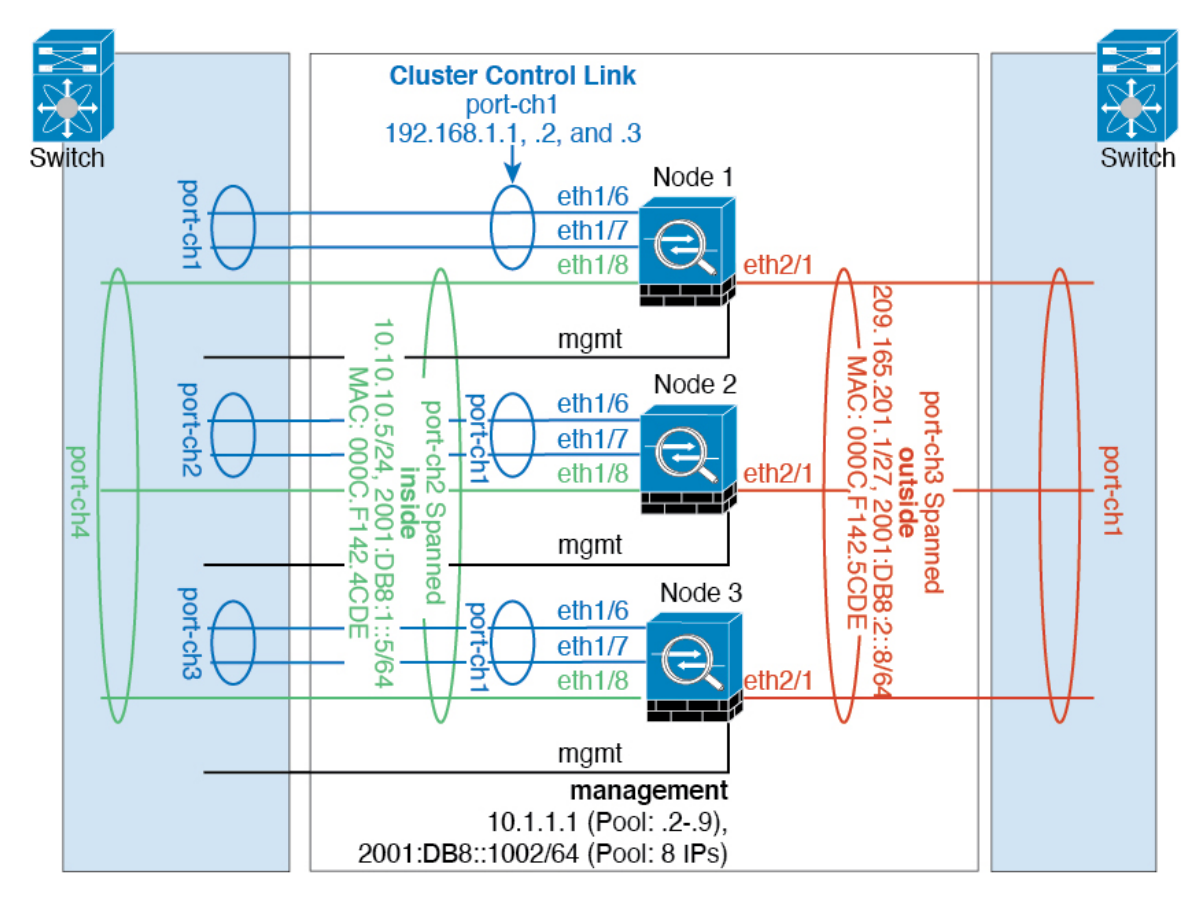

You may prefer physical separation of traffic between the inside and outside network.

As shown in the diagram above, there is one Spanned EtherChannel on the left side that connects to the inside switch, and the other on the right side to outside switch. You can also create VLAN subinterfaces on each EtherChannel if desired.

#### **Interface Mode on Each Unit**

```
cluster interface-mode spanned force
```

#### **Unit 1 Control Unit Bootstrap Configuration**

```
interface ethernet 1/6
channel-group 1 mode on
no shutdown
interface ethernet 1/7
channel-group 1 mode on
no shutdown
interface port-channel 1
description CCL
cluster group cluster1
local-unit asa1
cluster-interface port-channel1 ip 192.168.1.1 255.255.255.0
priority 1
key chuntheunavoidable
enable noconfirm
```

#### **Unit 2 Data Unit Bootstrap Configuration**

```
interface ethernet 1/6
channel-group 1 mode on
no shutdown
```

interface ethernet 1/7
channel-group 1 mode on
no shutdown

interface port-channel 1 description CCL

```
cluster group cluster1
local-unit asa2
cluster-interface port-channel1 ip 192.168.1.2 255.255.255.0
priority 2
key chuntheunavoidable
enable as-slave
```

#### **Unit 3 Data Unit Bootstrap Configuration**

```
interface ethernet 1/6
channel-group 1 mode on
no shutdown
interface ethernet 1/7
channel-group 1 mode on
no shutdown
interface port-channel 1
description CCL
cluster group cluster1
local-unit asa3
cluster-interface port-channel1 ip 192.168.1.3 255.255.255.0
priority 3
key chuntheunavoidable
```

enable as-slave

#### **Control Unit Interface Configuration**

```
ip local pool mgmt 10.1.1.2-10.1.1.9
ipv6 local pool mgmtipv6 2001:DB8::1002/64 8
interface management 1/1
nameif management
ip address 10.1.1.1 255.255.255.0 cluster-pool mgmt
ipv6 address 2001:DB8::1001/32 cluster-pool mgmtipv6
security-level 100
management-only
no shutdown
interface ethernet 1/8
channel-group 2 mode active
no shutdown
interface port-channel 2
port-channel span-cluster
nameif inside
ip address 10.10.10.5 255.255.255.0
ipv6 address 2001:DB8:1::5/64
mac-address 000C.F142.4CDE
interface ethernet 2/1
channel-group 3 mode active
no shutdown
interface port-channel 3
port-channel span-cluster
nameif outside
ip address 209.165.201.1 255.255.254
ipv6 address 2001:DB8:2::8/64
mac-address 000C.F142.5CDE
```

## Spanned EtherChannel with Backup Links (Traditional 8 Active/8 Standby)

The maximum number of active ports in a traditional EtherChannel is limited to 8 from the switch side. If you have an 8-unit cluster, and you allocate 2 ports per unit to the EtherChannel, for a total of 16 ports total, then 8 of them have to be in standby mode. The ASA uses LACP to negotiate which links should be active or standby. If you enable multi-switch EtherChannel using VSS, vPC, StackWise, or StackWise Virtual, you can achieve inter-switch redundancy. On the ASA, all physical ports are ordered first by the slot number then by the port number. In the following figure, the lower ordered port is the "control" port (for example, Ethernet 1/1), and the other one is the "data" port (for example, Ethernet 1/2). You must guarantee symmetry in the hardware connection: all control links must terminate on one switch, and all data links must terminate on another switch if a redundant switch system is used. The following diagram shows what happens when the total number of links grows as more units join the cluster:

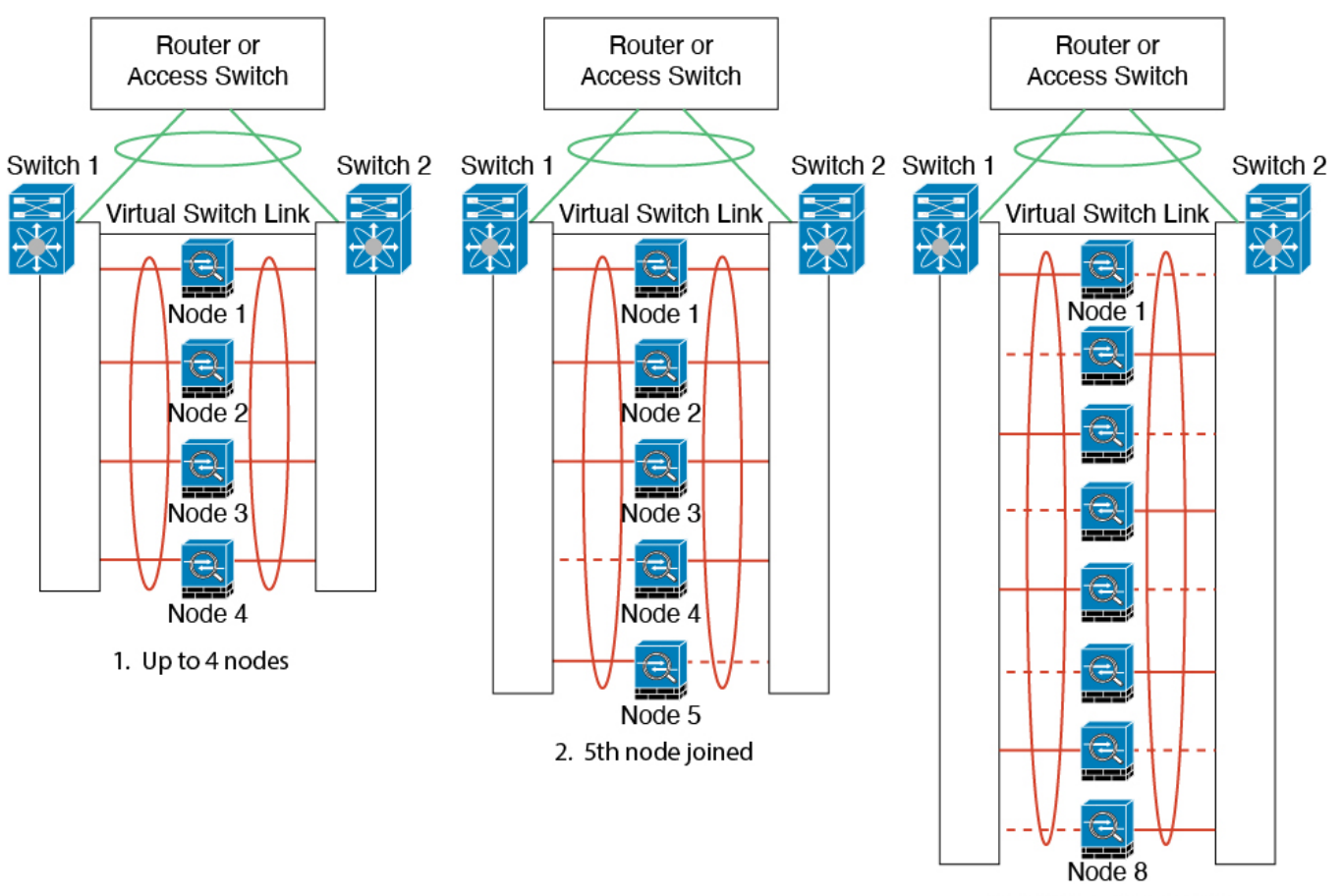

3. Maximum of 8 nodes

The principle is to first maximize the number of active ports in the channel, and secondly keep the number of active control ports and the number of active data ports in balance. Note that when a 5th unit joins the cluster, traffic is not balanced evenly between all units.

Link or device failure is handled with the same principle. You may end up with a less-than-perfect load balancing situation. The following figure shows a 4-unit cluster with a single link failure on one of the units.

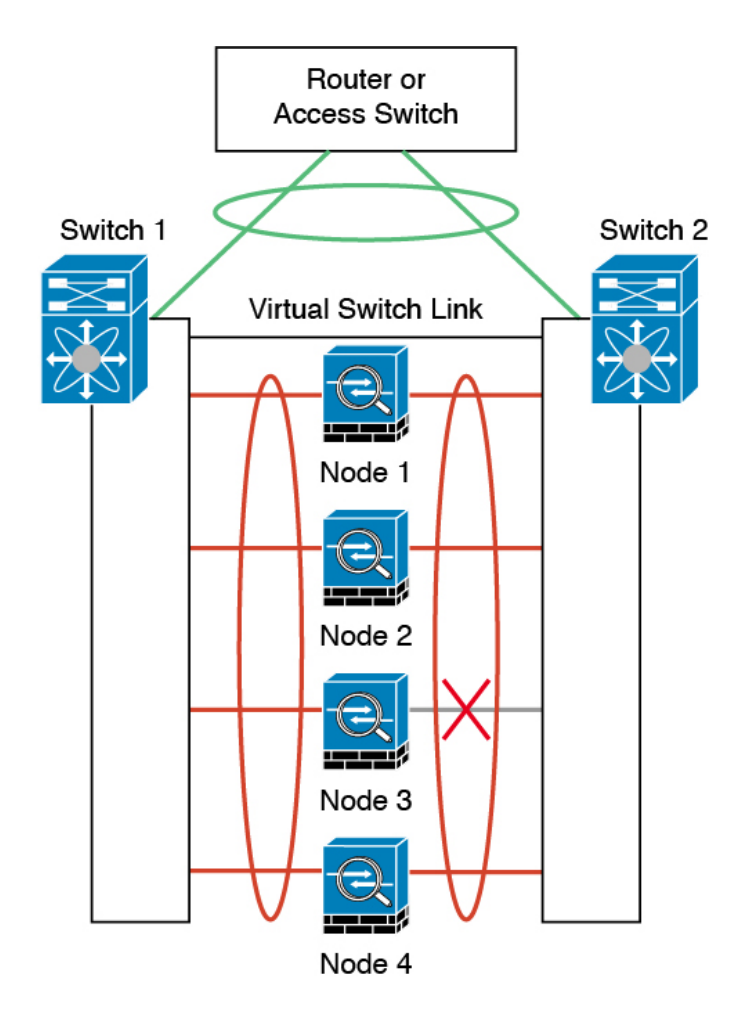

There could be multiple EtherChannels configured in the network. The following diagram shows an EtherChannel on the inside and one on the outside. The ASA is removed from the cluster if both control and data links in one EtherChannel fail. This prevents the ASA from receiving traffic from the outside network when it has already lost connectivity to the inside network.

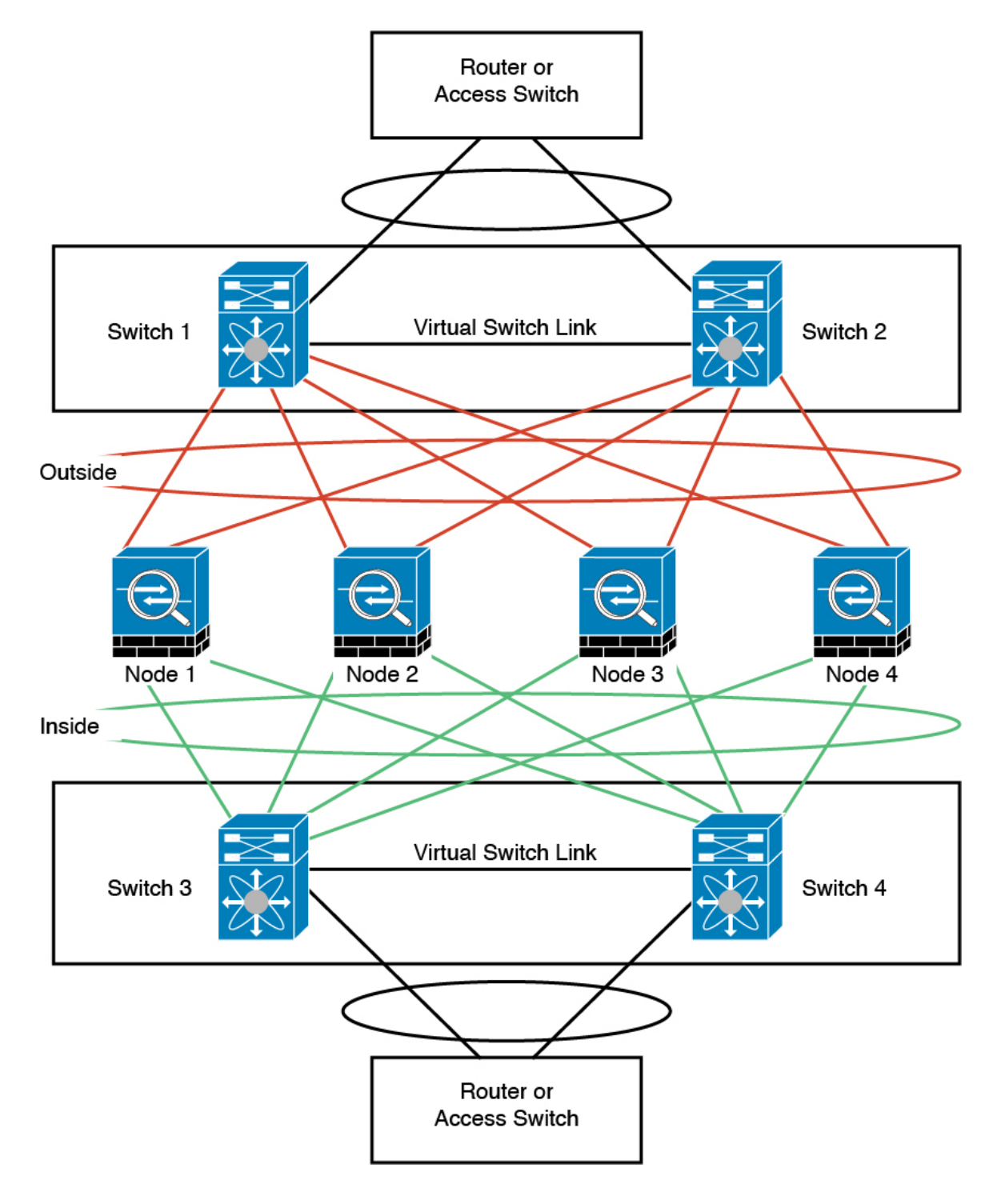

#### **Interface Mode on Each Unit**

cluster interface-mode spanned force

L

#### **Unit 1 Control Unit Bootstrap Configuration**

```
interface ethernet 1/6
channel-group 1 mode on
no shutdown
interface ethernet 1/7
channel-group 1 mode on
no shutdown
interface ethernet 1/8
channel-group 1 mode on
no shutdown
interface ethernet 2/1
channel-group 1 mode on
no shutdown
interface port-channel 1
description CCL
cluster group cluster1
local-unit asal
cluster-interface port-channel1 ip 192.168.1.1 255.255.255.0
priority 1
key chuntheunavoidable
enable noconfirm
```

#### **Unit 2 Data Unit Bootstrap Configuration**

interface ethernet 1/6 channel-group 1 mode on no shutdown

interface ethernet 1/7
channel-group 1 mode on
no shutdown

interface ethernet 1/8 channel-group 1 mode on no shutdown

interface ethernet 2/1
channel-group 1 mode on
no shutdown

interface port-channel 1 description CCL

```
cluster group cluster1
local-unit asa2
cluster-interface port-channel1 ip 192.168.1.2 255.255.255.0
priority 2
key chuntheunavoidable
enable as-slave
```

#### **Unit 3 Data Unit Bootstrap Configuration**

```
interface ethernet 1/6
```

channel-group 1 mode on no shutdown interface ethernet 1/7 channel-group 1 mode on no shutdown interface ethernet 1/8 channel-group 1 mode on no shutdown interface ethernet 2/1 channel-group 1 mode on no shutdown interface port-channel 1 description CCL cluster group cluster1 local-unit asa3 cluster-interface port-channel1 ip 192.168.1.3 255.255.255.0 priority 3 key chuntheunavoidable enable as-slave

#### **Unit 4 Data Unit Bootstrap Configuration**

```
interface ethernet 1/6
channel-group 1 mode on
no shutdown
```

interface ethernet 1/7 channel-group 1 mode on no shutdown

interface ethernet 1/8 channel-group 1 mode on no shutdown

interface ethernet 2/1
channel-group 1 mode on
no shutdown

interface port-channel 1 description CCL

```
cluster group cluster1
local-unit asa4
cluster-interface port-channel1 ip 192.168.1.4 255.255.255.0
priority 4
key chuntheunavoidable
enable as-slave
```

#### **Control Unit Interface Configuration**

ip local pool mgmt 10.1.1.2-10.1.1.9
interface management 1/1
nameif management

ip address 10.1.1.1 255.255.255.0 cluster-pool mgmt security-level 100 management-only interface ethernet 2/6 channel-group 3 mode active vss-id 1 no shutdown interface ethernet 2/7 channel-group 3 mode active vss-id 2 no shutdown interface port-channel 3 port-channel span-cluster vss-load-balance nameif inside ip address 10.10.10.5 255.255.255.0 mac-address 000C.F142.4CDE interface ethernet 2/8 channel-group 4 mode active vss-id 1 no shutdown

interface ethernet 2/9
channel-group 4 mode active vss-id 2
no shutdown

```
interface port-channel 4
port-channel span-cluster vss-load-balance
nameif outside
ip address 209.165.201.1 255.255.254
mac-address 000C.F142.5CDE
```

## **OTV Configuration for Routed Mode Inter-Site Clustering**

The success of inter-site clustering for routed mode with Spanned EtherChannels depends on the proper configuration and monitoring of OTV. OTV plays a major role by forwarding the packets across the DCI. OTV forwards unicast packets across the DCI only when it learns the MAC address in its forwarding table. If the MAC address is not learned in the OTV forwarding table, it will drop the unicast packets.

#### Sample OTV Configuration

```
//Sample OTV config:
//3151 - Inside VLAN, 3152 - Outside VLAN, 202 - CCL VLAN
//aaaa.1111.1234 - ASA inside interface global vMAC
//0050.56A8.3D22 - Server MAC
feature ospf
feature otv
mac access-list ALL MACs
 10 permit any any
mac access-list HSRP VMAC
  10 permit aaaa.1111.1234 0000.0000.0000 any
  20 permit aaaa.2222.1234 0000.0000.0000 any
  30 permit any aaaa.1111.1234 0000.0000.0000
  40 permit any aaaa.2222.1234 0000.0000.0000
vlan access-map Local 10
 match mac address HSRP VMAC
  action drop
```

```
vlan access-map Local 20
 match mac address ALL MACs
 action forward
vlan filter Local vlan-list 3151-3152
//To block global MAC with ARP inspection:
arp access-list HSRP VMAC ARP
 10 deny aaaa.1111.1234 0000.0000.0000 any
  20 deny aaaa.2222.1234 0000.0000.0000 any
  30 deny any aaaa.1111.1234 0000.0000.0000
  40 deny any aaaa.2222.1234 0000.0000.0000
  50 permit ip any mac
ip arp inspection filter HSRP VMAC ARP 3151-3152
no ip igmp snooping optimise-multicast-flood
vlan 1,202,1111,2222,3151-3152
otv site-vlan 2222
mac-list GMAC DENY seq 10 deny aaaa.aaaa.aaaa ffff.ffff.ffff
mac-list GMAC_DENY seq 20 deny aaaa.bbbb.bbbb ffff.fff.fff
mac-list GMAC DENY seq 30 permit 0000.0000.0000 0000.0000
route-map stop-GMAC permit 10
 match mac-list GMAC DENY
interface Overlay1
 otv join-interface Ethernet8/1
  otv control-group 239.1.1.1
  otv data-group 232.1.1.0/28
 otv extend-vlan 202, 3151
 otv arp-nd timeout 60
 no shutdown
interface Ethernet8/1
  description uplink to OTV cloud
 mtu 9198
  ip address 10.4.0.18/24
  ip igmp version 3
  no shutdown
interface Ethernet8/2
interface Ethernet8/3
  description back_to_default_vdc_e6/39
  switchport
   switchport mode trunk
   switchport trunk allowed vlan 202,2222,3151-3152
  mac packet-classify
 no shutdown
otv-isis default
 vpn Overlay1
   redistribute filter route-map stop-GMAC
otv site-identifier 0x2
//OTV flood not required for ARP inspection:
otv flood mac 0050.56A8.3D22 vlan 3151
```

#### **OTV Filter Modifications Required Because of Site Failure**

If a site goes down, the filters need to be removed from OTV because you do not want to block the global MAC address anymore. There are some additional configurations required.

You need to add a static entry for the ASA global MAC address on the OTV switch in the site that is functional. This entry will let the OTV at the other end add these entries on the overlay interface. This step is required because if the server and client already have the ARP entry for the ASA, which is the case for existing connections, then they will not send the ARP again. Therefore, OTV will not get a chance to learn the ASA global MAC address in its forwarding table. Because OTV does not have the global MAC address in its forwarding table, and per OTV design it will not flood unicast packets over the overlay interface, then it will drop the unicast packets to the global MAC address from the server, and the existing connections will break.

```
//OTV filter configs when one of the sites is down
mac-list GMAC_A seq 10 permit 0000.0000.0000 0000.0000
route-map a-GMAC permit 10
match mac-list GMAC_A
otv-isis default
vpn Overlay1
redistribute filter route-map a-GMAC
no vlan filter Local vlan-list 3151
//For ARP inspection, allow global MAC:
arp access-list HSRP_VMAC_ARP_Allow
50 permit ip any mac
ip arp inspection filter HSRP_VMAC_ARP_Allow 3151-3152
mac address-table static aaaa.1111.1234 vlan 3151 interface Ethernet8/3
//Static entry required only in the OTV in the functioning Site
```

When the other site is restored, you need to add the filters back again and remove this static entry on the OTV. It is very important to clear the dynamic MAC address table on both the OTVs to clear the overlay entry for the global MAC address.

#### MAC Address Table Clearing

When a site goes down, and a static entry for the global MAC address is added to OTV, you need to let the other OTV learn the global MAC address on the overlay interface. After the other site comes up, these entries should be cleared. Make sure to clear the mac address table to make sure OTV does not have these entries in its forwarding table.

#### **OTV ARP Cache Monitoring**

OTV maintains an ARP cache to proxy ARP for IP addresses that it learned across the OTV interface.

```
cluster-N7k6-OTV# show otv arp-nd-cache
OTV ARP/ND L3->L2 Address Mapping Cache
Overlay Interface Overlay1
VLAN MAC Address Layer-3 Address Age Expires In
3151 0050.5660.9412 10.0.0.2 1w0d 00:00:31
cluster-N7k6-OTV#
```

## **Examples for Inter-Site Clustering**

The following examples show supported cluster deployments.

### Individual Interface Routed Mode North-South Inter-Site Example

The following example shows 2 ASA cluster nodes at each of 2 data centers placed between inside and outside routers (North-South insertion). The cluster nodes are connected by the cluster control link over the DCI. The inside and outside routers at each data center use OSPF and PBR or ECMP to load balance the traffic between cluster members. By assigning a higher cost route across the DCI, traffic stays within each data center unless all ASA cluster nodes at a given site go down. In the event of a failure of all cluster nodes at one site, traffic goes from each router over the DCI to the ASA cluster nodes at the other site.

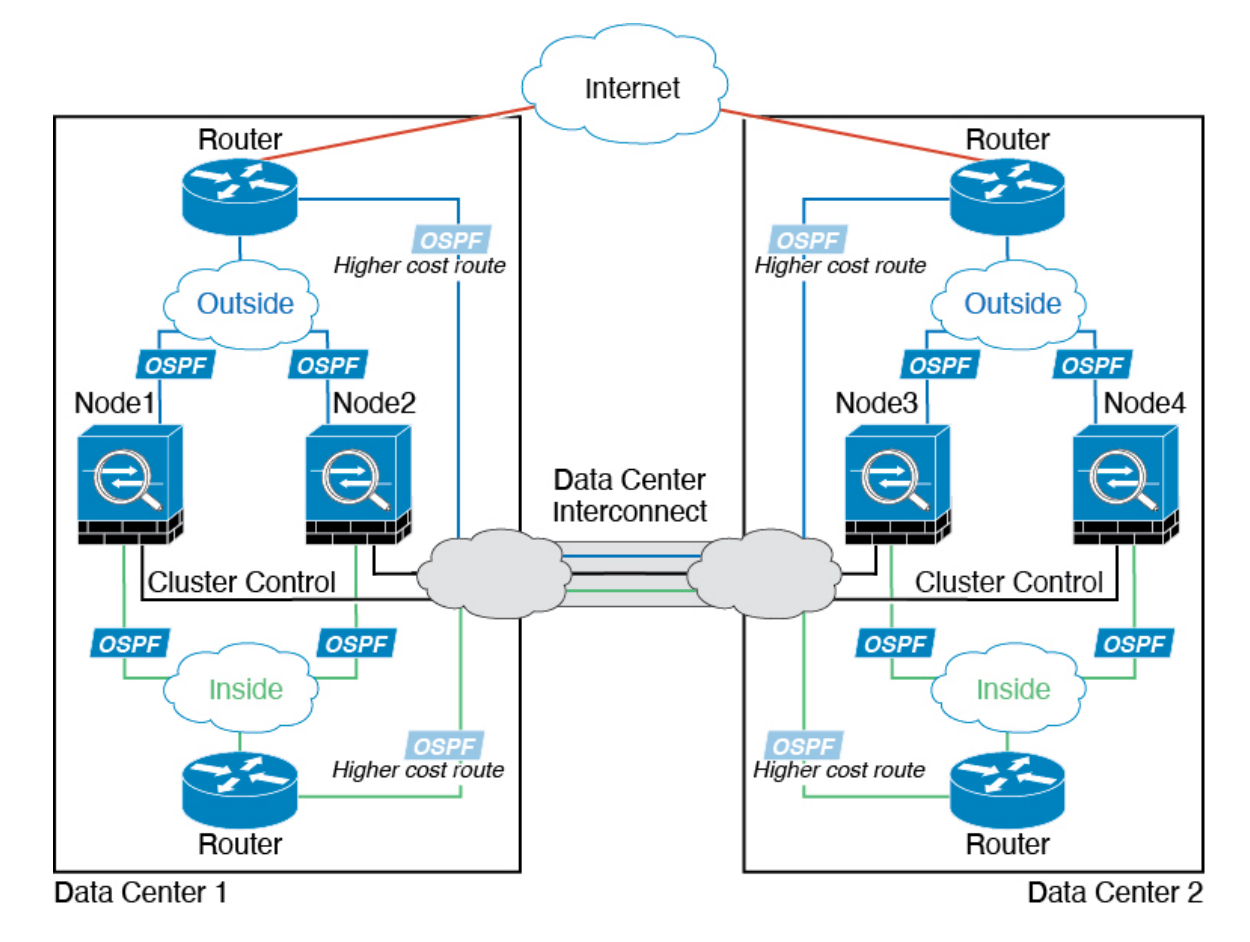

### Spanned EtherChannel Routed Mode Example with Site-Specific MAC and IP Addresses

The following example shows 2 cluster members at each of 2 data centers placed between the gateway router and an inside network at each site (East-West insertion). The cluster members are connected by the cluster control link over the DCI. The cluster members at each site connect to the local switches using spanned EtherChannels for both the inside and outside networks. Each EtherChannel is spanned across all chassis in the cluster.

The data VLANs are extended between the sites using Overlay Transport Virtualization (OTV) (or something similar). You must add filters blocking the global MAC address to prevent traffic from traversing the DCI to the other site when the traffic is destined for the cluster. If the cluster nodes at one site become unreachable, you must remove the filters so traffic can be sent to the other site's cluster nodes. You should use VACLs to filter the global MAC address.For some switches, such as Nexus with the F3-series line card, you must also use ARP inspection to block ARP packets from the global MAC address. ARP inspection requires you to set both the site MAC address and the site IP address on the ASA. If you only configure the site MAC address be sure to disable ARP inspection.

The cluster acts as the gateway for the inside networks. The global virtual MAC, which is shared across all cluster nodes, is used only to receive packets. Outgoing packets use a site-specific MAC address from each DC cluster. This feature prevents the switches from learning the same global MAC address from both sites on two different ports, which causes MAC flapping; instead, they only learn the site MAC address.

In this scenario:

- All egress packets sent from the cluster use the site MAC address and are localized at the data center.
- All ingress packets to the cluster are sent using the global MAC address, so they can be received by any of the nodes at both sites; filters at the OTV localize the traffic within the data center.

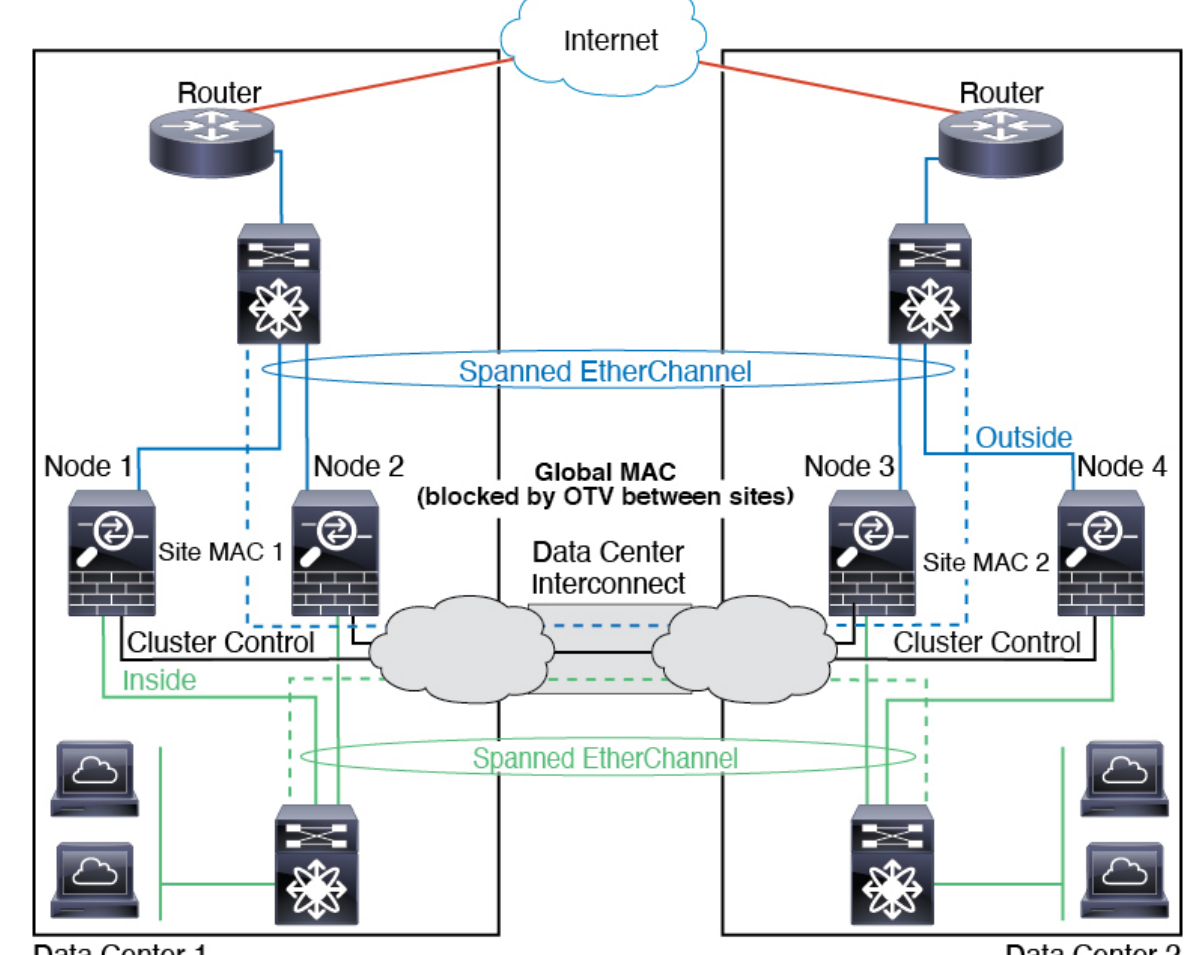

Data Center 1

Data Center 2

### Spanned EtherChannel Transparent Mode North-South Inter-Site Example

The following example shows 2 cluster members at each of 2 data centers placed between inside and outside routers (North-South insertion). The cluster members are connected by the cluster control link over the DCI. The cluster members at each site connect to the local switches using spanned EtherChannels for the inside and outside. Each EtherChannel is spanned across all chassis in the cluster.

The inside and outside routers at each data center use OSPF, which is passed through the transparent ASAs. Unlike MACs, router IPs are unique on all routers. By assigning a higher cost route across the DCI, traffic stays within each data center unless all cluster members at a given site go down. The lower cost route through the ASAs must traverse the same bridge group at each site for the cluster to maintain asymmetric connections. In the event of a failure of all cluster members at one site, traffic goes from each router over the DCI to the cluster members at the other site.

The implementation of the switches at each site can include:

 Inter-site VSS, vPC, StackWise, or StackWise Virtual—In this scenario, you install one switch at Data Center 1, and the other at Data Center 2. One option is for the cluster nodes at each Data Center to only connect to the local switch, while the redundant switch traffic goes across the DCI. In this case, connections are for the most part kept local to each datacenter. You can optionally connect each node to both switches across the DCI if the DCI can handle the extra traffic. In this case, traffic is distributed across the data centers, so it is essential for the DCI to be very robust.

• Local VSS, vPC, StackWise, or StackWise Virtual at each site—For better switch redundancy, you can install 2 separate redundant switch pairs at each site. In this case, although the cluster nodes still have a spanned EtherChannel with Data Center 1 chassis connected only to both local switches, and Data Center 2 chassis connected to those local switches, the spanned EtherChannel is essentially "split." Each local redundant switch system sees the spanned EtherChannel as a site-local EtherChannel.

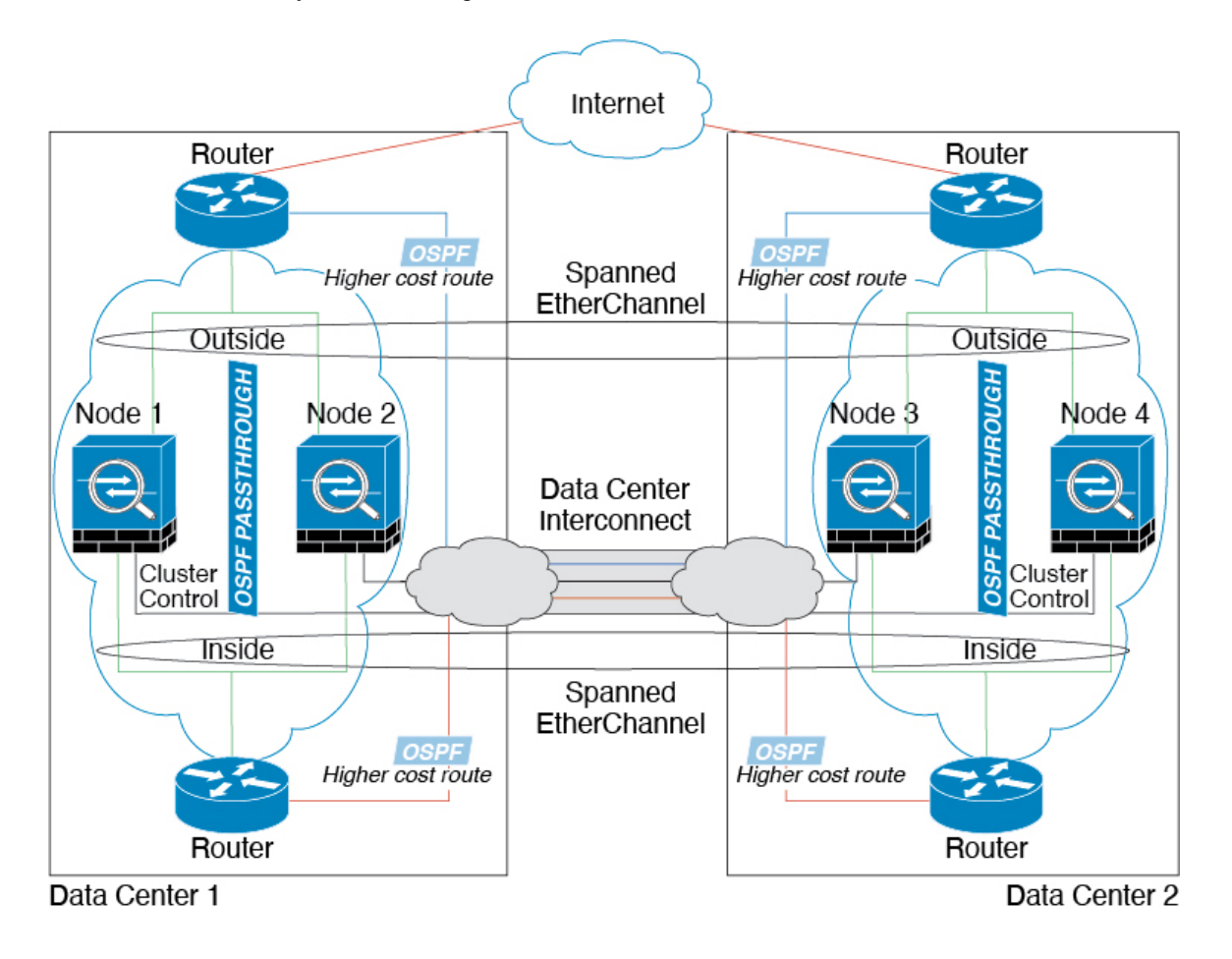

### Spanned EtherChannel Transparent Mode East-West Inter-Site Example

The following example shows 2 cluster members at each of 2 data centers placed between the gateway router and two inside networks at each site, the App network and the DB network (East-West insertion). The cluster members are connected by the cluster control link over the DCI. The cluster members at each site connect to the local switches using spanned EtherChannels for both the App and DB networks on the inside and outside. Each EtherChannel is spanned across all chassis in the cluster.

The gateway router at each site uses an FHRP such as HSRP to provide the same destination virtual MAC and IP addresses at each site. A good practice to avoid unintended MAC address flapping is to statically add the gateway routers real MAC addresses to the ASA MAC address table. Without these entries, if the gateway at site 1 communicates with the gateway at site 2, that traffic might pass through the ASA and attempt to reach site 2 from the inside interface and cause problems. The data VLANs are extended between the sites using Overlay Transport Virtualization (OTV) (or something similar). You must add filters to prevent traffic from

traversing the DCI to the other site when the traffic is destined for the gateway router. If the gateway router at one site becomes unreachable, you must remove the filters so traffic can be sent to the other site's gateway router.

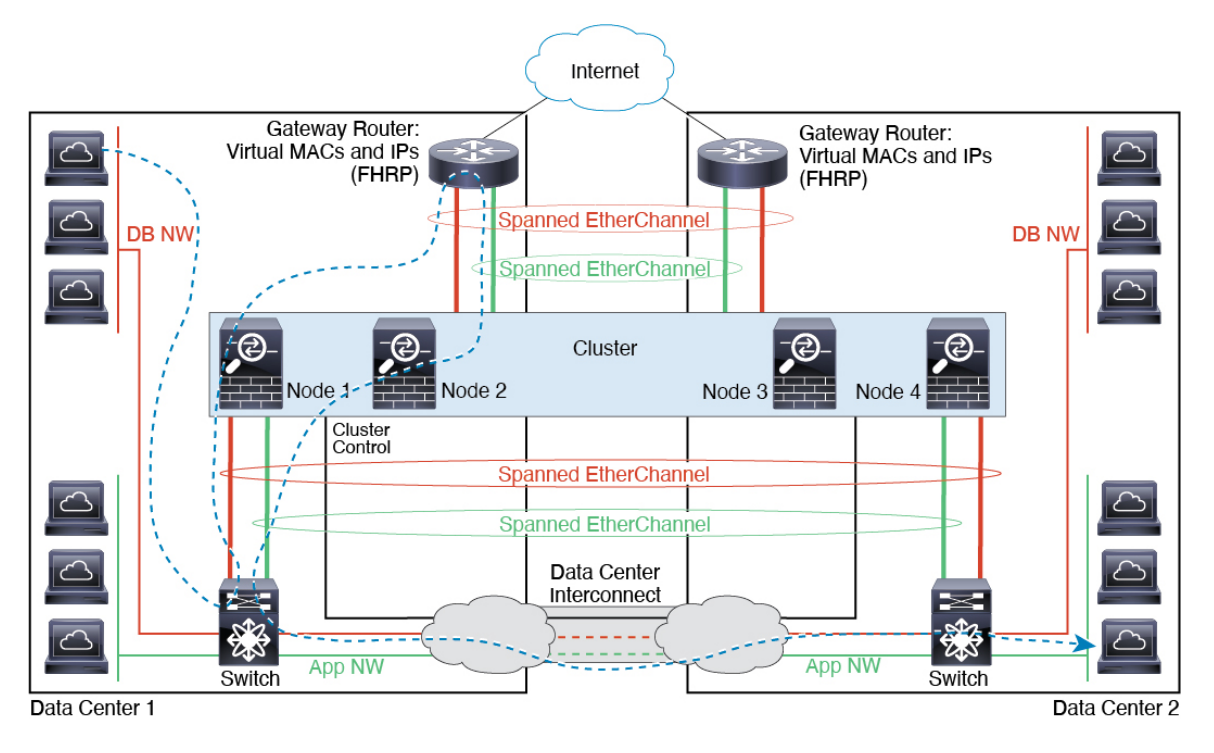

# **Reference for Clustering**

This section includes more information about how clustering operates.

## **ASA Features and Clustering**

Some ASA features are not supported with ASA clustering, and some are only supported on the control node. Other features might have caveats for proper usage.

### **Unsupported Features with Clustering**

These features cannot be configured with clustering enabled, and the commands will be rejected.

- Unified Communication features that rely on TLS Proxy
- Remote access VPN (SSL VPN and IPsec VPN)
- Virtual Tunnel Interfaces (VTIs)
- The following application inspections:
  - CTIQBE
  - H323, H225, and RAS

- IPsec passthrough
- MGCP
- MMP
- RTSP
- SCCP (Skinny)
- WAAS
- WCCP
- Botnet Traffic Filter
- Auto Update Server
- DHCP client, server, and proxy. DHCP relay is supported.
- · VPN load balancing
- Failover
- Integrated Routing and Bridging
- FIPS mode

### **Centralized Features for Clustering**

The following features are only supported on the control node, and are not scaled for the cluster.

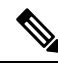

Note

• Traffic for centralized features is forwarded from member nodes to the control node over the cluster control link.

If you use the rebalancing feature, traffic for centralized features may be rebalanced to non-control nodes before the traffic is classified as a centralized feature; if this occurs, the traffic is then sent back to the control node.

For centralized features, if the control node fails, all connections are dropped, and you have to re-establish the connections on the new control node.

- The following application inspections:
  - DCERPC
  - ESMTP
  - IM
  - NetBIOS
  - PPTP
  - RADIUS
  - RSH

- SNMP
- SQLNET
- SUNRPC
- TFTP
- XDMCP
- Static route monitoring
- Authentication and Authorization for network access. Accounting is decentralized.
- Filtering Services
- Site-to-site VPN
- IGMP multicast control plane protocol processing (data plane forwarding is distributed across the cluster)
- PIM multicast control plane protocol processing (data plane forwarding is distributed across the cluster)
- Dynamic routing (Spanned EtherChannel mode only)

### Features Applied to Individual Nodes

These features are applied to each ASA node, instead of the cluster as a whole or to the control node.

- QoS—The QoS policy is synced across the cluster as part of configuration replication. However, the policy is enforced on each node independently. For example, if you configure policing on output, then the conform rate and conform burst values are enforced on traffic exiting a particular ASA. In a cluster with 3 nodes and with traffic evenly distributed, the conform rate actually becomes 3 times the rate for the cluster.
- Threat detection—Threat detection works on each node independently; for example, the top statistics is node-specific. Port scanning detection, for example, does not work because scanning traffic will be load-balanced between all nodes, and one node will not see all traffic.
- Resource management—Resource management in multiple context mode is enforced separately on each node based on local usage.
- LISP traffic—LISP traffic on UDP port 4342 is inspected by each receiving node, but is not assigned a director. Each node adds to the EID table that is shared across the cluster, but the LISP traffic itself does not participate in cluster state sharing.
- ASA FirePOWER module—There is no configuration sync or state sharing between ASA Firepower modules. You are responsible for maintaining consistent policies on the ASA Firepower modules in the cluster using the FMC. Do not use different ASA-interface-based zone definitions for devices in the cluster.

### AAA for Network Access and Clustering

AAA for network access consists of three components: authentication, authorization, and accounting. Authentication and authorization are implemented as centralized features on the clustering control node with replication of the data structures to the cluster data nodes. If a control node is elected, the new control node will have all the information it needs to continue uninterrupted operation of the established authenticated users
and their associated authorizations. Idle and absolute timeouts for user authentications are preserved when a control node change occurs.

Accounting is implemented as a distributed feature in a cluster. Accounting is done on a per-flow basis, so the cluster node owning a flow will send accounting start and stop messages to the AAA server when accounting is configured for a flow.

### **Connection Settings and Clustering**

Connection limits are enforced cluster-wide (see **Configuration** > **Firewall** > **Service Policy** page). Each node has an estimate of the cluster-wide counter values based on broadcast messages. Due to efficiency considerations, the configured connection limit across the cluster might not be enforced exactly at the limit number. Each node may overestimate or underestimate the cluster-wide counter value at any given time. However, the information will get updated over time in a load-balanced cluster.

### **FTP and Clustering**

- If FTP data channel and control channel flows are owned by different cluster members, then the data channel owner will periodically send idle timeout updates to the control channel owner and update the idle timeout value. However, if the control flow owner is reloaded, and the control flow is re-hosted, the parent/child flow relationship will not longer be maintained; the control flow idle timeout will not be updated.
- If you use AAA for FTP access, then the control channel flow is centralized on the control node.

### **ICMP Inspection and Clustering**

The flow of ICMP and ICMP error packets through the cluster varies depending on whether ICMP/ICMP error inspection is enabled. Without ICMP inspection, ICMP is a one-direction flow, and there is no director flow support. With ICMP inspection, the ICMP flow becomes two-directional and is backed up by a director/backup flow. One difference for an inspected ICMP flow is in the director handling of a forwarded packet: the director will forward the ICMP echo reply packet to the flow owner instead of returning the packet to the forwarder.

### **Multicast Routing and Clustering**

Multicast routing behaves differently depending on the interface mode.

#### **Multicast Routing in Spanned EtherChannel Mode**

In Spanned EtherChannel mode: The control unit handles all multicast routing packets and data packets until fast-path forwarding is established. After the connection is established, each data unit can forward multicast data packets.

#### **Multicast Routing in Individual Interface Mode**

In Individual interface mode, units do not act independently with multicast. All data and routing packets are processed and forwarded by the control unit, thus avoiding packet replication.

### **NAT and Clustering**

NAT can affect the overall throughput of the cluster. Inbound and outbound NAT packets can be sent to different ASAs in the cluster, because the load balancing algorithm relies on IP addresses and ports, and NAT

causes inbound and outbound packets to have different IP addresses and/or ports. When a packet arrives at the ASA that is not the NAT owner, it is forwarded over the cluster control link to the owner, causing large amounts of traffic on the cluster control link. Note that the receiving node does not create a forwarding flow to the owner, because the NAT owner may not end up creating a connection for the packet depending on the results of security and policy checks.

If you still want to use NAT in clustering, then consider the following guidelines:

- No Proxy ARP—For Individual interfaces, a proxy ARP reply is never sent for mapped addresses. This
  prevents the adjacent router from maintaining a peer relationship with an ASA that may no longer be in
  the cluster. The upstream router needs a static route or PBR with Object Tracking for the mapped addresses
  that points to the Main cluster IP address. This is not an issue for a Spanned EtherChannel, because there
  is only one IP address associated with the cluster interface.
- No interface PAT on an Individual interface—Interface PAT is not supported for Individual interfaces.
- PAT with Port Block Allocation—See the following guidelines for this feature:
  - Maximum-per-host limit is not a cluster-wide limit, and is enforced on each node individually. Thus, in a 3-node cluster with the maximum-per-host limit configured as 1, if the traffic from a host is load-balanced across all 3 nodes, then it can get allocated 3 blocks with 1 in each node.
  - Port blocks created on the backup node from the backup pools are not accounted for when enforcing the maximum-per-host limit.
  - On-the-fly PAT rule modifications, where the PAT pool is modified with a completely new range
    of IP addresses, will result in xlate backup creation failures for the xlate backup requests that were
    still in transit while the new pool became effective. This behavior is not specific to the port block
    allocation feature, and is a transient PAT pool issue seen only in cluster deployments where the
    pool is distributed and traffic is load-balanced across the cluster nodes.
  - When operating in a cluster, you cannot simply change the block allocation size. The new size is effective only after you reload each device in the cluster. To avoid having to reload each device, we recommend that you delete all block allocation rules and clear all xlates related to those rules. You can then change the block size and recreate the block allocation rules.
- NAT pool address distribution for dynamic PAT—When you configure a PAT pool, the cluster divides
  each IP address in the pool into port blocks. By default, each block is 512 ports, but if you configure port
  block allocation rules, your block setting is used instead. These blocks are distributed evenly among the
  nodes in the cluster, so that each node has one or more blocks for each IP address in the PAT pool. Thus,
  you could have as few as one IP address in a PAT pool for a cluster, if that is sufficient for the number
  of PAT'ed connections you expect. Port blocks cover the 1024-65535 port range, unless you configure
  the option to include the reserved ports, 1-1023, on the PAT pool NAT rule.
- Reusing a PAT pool in multiple rules—To use the same PAT pool in multiple rules, you must be careful about the interface selection in the rules. You must either use specific interfaces in all rules, or "any" in all rules. You cannot mix specific interfaces and "any" across the rules, or the system might not be able to match return traffic to the right node in the cluster. Using unique PAT pools per rule is the most reliable option.
- No round-robin—Round-robin for a PAT pool is not supported with clustering.
- No extended PAT—Extended PAT is not supported with clustering.

- Dynamic NAT xlates managed by the control node—The control node maintains and replicates the xlate table to data nodes. When a data node receives a connection that requires dynamic NAT, and the xlate is not in the table, it requests the xlate from the control node. The data node owns the connection.
- Stale xlates—The xlate idle time on the connection owner does not get updated. Thus, the idle time might exceed the idle timeout. An idle timer value higher than the configured timeout with a refert of 0 is an indication of a stale xlate.
- Per-session PAT feature—Although not exclusive to clustering, the per-session PAT feature improves
  the scalability of PAT and, for clustering, allows each data node to own PAT connections; by contrast,
  multi-session PAT connections have to be forwarded to and owned by the control node. By default, all
  TCP traffic and UDP DNS traffic use a per-session PAT xlate, whereas ICMP and all other UDP traffic
  uses multi-session. You can configure per-session NAT rules to change these defaults for TCP and UDP,
  but you cannot configure per-session PAT for ICMP. For traffic that benefits from multi-session PAT,
  such as H.323, SIP, or Skinny, you can disable per-session by default). For more information about per-session
  PAT, see the firewall configuration guide.
- No static PAT for the following inspections-
  - FTP
  - PPTP
  - RSH
  - SQLNET
  - TFTP
  - XDMCP
  - SIP
- If you have an extremely large number of NAT rules, over ten thousand, you should enable the transactional commit model using the **asp rule-engine transactional-commit nat** command in the device CLI. Otherwise, the node might not be able to join the cluster.

### **Dynamic Routing and Clustering**

This section describes how to use dynamic routing with clustering.

#### Dynamic Routing in Spanned EtherChannel Mode

**Note** IS-IS is not supported in Spanned EtherChannel mode.

In Spanned EtherChannel mode: The routing process only runs on the control node, and routes are learned through the control node and replicated to data nodes. If a routing packet arrives at a data node, it is redirected to the control node.

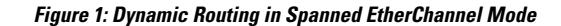

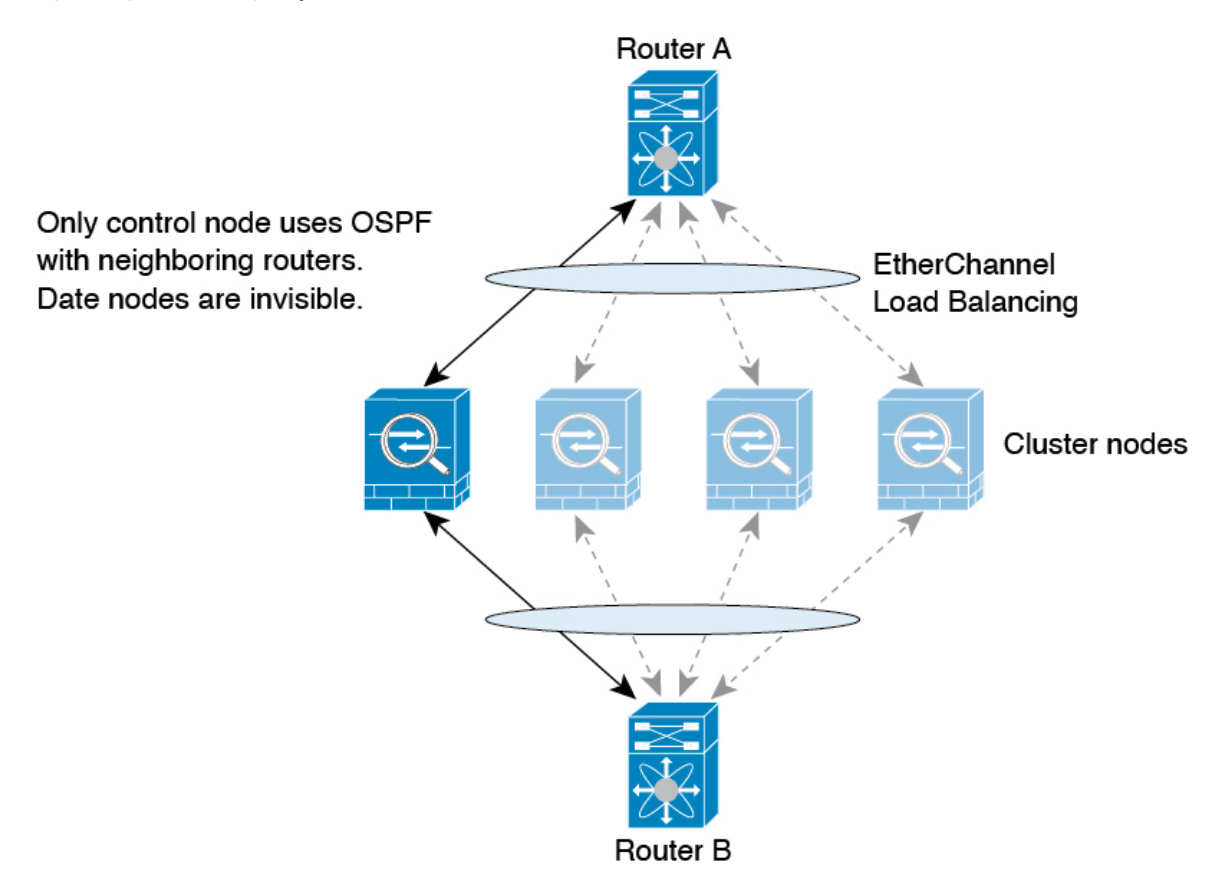

After the data node learn the routes from the control node, each node makes forwarding decisions independently.

The OSPF LSA database is not synchronized from the control node to data nodes. If there is a control node switchover, the neighboring router will detect a restart; the switchover is not transparent. The OSPF process picks an IP address as its router ID. Although not required, you can assign a static router ID to ensure a consistent router ID is used across the cluster. See the OSPF Non-Stop Forwarding feature to address the interruption.

#### **Dynamic Routing in Individual Interface Mode**

In Individual interface mode, each node runs the routing protocol as a standalone router, and routes are learned by each node independently.

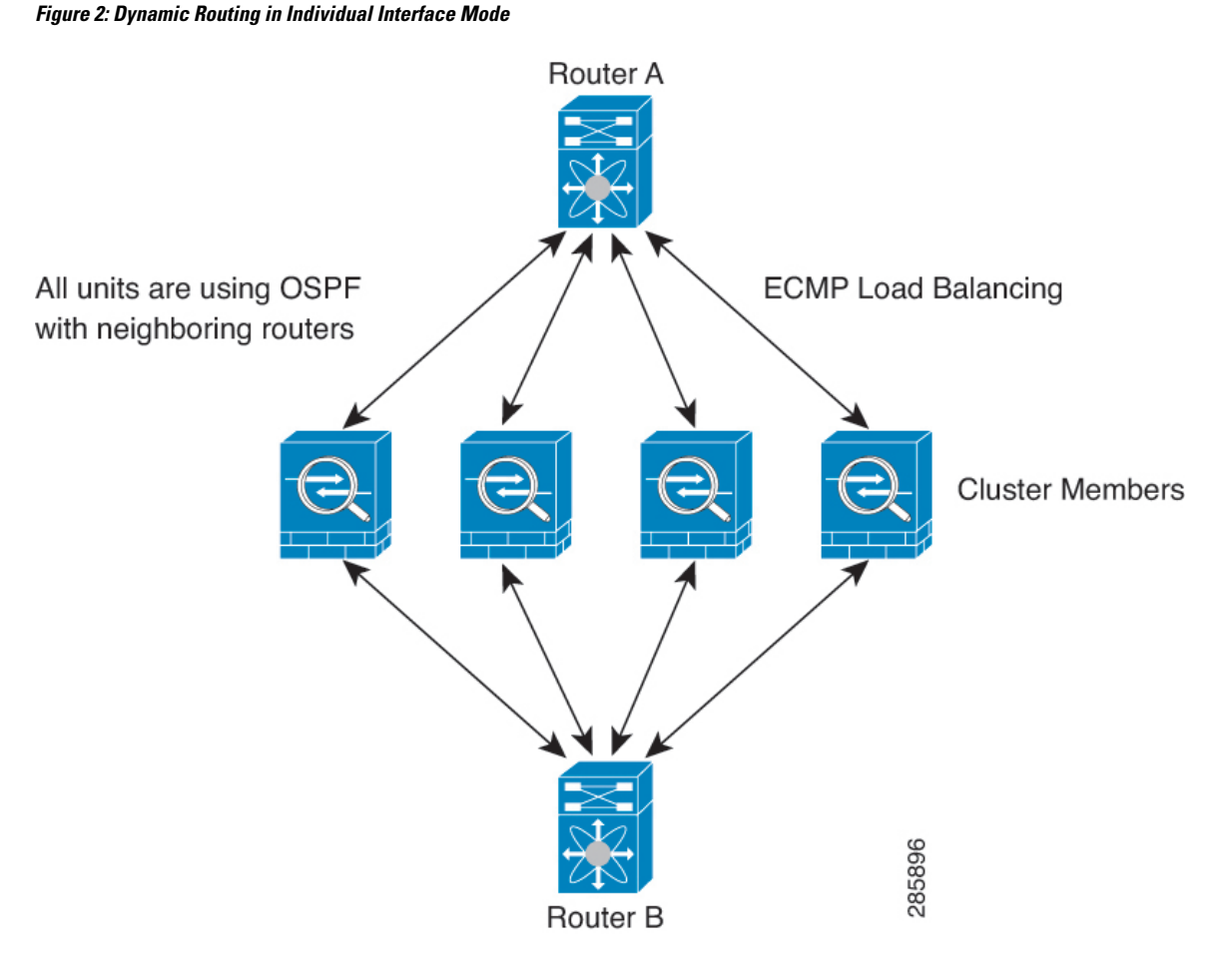

In the above diagram, Router A learns that there are 4 equal-cost paths to Router B, each through an ASA. ECMP is used to load balance traffic between the 4 paths. Each ASA picks a different router ID when talking to external routers.

You must configure a cluster pool for the router ID so that each node has a separate router ID.

EIGRP does not form neighbor relationships with cluster peers in individual interface mode.

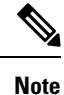

If the cluster has multiple adjacencies to the same router for redundancy purposes, asymmetric routing can lead to unacceptable traffic loss. To avoid asymmetric routing, group all of these ASA interfaces into the same traffic zone. See Configure a Traffic Zone.

### **SCTP and Clustering**

An SCTP association can be created on any node (due to load balancing); its multi-homing connections must reside on the same node.

### SIP Inspection and Clustering

A control flow can be created on any node (due to load balancing); its child data flows must reside on the same node.

TLS Proxy configuration is not supported.

### SNMP and Clustering

An SNMP agent polls each individual ASA by its Local IP address. You cannot poll consolidated data for the cluster.

You should always use the Local address, and not the Main cluster IP address for SNMP polling. If the SNMP agent polls the Main cluster IP address, if a new control node is elected, the poll to the new control node will fail.

When using SNMPv3 with clustering, if you add a new cluster node after the initial cluster formation, then SNMPv3 users are not replicated to the new node. You must re-add them on the control node to force the users to replicate to the new node, or directly on the data node.

### STUN and Clustering

STUN inspection is supported in failover and cluster modes, as pinholes are replicated. However, the transaction ID is not replicated among nodes. In the case where a node fails after receiving a STUN Request and another node received the STUN Response, the STUN Response will be dropped.

### Syslog and NetFlow and Clustering

- Syslog—Each node in the cluster generates its own syslog messages. You can configure logging so that each node uses either the same or a different device ID in the syslog message header field. For example, the hostname configuration is replicated and shared by all nodes in the cluster. If you configure logging to use the hostname as the device ID, syslog messages generated by all nodes look as if they come from a single node. If you configure logging to use the local-node name that is assigned in the cluster bootstrap configuration as the device ID, syslog messages look as if they come from different nodes.
- NetFlow—Each node in the cluster generates its own NetFlow stream. The NetFlow collector can only treat each ASA as a separate NetFlow exporter.

### **Cisco TrustSec and Clustering**

Only the control node learns security group tag (SGT) information. The control node then populates the SGT to data nodes, and data nodes can make a match decision for SGT based on the security policy.

### VPN and Clustering

Site-to-site VPN is a centralized feature; only the control node supports VPN connections.

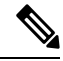

Note

Remote access VPN is not supported with clustering.

VPN functionality is limited to the control node and does not take advantage of the cluster high availability capabilities. If the control node fails, all existing VPN connections are lost, and VPN users will see a disruption in service. When a new control node is elected, you must reestablish the VPN connections.

When you connect a VPN tunnel to a Spanned EtherChannel address, connections are automatically forwarded to the control node. For connections to an Individual interface when using PBR or ECMP, you must always connect to the Main cluster IP address, not a Local address.

VPN-related keys and certificates are replicated to all nodes.

## **Performance Scaling Factor**

When you combine multiple units into a cluster, you can expect the total cluster performance to be approximately 80% of the maximum combined throughput.

For example, if your model can handle approximately 10 Gbps of traffic when running alone, then for a cluster of 8 units, the maximum combined throughput will be approximately 80% of 80 Gbps (8 units x 10 Gbps): 64 Gbps.

## **Control Node Election**

Nodes of the cluster communicate over the cluster control link to elect a control node as follows:

- 1. When you enable clustering for a node (or when it first starts up with clustering already enabled), it broadcasts an election request every 3 seconds.
- **2.** Any other nodes with a higher priority respond to the election request; the priority is set between 1 and 100, where 1 is the highest priority.
- **3.** If after 45 seconds, a node does not receive a response from another node with a higher priority, then it becomes the control node.

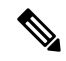

- **Note** If multiple nodes tie for the highest priority, the cluster node name and then the serial number is used to determine the control node.
- **4.** If a node later joins the cluster with a higher priority, it does not automatically become the control node; the existing control node always remains as the control node unless it stops responding, at which point a new control node is elected.
- 5. In a "split brain" scenario when there are temporarily multiple control nodes, then the node with highest priority retains the role while the other nodes return to data node roles.

**Note** You can manually force a node to become the control node. For centralized features, if you force a control node change, then all connections are dropped, and you have to re-establish the connections on the new control node.

## High Availability Within the Cluster

Clustering provides high availability by monitoring node and interface health and by replicating connection states between nodes.

### Node Health Monitoring

Each node periodically sends a broadcast heartbeat packet over the cluster control link. If the control node does not receive any heartbeat packets or other packets from a data node within the configurable timeout period, then the control node removes the data node from the cluster. If the data nodes do not receive packets from the control node, then a new control node is elected from the remaining nodes.

If nodes cannot reach each other over the cluster control link because of a network failure and not because a node has actually failed, then the cluster may go into a "split brain" scenario where isolated data nodes will elect their own control nodes. For example, if a router fails between two cluster locations, then the original control node at location 1 will remove the location 2 data nodes from the cluster. Meanwhile, the nodes at location 2 will elect their own control node and form their own cluster. Note that asymmetric traffic may fail in this scenario. After the cluster control link is restored, then the control node that has the higher priority will keep the control node's role.

See Control Node Election, on page 79 for more information.

### Interface Monitoring

Each node monitors the link status of all named hardware interfaces in use, and reports status changes to the control node.

- Spanned EtherChannel—Uses cluster Link Aggregation Control Protocol (cLACP). Each node monitors the link status and the cLACP protocol messages to determine if the port is still active in the EtherChannel. The status is reported to the control node.
- Individual interfaces (Routed mode only)—Each node self-monitors its interfaces and reports interface status to the control node.

When you enable health monitoring, all physical interfaces (including the main EtherChannel and redundant interface types) are monitored by default; you can optionally disable monitoring per interface. Only named interfaces can be monitored. For example, the named EtherChannel must fail to be considered failed, which means all member ports of an EtherChannel must fail to trigger cluster removal (depending on your minimum port bundling setting).

A node is removed from the cluster if its monitored interfaces fail. The amount of time before the ASA removes a member from the cluster depends on the type of interface and whether the node is an established member or is joining the cluster. For EtherChannels (spanned or not): If the interface is down on an established member, then the ASA removes the member after 9 seconds. The ASA does not monitor interfaces for the first 90 seconds that a node joins the cluster. Interface status changes during this time will not cause the ASA to be removed from the cluster. For non-EtherChannels, the node is removed after 500 ms, regardless of the member state.

### **Status After Failure**

When a node in the cluster fails, the connections hosted by that node are seamlessly transferred to other nodes; state information for traffic flows is shared over the control node's cluster control link.

If the control node fails, then another member of the cluster with the highest priority (lowest number) becomes the control node.

The ASA automatically tries to rejoin the cluster, depending on the failure event.

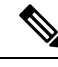

Note

When the ASA becomes inactive and fails to automatically rejoin the cluster, all data interfaces are shut down; only the management-only interface can send and receive traffic. The management interface remains up using the IP address the node received from the cluster IP pool. However if you reload, and the node is still inactive in the cluster, the management interface is disabled. You must use the console port for any further configuration.

### **Rejoining the Cluster**

After a cluster node is removed from the cluster, how it can rejoin the cluster depends on why it was removed:

- Failed cluster control link when initially joining—After you resolve the problem with the cluster control link, you must manually rejoin the cluster by re-enabling clustering.
- Failed cluster control link after joining the cluster—The ASA automatically tries to rejoin every 5 minutes, indefinitely. This behavior is configurable.
- Failed data interface—The ASA automatically tries to rejoin at 5 minutes, then at 10 minutes, and finally at 20 minutes. If the join is not successful after 20 minutes, then the ASA disables clustering. After you resolve the problem with the data interface, you have to manually enable clustering. This behavior is configurable.
- Failed ASA FirePOWER software module—After you resolve the problem with the module, you must
  manually enable clustering.
- Failed node—If the node was removed from the cluster because of a node health check failure, then rejoining the cluster depends on the source of the failure. For example, a temporary power failure means the node will rejoin the cluster when it starts up again as long as the cluster control link is up and clustering is still enabled. The ASA attempts to rejoin the cluster every 5 seconds.
- Internal error—Internal failures include: application sync timeout; inconsistent application statuses; and so on. A node will attempt to rejoin the cluster automatically at the following intervals: 5 minutes, 10 minutes, and then 20 minutes. This behavior is configurable.

See Configure Basic ASA Cluster Parameters, on page 33.

### **Data Path Connection State Replication**

Every connection has one owner and at least one backup owner in the cluster. The backup owner does not take over the connection in the event of a failure; instead, it stores TCP/UDP state information, so that the connection can be seamlessly transferred to a new owner in case of a failure. The backup owner is usually also the director.

Some traffic requires state information above the TCP or UDP layer. See the following table for clustering support or lack of support for this kind of traffic.

| Traffic   | State Support | Notes                              |
|-----------|---------------|------------------------------------|
| Up time   | Yes           | Keeps track of the system up time. |
| ARP Table | Yes           | —                                  |

**Table 1: Features Replicated Across the Cluster** 

| Traffic                                                   | State Support | Notes                                                                            |
|-----------------------------------------------------------|---------------|----------------------------------------------------------------------------------|
| MAC address table                                         | Yes           | —                                                                                |
| User Identity                                             | Yes           | Includes AAA rules (uauth).                                                      |
| IPv6 Neighbor database                                    | Yes           |                                                                                  |
| Dynamic routing                                           | Yes           | —                                                                                |
| SNMP Engine ID                                            | No            |                                                                                  |
| Distributed VPN (Site-to-Site) for<br>Firepower 4100/9300 | Yes           | Backup session becomes the active session, then a new backup session is created. |

## **How the Cluster Manages Connections**

Connections can be load-balanced to multiple nodes of the cluster. Connection roles determine how connections are handled in both normal operation and in a high availability situation.

### **Connection Roles**

See the following roles defined for each connection:

- Owner—Usually, the node that initially receives the connection. The owner maintains the TCP state and processes packets. A connection has only one owner. If the original owner fails, then when new nodes receive packets from the connection, the director chooses a new owner from those nodes.
- Backup owner—The node that stores TCP/UDP state information received from the owner, so that the connection can be seamlessly transferred to a new owner in case of a failure. The backup owner does not take over the connection in the event of a failure. If the owner becomes unavailable, then the first node to receive packets from the connection (based on load balancing) contacts the backup owner for the relevant state information so it can become the new owner.

As long as the director (see below) is not the same node as the owner, then the director is also the backup owner. If the owner chooses itself as the director, then a separate backup owner is chosen.

For clustering on the Firepower 9300, which can include up to 3 cluster nodes in one chassis, if the backup owner is on the same chassis as the owner, then an additional backup owner will be chosen from another chassis to protect flows from a chassis failure.

If you enable director localization for inter-site clustering, then there are two backup owner roles: the local backup and the global backup. The owner always chooses a local backup at the same site as itself (based on site ID). The global backup can be at any site, and might even be the same node as the local backup. The owner sends connection state information to both backups.

If you enable site redundancy, and the backup owner is at the same site as the owner, then an additional backup owner will be chosen from another site to protect flows from a site failure. Chassis backup and site backup are independent, so in some cases a flow will have both a chassis backup and a site backup.

• Director—The node that handles owner lookup requests from forwarders. When the owner receives a new connection, it chooses a director based on a hash of the source/destination IP address and ports (see below for ICMP hash details), and sends a message to the director to register the new connection. If packets arrive at any node other than the owner, the node queries the director about which node is the

owner so it can forward the packets. A connection has only one director. If a director fails, the owner chooses a new director.

As long as the director is not the same node as the owner, then the director is also the backup owner (see above). If the owner chooses itself as the director, then a separate backup owner is chosen.

If you enable director localization for inter-site clustering, then there are two director roles: the local director and the global director. The owner always chooses a local director at the same site as itself (based on site ID). The global director can be at any site, and might even be the same node as the local director. If the original owner fails, then the local director chooses a new connection owner at the same site.

ICMP/ICMPv6 hash details:

- For Echo packets, the source port is the ICMP identifier, and the destination port is 0.
- For Reply packets, the source port is 0, and the destination port is the ICMP identifier.
- For other packets, both source and destination ports are 0.
- Forwarder—A node that forwards packets to the owner. If a forwarder receives a packet for a connection it does not own, it queries the director for the owner, and then establishes a flow to the owner for any other packets it receives for this connection. The director can also be a forwarder. If you enable director localization, then the forwarder always queries the local director. The forwarder only queries the global director if the local director does not know the owner, for example, if a cluster member receives packets for a connection that is owned on a different site. Note that if a forwarder receives the SYN-ACK packet, it can derive the owner directly from a SYN cookie in the packet, so it does not need to query the director. (If you disable TCP sequence randomization, the SYN cookie is not used; a query to the director is required.) For short-lived flows such as DNS and ICMP, instead of querying, the forwarder immediately sends the packet to the director, which then sends them to the owner. A connection can have multiple forwarders; the most efficient throughput is achieved by a good load-balancing method where there are no forwarders and all packets of a connection are received by the owner.

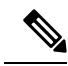

**Note** We do not recommend disabling TCP sequence randomization when using clustering. There is a small chance that some TCP sessions won't be established, because the SYN/ACK packet might be dropped.

• Fragment Owner—For fragmented packets, cluster nodes that receive a fragment determine a fragment owner using a hash of the fragment source IP address, destination IP address, and the packet ID. All fragments are then forwarded to the fragment owner over the cluster control link. Fragments may be load-balanced to different cluster nodes, because only the first fragment includes the 5-tuple used in the switch load balance hash. Other fragments do not contain the source and destination ports and may be load-balanced to other cluster nodes. The fragment owner temporarily reassembles the packet so it can determine the director based on a hash of the source/destination IP address and ports. If it is a new connection, the fragment owner will register to be the connection owner. If it is an existing connection, the fragment owner forwards all fragments to the provided connection owner over the cluster control link. The connection owner will then reassemble all fragments.

When a connection uses Port Address Translation (PAT), then the PAT type (per-session or multi-session) influences which member of the cluster becomes the owner of a new connection:

• Per-session PAT-The owner is the node that receives the initial packet in the connection.

By default, TCP and DNS UDP traffic use per-session PAT.

• Multi-session PAT—The owner is always the control node. If a multi-session PAT connection is initially received by a data node, then the data node forwards the connection to the control node.

By default, UDP (except for DNS UDP) and ICMP traffic use multi-session PAT, so these connections are always owned by the control node.

You can change the per-session PAT defaults for TCP and UDP so connections for these protocols are handled per-session or multi-session depending on the configuration. For ICMP, you cannot change from the default multi-session PAT. For more information about per-session PAT, see the firewall configuration guide.

### **New Connection Ownership**

When a new connection is directed to a node of the cluster via load balancing, that node owns both directions of the connection. If any connection packets arrive at a different node, they are forwarded to the owner node over the cluster control link. For best performance, proper external load balancing is required for both directions of a flow to arrive at the same node, and for flows to be distributed evenly between nodes. If a reverse flow arrives at a different node, it is redirected back to the original node.

### Sample Data Flow for TCP

The following example shows the establishment of a new connection.

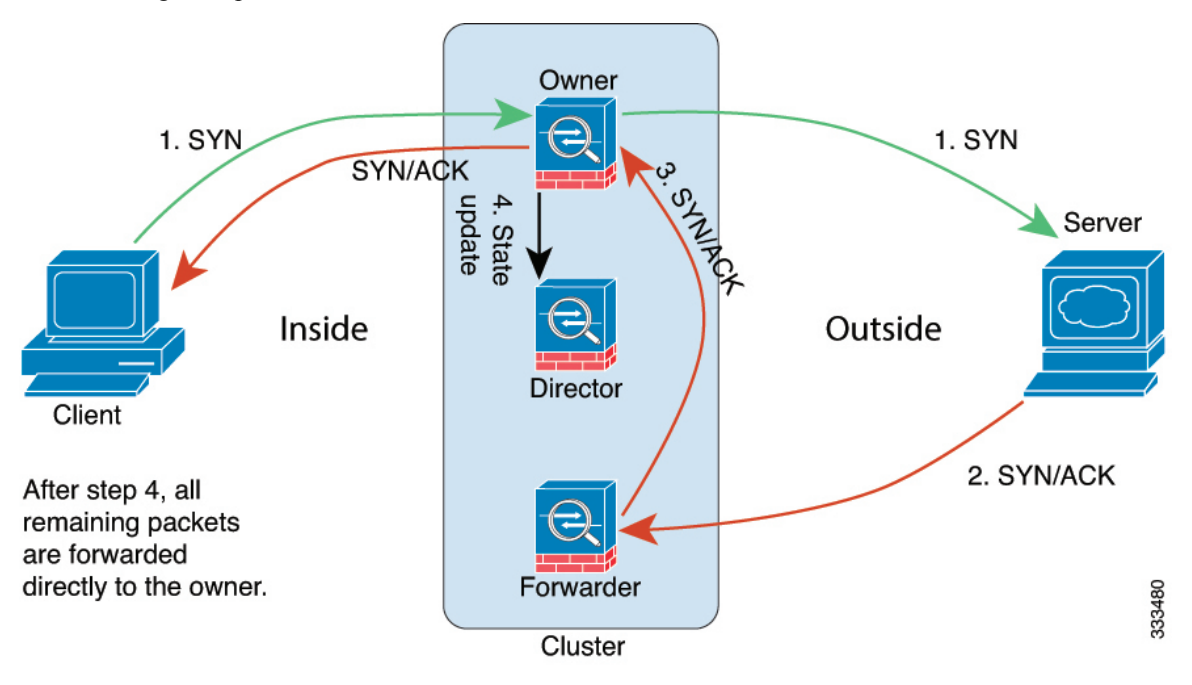

- The SYN packet originates from the client and is delivered to one ASA (based on the load balancing method), which becomes the owner. The owner creates a flow, encodes owner information into a SYN cookie, and forwards the packet to the server.
- 2. The SYN-ACK packet originates from the server and is delivered to a different ASA (based on the load balancing method). This ASA is the forwarder.
- **3.** Because the forwarder does not own the connection, it decodes owner information from the SYN cookie, creates a forwarding flow to the owner, and forwards the SYN-ACK to the owner.
- 4. The owner sends a state update to the director, and forwards the SYN-ACK to the client.

- 5. The director receives the state update from the owner, creates a flow to the owner, and records the TCP state information as well as the owner. The director acts as the backup owner for the connection.
- 6. Any subsequent packets delivered to the forwarder will be forwarded to the owner.
- 7. If packets are delivered to any additional nodes, it will query the director for the owner and establish a flow.
- 8. Any state change for the flow results in a state update from the owner to the director.

### Sample Data Flow for ICMP and UDP

The following example shows the establishment of a new connection.

1. Figure 3: ICMP and UDP Data Flow

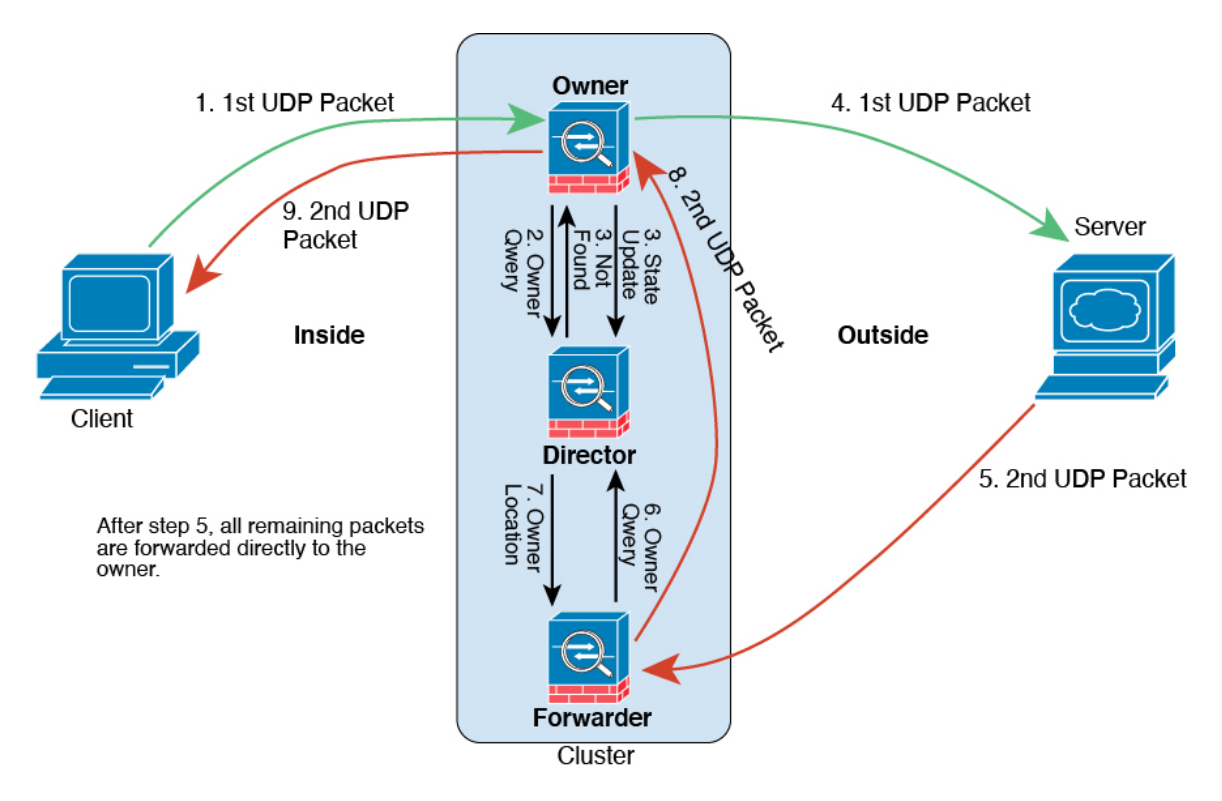

The first UDP packet originates from the client and is delivered to one ASA (based on the load balancing method).

- 2. The node that received the first packet queries the director node that is chosen based on a hash of the source/destination IP address and ports.
- **3.** The director finds no existing flow, creates a director flow and forwards the packet back to the previous node. In other words, the director has elected an owner for this flow.
- 4. The owner creates the flow, sends a state update to the director, and forwards the packet to the server.
- 5. The second UDP packet originates from the server and is delivered to the forwarder.
- 6. The forwarder queries the director for ownership information. For short-lived flows such as DNS, instead of querying, the forwarder immediately sends the packet to the director, which then sends it to the owner.

- 7. The director replies to the forwarder with ownership information.
- **8.** The forwarder creates a forwarding flow to record owner information and forwards the packet to the owner.
- 9. The owner forwards the packet to the client.

### **Rebalancing New TCP Connections Across the Cluster**

If the load balancing capabilities of the upstream or downstream routers result in unbalanced flow distribution, you can configure overloaded nodes to redirect new TCP flows to other nodes. No existing flows will be moved to other nodes.

# **History for ASA Clustering**

| Feature Name                                                                                                    | Version | Feature Information                                                                                                    |
|----------------------------------------------------------------------------------------------------|---------|----------------------------------------------------------------------------------------------------|
| show cluster history<br>command improvements                                                                      | 9.16(1) | We have added additional outputs for the <b>show cluster history</b> command.                                                                                                    |
|                                                                                                    |         | New/Modified commands: <b>show cluster history brief</b> , <b>show cluster history latest</b> , <b>show cluster history reverse</b> , <b>show cluster history time</b>                                                                                                    |
| Configuration sync to data units in parallel                                                                      | 9.14(1) | The control unit now syncs configuration changes with data units in parallel by default. Formerly, synching occurred sequentially.                                                                                                    |
|                                                                                                    |         | New/Modified screens: Configuration > Device Management > High Availability and<br>Scalability > ASA Cluster > Cluster Configuration > Enable parallel configuration replicate<br>check box                                                                                                    |
| Messages for cluster join<br>failure or eviction added<br>to <b>show cluster history</b>                          | 9.14(1) | New messages were added to the <b>show cluster history</b> command for when a cluster unit either fails to join the cluster or leaves the cluster.                                                                                                    |
|                                                                                                    |         | New/Modified commands: show cluster history                                                                                                    |
|                                                                                                    |         | New/Modified screens: none.                                                                                                    |
| Initiator and responder<br>information for Dead<br>Connection Detection<br>(DCD), and DCD support<br>in a cluster | 9.13(1) | If you enable Dead Connection Detection (DCD), you can use the <b>show conn detail</b> command<br>to get information about the initiator and responder. Dead Connection Detection allows you to<br>maintain an inactive connection, and the <b>show conn</b> output tells you how often the endpoints<br>have been probed. In addition, DCD is now supported in a cluster. |
|                                                                                                    |         | New/Modified screens: none.                                                                                                    |
| Monitor the traffic load for a cluster                                                                            | 9.13(1) | You can now monitor the traffic load for cluster members, including total connection count, CPU and memory usage, and buffer drops. If the load is too high, you can choose to manually disable clustering on the unit if the remaining units can handle the load, or adjust the load balancing on the external switch. This feature is enabled by default.                |
|                                                                                                    |         | New/Modified screens:                                                                                                    |
|                                                                                                    |         | <ul> <li>Configuration &gt; Device Management &gt; High Availability and Scalability &gt; ASA<br/>Cluster &gt; Cluster Configuration &gt; Enable Cluster Load Monitor check box</li> </ul>                                                                                                    |
|                                                                                                    |         | <ul> <li>Monitoring &gt; ASA Cluster &gt; Cluster Load-Monitoring</li> </ul>                                                                                                    |

| Feature Name                                                                                                    | Version | Feature Information                                                                                                    |
|----------------------------------------------------------------------------------------------------|---------|----------------------------------------------------------------------------------------------------|
| Accelerated cluster joining                                                                                     | 9.13(1) | When a data unit has the same configuration as the control unit, it will skip syncing the configuration and will join faster. This feature is enabled by default. This feature is configured on each unit, and is not replicated from the control unit to the data unit.                                                                                                    |
|                                                                                                    |         | <b>Note</b> Some configuration commands are not compatible with accelerated cluster joining; if these commands are present on the unit, even if accelerated cluster joining is enabled, configuration syncing will always occur. You must remove the incompatible configuration for accelerated cluster joining to work. Use the <b>show cluster info unit-join-acceleration incompatible-config</b> to view incompatible configuration.                                                                                                    |
|                                                                                                    |         | New/Modified screens: Configuration > Device Management > High Availability and<br>Scalability > ASA Cluster > Cluster Configuration > Enable config sync acceleration check<br>box                                                                                                    |
| Per-site gratuitous ARP<br>for clustering                                                                       | 9.12(1) | The ASA now generates gratuitous ARP (GARP) packets to keep the switching infrastructure<br>up to date: the highest priority member at each site periodically generates GARP traffic for the<br>global MAC/IP addresses. When using per-site MAC and IP addresses, packets sourced from<br>the cluster use a site-specific MAC address and IP address, while packets received by the cluster<br>use a global MAC address and IP address. If traffic is not generated from the global MAC address<br>periodically, you could experience a MAC address timeout on your switches for the global MAC<br>address. After a timeout, traffic destined for the global MAC address will be flooded across the<br>entire switching infrastructure, which can cause performance and security concerns. GARP is<br>enabled by default when you set the site ID for each unit and the site MAC address for each<br>Spanned EtherChannel.<br>New/Modified screens: <b>Configuration</b> > <b>Device Management</b> > <b>High Availability and</b><br><b>Scalability</b> > <b>ASA Cluster</b> > <b>Cluster Configuration</b> > <b>Site Periodic GARP</b> field |
| Cluster interface<br>debounce time now<br>applies to interfaces<br>changing from a down<br>state to an up state | 9.10(1) | When an interface status update occurs, the ASA waits the number of milliseconds specified in the <b>health-check monitor-interface debounce-time</b> command or the ASDM <b>Configuration</b> > <b>Device Management</b> > <b>High Availability and Scalability</b> > <b>ASA Cluster</b> screen before marking the interface as failed and the unit is removed from the cluster. This feature now applies to interfaces changing from a down state to an up state. For example, in the case of an EtherChannel that transitions from a down state to an up state (for example, the switch reloaded, or the switch enabled an EtherChannel), a longer debounce time can prevent the interface from appearing to be failed on a cluster unit just because another cluster unit was faster at bundling the ports. We did not modify any screens.                                                                                                    |
| Automatically rejoin the<br>cluster after an internal<br>failure                                                | 9.9(2)  | Formerly, many error conditions caused a cluster unit to be removed from the cluster, and you were required to manually rejoin the cluster after resolving the issue. Now, a unit will attempt to rejoin the cluster automatically at the following intervals by default: 5 minutes, 10 minutes, and then 20 minutes. These values are configurable. Internal failures include: application sync timeout; inconsistent application statuses; and so on.<br>New or modified screen: <b>Configuration</b> > <b>Device Management</b> > <b>High Availability and Scalability</b> > <b>ASA Cluster</b> > <b>Auto Rejoin</b>                                                                                                    |
| Show transport related<br>statistics for cluster<br>reliable transport protocol<br>messages                     | 9.9(2)  | You can now view per-unit cluster reliable transport buffer usage so you can identify packet drop issues when the buffer is full in the control plane.<br>New or modified command: <b>show cluster info transport cp detail</b>                                                                                                    |

| Feature Name                                                                                 | Version | Feature Information                                                                                                    |
|----------------------------------------------------------------------------------------------|---------|----------------------------------------------------------------------------------------------------|
| Configurable debounce<br>time to mark an interface<br>as failed for the ASA<br>5000-X series | 9.9(2)  | You can now configure the debounce time before the ASA considers an interface to be failed, and the unit is removed from the cluster on the ASA 5500-X series. This feature allows for faster detection of interface failures. Note that configuring a lower debounce time increases the chances of false-positives. When an interface status update occurs, the ASA waits the number of milliseconds specified before marking the interface as failed and the unit is removed from the cluster. The default debounce time is 500 ms, with a range of 300 ms to 9 seconds. This feature was previously available for the Firepower 4100/9300.                                                                                                    |
|                                                                                              |         | New or modified screen: Configuration > Device Management > High Availability and<br>Scalability > ASA Cluster                                                                                                    |
| Inter-site redundancy for clustering                                                         | 9.9(1)  | Inter-site redundancy ensures that a backup owner for a traffic flow will always be at the other site from the owner. This feature guards against site failure.                                                                                                    |
|                                                                                              |         | New or modified screen: <b>Configuration</b> > <b>Device Management</b> > <b>High Availability and</b><br>Scalability > ASA Cluster                                                                                                    |
| Improved cluster unit<br>health-check failure<br>detection                                   | 9.8(1)  | You can now configure a lower holdtime for the unit health check: .3 seconds minimum. The previous minimum was .8 seconds. This feature changes the unit health check messaging scheme to <i>heartbeats</i> in the data plane from <i>keepalives</i> in the control plane. Using heartbeats improves the reliability and the responsiveness of clustering by not being susceptible to control plane CPU hogging and scheduling delays. Note that configuring a lower holdtime increases cluster control link messaging activity. We suggest that you analyze your network before you configure a low holdtime; for example, make sure a ping from one unit to another over the cluster control link returns within the <i>holdtime</i> /3, because there will be three heartbeat messages during one holdtime interval. If you downgrade your ASA software after setting the hold time to .37, this setting will revert to the default of 3 seconds because the new setting is unsupported. We modified the following screen: <b>Configuration</b> > <b>Device Management</b> > <b>High Availability</b> |
|                                                                                              | 0.7(1)  | and Scalability > ASA Cluster                                                                                                    |
| Director localization:<br>inter-site clustering<br>improvement for data<br>centers           | 9.7(1)  | To improve performance and keep traffic within a site for inter-site clustering for data centers, you can enable director localization. New connections are typically load-balanced and owned by cluster members within a given site. However, the ASA assigns the director role to a member at <i>any</i> site. Director localization enables additional director roles: a local director at the same site as the owner, and a global director that can be at any site. Keeping the owner and director at the same site improves performance. Also, if the original owner fails, the local director chooses a new connection owner at the same site. The global director is used if a cluster member receives packets for a connection that is owned on a different site.                                                                                                    |
|                                                                                              |         | We modified the following screen: Configuration > Device Management > High Availability<br>and Scalability > ASA Cluster > Cluster Configuration                                                                                                    |
| Support for site-specific<br>IP addresses in Routed,<br>Spanned EtherChannel<br>mode         | 9.6(1)  | For inter-site clustering in routed mode with Spanned EtherChannels, you can now configure site-specific IP addresses in addition to site-specific MAC addresses. The addition of site IP addresses allows you to use ARP inspection on the Overlay Transport Virtualization (OTV) devices to prevent ARP responses from the global MAC address from traveling over the Data Center Interconnect (DCI), which can cause routing problems. ARP inspection is required for some switches that cannot use VACLs to filter MAC addresses.                                                                                                    |
|                                                                                              |         | We modified the following screen: Configuration > Device Setup > Interface Settings > Interfaces > Add/Edit EtherChannel Interface > Advanced                                                                                                    |

| Feature Name                                                                                                    | Version | Feature Information                                                                                                    |
|----------------------------------------------------------------------------------------------------|---------|----------------------------------------------------------------------------------------------------|
| ASA 5516-X support for clustering                                                                                          | 9.5(2)  | The ASA 5516-X now supports 2-unit clusters. Clustering for 2 units is enabled by default in the base license.                                                                                                    |
|                                                                                                    |         | We did not modify any ASDM screens.                                                                                                    |
| LISP Inspection for<br>Inter-Site Flow Mobility                                                                            | 9.5(2)  | Cisco Locator/ID Separation Protocol (LISP) architecture separates the device identity from its location into two different numbering spaces, making server migration transparent to clients. The ASA can inspect LISP traffic for location changes and then use this information for seamless clustering operation; the ASA cluster members inspect LISP traffic passing between the first hop router and the egress tunnel router (ETR) or ingress tunnel router (ITR), and then change the flow owner to be at the new site. |
|                                                                                                    |         | We introduced or modified the following screens:                                                                                                    |
|                                                                                                    |         | Configuration > Device Management > High Availability and Scalability > ASA Cluster > Cluster Configuration                                                                                                    |
|                                                                                                    |         | <b>Configuration</b> > <b>Firewall</b> > <b>Objects</b> > <b>Inspect Maps</b> > <b>LISP</b>                                                                                                    |
|                                                                                                    |         | <b>Configuration</b> > <b>Firewall</b> > <b>Service Policy Rules</b> > <b>Protocol Inspection</b>                                                                                                    |
|                                                                                                    |         | <b>Configuration</b> > <b>Firewall</b> > <b>Service Policy Rules</b> > <b>Cluster</b>                                                                                                    |
|                                                                                                    |         | Monitoring > Routing > LISP-EID Table                                                                                                    |
| Carrier Grade NAT<br>enhancements now<br>supported in failover and<br>ASA clustering                                       | 9.5(2)  | For carrier-grade or large-scale PAT, you can allocate a block of ports for each host, rather than have NAT allocate one port translation at a time (see RFC 6888). This feature is now supported in failover and ASA cluster deployments.                                                                                                    |
|                                                                                                    |         | We did not modify any screens.                                                                                                    |
| Configurable level for clustering trace entries                                                                            | 9.5(2)  | By default, all levels of clustering events are included in the trace buffer, including many low level events. To limit the trace to higher level events, you can set the minimum trace level for the cluster.                                                                                                    |
|                                                                                                    |         | We did not modify any screens.                                                                                                    |
| Site-specific MAC<br>addresses for inter-site<br>clustering support for<br>Spanned EtherChannel in<br>Routed firewall mode | 9.5(1)  | You can now use inter-site clustering for Spanned EtherChannels in routed mode. To avoid MAC address flapping, configure a site ID for each cluster member so that a site-specific MAC address for each interface can be shared among a site's units.                                                                                                    |
|                                                                                                    |         | We modified the following screen: Configuration > Device Management > High Availability<br>and Scalability > ASA Cluster > Cluster Configuration                                                                                                    |
| ASA cluster<br>customization of the<br>auto-rejoin behavior<br>when an interface or the<br>cluster control link fails      | 9.5(1)  | You can now customize the auto-rejoin behavior when an interface or the cluster control link fails.                                                                                                    |
|                                                                                                    |         | We introduced the following screen: Configuration > Device Management > High Availability<br>and Scalability > ASA Cluster > Auto Rejoin                                                                                                    |
| The ASA cluster supports                                                                                                   | 9.5(1)  | The ASA cluster now supports GTPv1 and GTPv2 inspection.                                                                                                    |
| GTPv1 and GTPv2                                                                                                    |         | We did not modify any screens.                                                                                                    |

I

| Feature Name                                                                                                   | Version | Feature Information                                                                                                    |
|----------------------------------------------------------------------------------------------------|---------|----------------------------------------------------------------------------------------------------|
| Disable health<br>monitoring of a hardware<br>module in ASA<br>clustering                                      | 9.5(1)  | By default when using clustering, the ASA monitors the health of an installed hardware module such as the ASA FirePOWER module. If you do not want a hardware module failure to trigger failover, you can disable module monitoring.                                                                                                    |
|                                                                                                    |         | We modified the following screen: Configuration > Device Management > High Availability<br>and Scalability > ASA Cluster > Cluster Interface Health Monitoring                                                                                                    |
| Cluster replication delay for TCP connections                                                                  | 9.5(1)  | This feature helps eliminate the "unnecessary work" related to short-lived flows by delaying the director/backup flow creation.                                                                                                    |
|                                                                                                    |         | We introduced the following screen: Configuration > Device Management > High Availability<br>and Scalability > ASA Cluster Replication                                                                                                    |
| Enable and disable ASA<br>cluster health monitoring<br>per interface                                           | 9.4(1)  | You can now enable or disable health monitoring per interface. Health monitoring is enabled by default on all port-channel, redundant, and single physical interfaces. Health monitoring is not performed on VLAN subinterfaces or virtual interfaces such as VNIs or BVIs. You cannot configure monitoring for the cluster control link; it is always monitored. You might want to disable health monitoring of non-essential interfaces, for example, the management interface.                                           |
|                                                                                                    |         | We introduced the following screen: <b>Configuration &gt; Device Management &gt; High Availability</b><br>and Scalability > ASA Cluster > Cluster Interface Health Monitoring.                                                                                                    |
| ASA clustering support<br>for DHCP relay                                                                       | 9.4(1)  | You can now configure DHCP relay on the ASA cluster. Client DHCP requests are load-balanced to the cluster members using a hash of the client MAC address. DHCP client and server functions are still not supported.                                                                                                    |
|                                                                                                    |         | We did not modify any screens.                                                                                                    |
| SIP inspection support in ASA clustering                                                                       | 9.4(1)  | You can now configure SIP inspection on the ASA cluster. A control flow can be created on any unit (due to load balancing), but its child data flows must reside on the same unit. TLS Proxy configuration is not supported.                                                                                                    |
|                                                                                                    |         | We did not modify any screens.                                                                                                    |
| Inter-site deployment in<br>transparent mode with<br>the ASA cluster<br>firewalling between<br>inside networks | 9.3(2)  | You can now deploy a cluster in transparent mode between inside networks and the gateway router at each site (AKA East-West insertion), and extend the inside VLANs between sites. We recommend using Overlay Transport Virtualization (OTV), but you can use any method that ensures that the overlapping MAC Addresses and IP addresses of the gateway router do not leak between sites. Use a First Hop Redundancy Protocol (FHRP) such as HSRP to provide the same virtual MAC and IP addresses to the gateway routers. |
| BGP support for ASA                                                                                            | 9.3(1)  | We added support for BGP with ASA clustering.                                                                                                    |
| clustering                                                                                                    |         | We modified the following screen: <b>Configuration &gt; Device Setup &gt; Routing &gt; BGP &gt; IPv4</b><br><b>Family &gt; General</b> .                                                                                                    |
| Support for cluster<br>members at different<br>geographical locations                                          | 9.2(1)  | You can now place cluster members at different geographical locations when using Spanned EtherChannel mode in transparent firewall mode. Inter-site clustering with spanned EtherChannels in routed firewall mode is not supported.                                                                                                    |
| (inter-site) for transparent mode                                                                              |         | We did not modify any ASDM screens.                                                                                                    |

| Feature Name                                                   | Version | Feature Information                                                                                                    |
|----------------------------------------------------------------|---------|----------------------------------------------------------------------------------------------------|
| Static LACP port priority<br>support for clustering            | 9.2(1)  | Some switches do not support dynamic port priority with LACP (active and standby links). You can now disable dynamic port priority to provide better compatibility with spanned EtherChannels. You should also follow these guidelines:                                                                                                    |
|                                                                |         | • Network elements on the cluster control link path should not verify the L4 checksum.<br>Redirected traffic over the cluster control link does not have a correct L4 checksum. Switches that verify the L4 checksum could cause traffic to be dropped.                                                                                                    |
|                                                                |         | • Port-channel bundling downtime should not exceed the configured keepalive interval.                                                                                                    |
|                                                                |         | We modified the following screen: Configuration > Device Management > High Availability<br>and Scalability > ASA Cluster.                                                                                                    |
| Support for 32 active<br>links in a spanned<br>EtherChannel    | 9.2(1)  | ASA EtherChannels now support up to 16 active links. With <i>spanned</i> EtherChannels, that functionality is extended to support up to 32 active links across the cluster when used with two switches in a vPC and when you disable dynamic port priority. The switches must support EtherChannels with 16 active links, for example, the Cisco Nexus 7000 with F2-Series 10 Gigabit Ethernet Module.                                                                                                    |
|                                                                |         | For switches in a VSS or vPC that support 8 active links, you can now configure 16 active links in the spanned EtherChannel (8 connected to each switch). Previously, the spanned EtherChannel only supported 8 active links and 8 standby links, even for use with a VSS/vPC.                                                                                                    |
|                                                                |         | <b>Note</b> If you want to use more than 8 active links in a spanned EtherChannel, you cannot also have standby links; the support for 9 to 32 active links requires you to disable cLACP dynamic port priority that allows the use of standby links.                                                                                                    |
|                                                                |         | We modified the following screen: Configuration > Device Management > High Availability<br>and Scalability > ASA Cluster.                                                                                                    |
| Support for 16 cluster                                         | 9.2(1)  | The ASA 5585-X now supports 16-unit clusters.                                                                                                    |
| members for the ASA<br>5585-X                                  |         | We did not modify any screens.                                                                                                    |
| ASA 5500-X support for clustering                              | 9.1(4)  | The ASA 5512-X, ASA 5515-X, ASA 5525-X, ASA 5545-X, and ASA 5555-X now support 2-unit clusters. Clustering for 2 units is enabled by default in the base license; for the ASA 5512-X, you need the Security Plus license.                                                                                                    |
|                                                                |         | We did not modify any ASDM screens.                                                                                                    |
| Improved VSS and vPC<br>support for health check<br>monitoring | 9.1(4)  | If you configure the cluster control link as an EtherChannel (recommended), and it is connected to a VSS or vPC pair, you can now increase stability with health check monitoring. For some switches, such as the Cisco Nexus 5000, when one unit in the VSS/vPC is shutting down or booting up, EtherChannel member interfaces connected to that switch may appear to be Up to the ASA, but they are not passing traffic on the switch side. The ASA can be erroneously removed from the cluster if you set the ASA holdtime timeout to a low value (such as .8 seconds), and the ASA sends keepalive messages on one of these EtherChannel interfaces. When you enable the VSS/vPC health check feature, the ASA floods the keepalive messages on all EtherChannel interfaces in the cluster control link to ensure that at least one of the switches can receive them. |
|                                                                |         | We modified the following screen: <b>Configuration &gt; Device Management &gt; High Availability</b><br><b>and Scalability &gt; ASA Cluster</b> .                                                                                                    |

| Feature Name                                                                                                    | Version | Feature Information                                                                                                    |
|----------------------------------------------------------------------------------------------------|---------|----------------------------------------------------------------------------------------------------|
| Support for cluster<br>members at different<br>geographical locations<br>(inter-site); Individual<br>Interface mode only | 9.1(4)  | You can now place cluster members at different geographical locations when using Individual<br>Interface mode.<br>We did not modify any ASDM screens.                                                                                                    |
| ASA Clustering for the ASA 5580 and 5585-X                                                                               | 9.0(1)  | ASA Clustering lets you group up to 8 ASAs together as a single logical device. A cluster provides all the convenience of a single device (management, integration into a network) while achieving the increased throughput and redundancy of multiple devices. ASA clustering is supported for the ASA 5580 and the ASA 5585-X; all units in a cluster must be the same model with the same hardware specifications. See the configuration guide for a list of unsupported features when clustering is enabled.                                                                                                    |
|                                                                                                    |         | We introduced or modified the following screens:                                                                                                    |
|                                                                                                    |         | Home > Device Dashboard<br>Home > Cluster Dashboard<br>Home > Cluster Firewall Dashboard<br>Configuration > Device Management > Advanced > Address Pools > MAC Address Pools<br>Configuration > Device Management > High Availability and Scalability > ASA Cluster<br>Configuration > Device Management > Logging > Syslog Setup > Advanced<br>Configuration > Device Setup > Interface Settings > Interfaces > Add/Edit Interface ><br>Advanced<br>Configuration > Device Setup > Interface Settings > Interfaces > Add/Edit Interface > IPv6<br>Configuration > Device Setup > Interface Settings > Interfaces > Add/Edit EtherChannel<br>Interface > Advanced<br>Configuration > Device Setup > Interface Settings > Interfaces > Add/Edit EtherChannel<br>Interface > Advanced<br>Configuration > Firewall > Advanced > Per-Session NAT Rules<br>Monitoring > ASA Cluster<br>Monitoring > Properties > System Resources Graphs > Cluster Control Link<br>Tools > Preferences > General<br>Tools > System Reload<br>Tools > Upgrade Software from Local Computer<br>Wizards > High Availability and Scalability Wizard<br>Wizards > Packet Capture Wizard<br>Wizards > Startup Wizard |